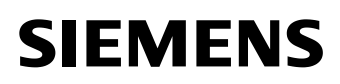

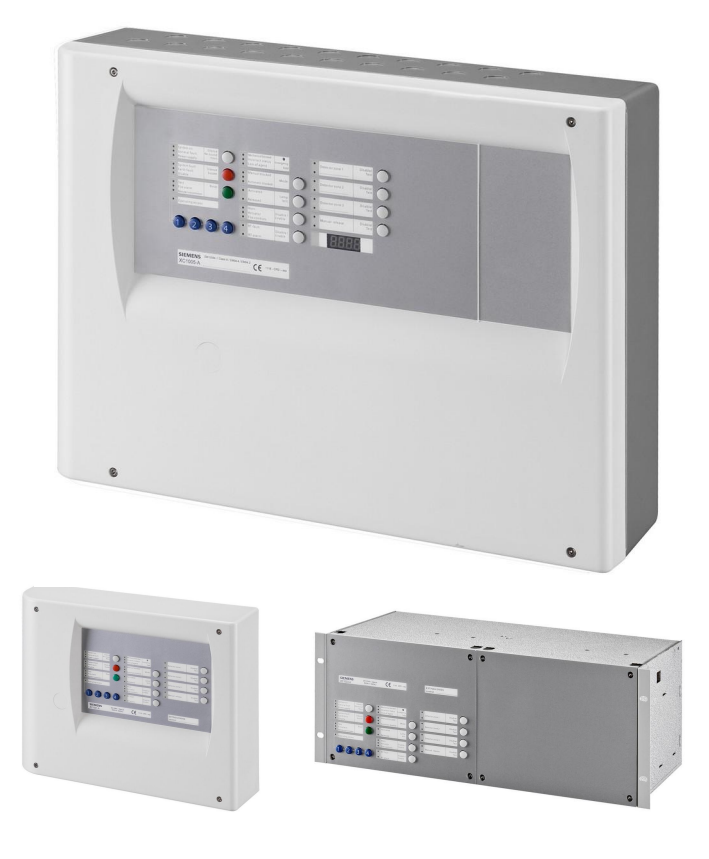

# XC10 Extinguishing control unit XC1001-A / XC1005-A / XC1003-A

Installation Commissioning Maintenance

**Building Technologies** 

A6V10257473\_e\_en\_--2015-03-04

Control Products and System

#### © Siemens Switzerland Ltd, 2015

We reserve all rights in this document and in the subject thereof. By acceptance of the document the recipient acknowledges these rights and undertakes not to publish the document nor the subject thereof in full or in part, nor to make them available to any third party without our prior express written authorization, nor to use it for any purpose other than for which it was delivered to him.

| 1    | About this document                           |    |  |
|------|-----------------------------------------------|----|--|
| 2    | Safety instructions                           | 9  |  |
| 2.1  | Danger levels                                 | 9  |  |
| 2.2  | Safety instructions                           | 9  |  |
| 2.3  | Standards and directives complied with        | 10 |  |
| 3    | Standards                                     | 11 |  |
| 4    | Overview                                      | 12 |  |
| 4.1  | XC1001-A                                      | 12 |  |
| 4.2  | XC1005-A                                      | 13 |  |
| 4.3  | XC1003-A                                      | 14 |  |
| 4.4  | FCP1004-E                                     | 15 |  |
| 4.5  | XCM1002                                       | 16 |  |
| 4.6  | User interface                                | 18 |  |
| 5    | Features                                      | 21 |  |
| 6    | Installation                                  | 22 |  |
| 6.1  | XC1001-A / XC1005-A                           | 22 |  |
| 6.2  | XC1003-A                                      | 24 |  |
| 6.3  | User interface labels                         | 28 |  |
| 7    | Connections                                   | 29 |  |
| 7.1  | Mains                                         | 29 |  |
| 7.2  | Batteries                                     | 29 |  |
| 7.3  | Fire detectors/Manual release control buttons | 31 |  |
| 7.4  | Monitored inputs                              | 33 |  |
| 7.5  | Control inputs                                | 35 |  |
| 7.6  | Monitored control outputs                     | 36 |  |
| 7.7  | Programmable outputs                          | 39 |  |
| 7.8  | 24V power supply output                       | 42 |  |
| 7.9  | Repeater terminal and repeater display        | 42 |  |
| 8    | Multi-sector installation                     | 43 |  |
| 8.1  | Functional description                        | 43 |  |
| 8.2  | Detailed description                          | 45 |  |
| 8.3  | Installation and wiring                       | 48 |  |
| 8.4  | Modules technical specification               | 49 |  |
| 9    | Accessories                                   | 50 |  |
| 9.1  | FCA1007 – Key switch                          | 50 |  |
| 9.2  | FDCI222 / FDCIO222 – Input/output interfaces  | 50 |  |
| 9.3  | Remote transmitter                            | 50 |  |
| 9.4  | Repeaters                                     | 51 |  |
| 10   | Operating access levels                       | 56 |  |
| 10.1 | Operating access level 1                      | 56 |  |
| 10.2 | Operating access level 2                      | 56 |  |
| 10.3 | Operating access level 3A                     | 56 |  |
| 10.4 | Operating access level 3B                     | 56 |  |
| 11   | Extinguishing process diagrams                | 57 |  |

| 12                                                                                                    | Programming                                                                                                    | 58                                                                                                    |  |  |
|----------------------------------------------------------------------------------------------------|----------------------------------------------------------------------------------------------------|----------------------------------------------------------------------------------------------------|--|--|
| 12.1                                                                                                    | Before starting                                                                                                    | 58                                                                                                    |  |  |
| 12.2                                                                                                    | Presettings                                                                                                    | 59                                                                                                    |  |  |
| 12.3                                                                                                    | Steps 01 to 04 - Time duration settings                                                                                                    | 62                                                                                                    |  |  |
| 12.4                                                                                                    | Step 05 - Sounders                                                                                                    | 64                                                                                                    |  |  |
| 12.5                                                                                                    | Steps 06 to 09 - Remote transmission                                                                                                    | 64                                                                                                    |  |  |
| 12.6                                                                                                    | Steps 10 to 14 - Monitored outputs 1 to 5                                                                                                    | 65                                                                                                    |  |  |
| 12.7                                                                                                    | Steps 15 to 19 - Relay contact 1 to 5                                                                                                    | 66                                                                                                    |  |  |
| 12.8                                                                                                    | Steps 20 to 27 - Driver outputs 1 to 8                                                                                                    | 67                                                                                                    |  |  |
| 12.9                                                                                                    | Steps 28 to 31 - Monitored inputs 1 to 4                                                                                                    | 68                                                                                                    |  |  |
| 12.10                                                                                                    | Steps 32 to 38 - Reset.                                                                                                    | 70                                                                                                    |  |  |
| 12.11                                                                                                    | Steps 39 to 43 - Operation                                                                                                    | 70                                                                                                    |  |  |
| 12.12                                                                                                    | Steps 44 to 47 - Faults                                                                                                    | 71                                                                                                    |  |  |
| 12.13                                                                                                    | Steps 48 to 51 - Non monitored control inputs 1 to 4                                                                                                    | 71                                                                                                    |  |  |
| 12.14                                                                                                    | Steps 52 to 55 - Detection zones                                                                                                    | 72                                                                                                    |  |  |
| 12.15                                                                                                    | Steps 56 to 57 - Operating access level                                                                                                    | 73                                                                                                    |  |  |
| 12.16                                                                                                    | Step 58 - Multi-sector                                                                                                    | 73                                                                                                    |  |  |
| 12.17                                                                                                    | Step 59 - Detector type                                                                                                    | 73                                                                                                    |  |  |
| 12.18                                                                                                    | Steps 60 to 61 - Repeaters                                                                                                    | 73                                                                                                    |  |  |
| 12.19                                                                                                    | Step 62 - Loss of agent in multi-sector application                                                                                                    | 74                                                                                                    |  |  |
| 12.20                                                                                                    | Steps 63 to 64 - Fire damper                                                                                                    | 74                                                                                                    |  |  |
| 12.21                                                                                                    | Step 65 to 66 - Pre-discharged warning time in manual release                                                                                                    | 75                                                                                                    |  |  |
| 12.22                                                                                                    | Step 67 – Operation if "Discharge" is activated in standby                                                                                                    | 76                                                                                                    |  |  |
| 13                                                                                                    | Commissioning                                                                                                    | 77                                                                                                    |  |  |
| 13.1                                                                                                    | Powering.                                                                                                    | 77                                                                                                    |  |  |
|                                                                                                    | Powering                                                                                                    |                                                                                                    |  |  |
| 13.2                                                                                                    | Monitored control outputs 4 and 5 calibration.                                                                                                    | 77                                                                                                    |  |  |
| 13.2<br>13.3                                                                                                    | Monitored control outputs 4 and 5 calibration<br>System test                                                                                                    | 77<br>78                                                                                                    |  |  |
| 13.2<br>13.3<br>13.4                                                                                                    | Monitored control outputs 4 and 5 calibration<br>System test<br>Commissioning validation                                                                                                    | 77<br>78<br>78                                                                                                    |  |  |
| 13.2<br>13.3<br>13.4<br><b>14</b>                                                                                                    | Monitored control outputs 4 and 5 calibration<br>System test<br>Commissioning validation                                                                                                    | 77<br>78<br>78<br><b>79</b>                                                                                                    |  |  |
| 13.2<br>13.3<br>13.4<br><b>14</b><br>14.1                                                                                                    | Monitored control outputs 4 and 5 calibration<br>System test<br>Commissioning validation<br>Maintenance<br>Preventive maintenance.                                                                                                    | 77<br>78<br>78<br><b>79</b><br>79                                                                                                    |  |  |
| 13.2<br>13.3<br>13.4<br><b>14</b><br>14.1<br>14.2                                                                                                    | Monitored control outputs 4 and 5 calibration<br>System test<br>Commissioning validation<br>Maintenance<br>Preventive maintenance<br>Detailed fault display                                                                                                    | 77<br>78<br>78<br><b>79</b><br>79<br>82                                                                                                |  |  |
| 13.2<br>13.3<br>13.4<br><b>14</b><br>14.1<br>14.2<br><b>15</b>                                                                                                    | Monitored control outputs 4 and 5 calibration<br>System test<br>Commissioning validation<br>Maintenance<br>Preventive maintenance<br>Detailed fault display                                                                                                    | 77<br>78<br>78<br><b>79</b><br>79<br>82<br>84                                                                                          |  |  |
| 13.2<br>13.3<br>13.4<br><b>14</b><br>14.1<br>14.2<br><b>15</b>                                                                                                    | Monitored control outputs 4 and 5 calibration<br>System test<br>Commissioning validation<br>Maintenance<br>Preventive maintenance<br>Detailed fault display<br>Led test                                                                                                    | 77<br>78<br>78<br><b>79</b><br>79<br>82<br><b>84</b><br>84                                                                             |  |  |
| 13.2<br>13.3<br>13.4<br><b>14</b><br>14.1<br>14.2<br><b>15</b><br>15.1<br>15.2                                                                                                    | Monitored control outputs 4 and 5 calibration<br>System test<br>Commissioning validation<br>Maintenance<br>Preventive maintenance<br>Detailed fault display<br>Test functions<br>Led test<br>Sounder test                                                                                                    | 77<br>78<br>78<br>79<br>79<br>82<br><b>84</b><br>84<br>84                                                                              |  |  |
| 13.2<br>13.3<br>13.4<br><b>14</b><br>14.1<br>14.2<br><b>15</b><br>15.1<br>15.2<br>15.3                                                                                                    | Monitored control outputs 4 and 5 calibration<br>System test<br>Commissioning validation<br>Maintenance<br>Preventive maintenance<br>Detailed fault display<br>Test functions<br>Led test<br>Sounder test<br>Warning papels test                                                                                                    | 77<br>78<br>78<br>79<br>79<br>82<br><b>84</b><br>84<br>84<br>84                                                                        |  |  |
| 13.2<br>13.3<br>13.4<br><b>14</b><br>14.1<br>14.2<br><b>15</b><br>15.1<br>15.2<br>15.3<br>15.4                                                                                                   | Monitored control outputs 4 and 5 calibration<br>System test<br>Commissioning validation<br>Maintenance<br>Preventive maintenance<br>Detailed fault display<br>Test functions<br>Led test<br>Sounder test<br>Warning panels test<br>RT-alarm test                                                                                                    | 77<br>78<br>78<br>79<br>79<br>82<br>84<br>84<br>84<br>84<br>84                                                                         |  |  |
| 13.2<br>13.3<br>13.4<br><b>14</b><br>14.1<br>14.2<br><b>15</b><br>15.1<br>15.2<br>15.3<br>15.4<br>15.5                                                                                           | Monitored control outputs 4 and 5 calibration<br>System test<br>Commissioning validation<br>Maintenance<br>Preventive maintenance<br>Detailed fault display<br>Test functions<br>Led test<br>Sounder test<br>Warning panels test<br>RT-alarm test<br>RT-fault test                                                                                                    | 77<br>78<br>78<br>79<br>82<br>84<br>84<br>84<br>84<br>85<br>85                                                                         |  |  |
| 13.2<br>13.3<br>13.4<br><b>14</b><br>14.1<br>14.2<br><b>15</b><br>15.1<br>15.2<br>15.3<br>15.4<br>15.5<br>15.6                                                                                   | Monitored control outputs 4 and 5 calibration<br>System test<br>Commissioning validation<br>Maintenance<br>Preventive maintenance<br>Detailed fault display<br>Test functions<br>Led test<br>Sounder test<br>Warning panels test<br>RT-alarm test<br>RT-fault test<br>System test                                                                                                    | 77<br>78<br>78<br>79<br>82<br>84<br>84<br>84<br>84<br>85<br>85<br>85                                                                   |  |  |
| 13.2<br>13.3<br>13.4<br><b>14</b><br>14.1<br>14.2<br><b>15</b><br>15.1<br>15.2<br>15.3<br>15.4<br>15.5<br>15.6<br>15.7                                                                           | Monitored control outputs 4 and 5 calibration<br>System test<br>Commissioning validation<br>Maintenance<br>Preventive maintenance<br>Detailed fault display<br>Test functions<br>Led test<br>Sounder test<br>Warning panels test<br>RT-alarm test<br>RT-fault test<br>System test<br>Individual output test                                                                                                    | 77<br>78<br>78<br>79<br>79<br>82<br><b>84</b><br>84<br>84<br>84<br>85<br>85<br>85<br>85                                                |  |  |
| 13.2<br>13.3<br>13.4<br><b>14</b><br>14.1<br>14.2<br><b>15</b><br>15.1<br>15.2<br>15.3<br>15.4<br>15.5<br>15.6<br>15.7<br>15.8                                                                   | Monitored control outputs 4 and 5 calibration<br>System test<br>Commissioning validation<br>Maintenance<br>Preventive maintenance<br>Detailed fault display<br>Test functions<br>Led test<br>Sounder test<br>Warning panels test<br>RT-alarm test<br>RT-fault test<br>System test<br>Individual output test                                                                                                    | 77<br>78<br>78<br>79<br>82<br>84<br>84<br>84<br>84<br>85<br>85<br>85<br>85<br>86<br>87                                                 |  |  |
| 13.2<br>13.3<br>13.4<br><b>14</b><br>14.1<br>14.2<br><b>15</b><br>15.1<br>15.2<br>15.3<br>15.4<br>15.5<br>15.6<br>15.7<br>15.8<br>15.9                                                           | Monitored control outputs 4 and 5 calibration<br>System test<br>Commissioning validation<br><b>Maintenance</b><br>Preventive maintenance<br>Detailed fault display<br><b>Test functions</b><br>Led test<br>Sounder test<br>Warning panels test<br>RT-alarm test<br>RT-fault test<br>System test<br>Individual output test<br>Zone test<br>Manual release test                                                                                                    | 77<br>78<br>79<br>79<br>82<br>84<br>84<br>84<br>84<br>85<br>85<br>85<br>85<br>86<br>87<br>87                                           |  |  |
| 13.2<br>13.3<br>13.4<br><b>14</b><br>14.1<br>14.2<br><b>15</b><br>15.1<br>15.2<br>15.3<br>15.4<br>15.5<br>15.6<br>15.7<br>15.8<br>15.9<br><b>16</b>                                              | Monitored control outputs 4 and 5 calibration<br>System test<br>Commissioning validation                                                                                                    | 77<br>78<br>79<br>79<br>82<br>84<br>84<br>84<br>85<br>85<br>85<br>85<br>86<br>87<br>87<br>87<br>88                                     |  |  |
| 13.2<br>13.3<br>13.4<br><b>14</b><br>14.1<br>14.2<br><b>15</b><br>15.1<br>15.2<br>15.3<br>15.4<br>15.5<br>15.6<br>15.7<br>15.8<br>15.9<br><b>16</b><br>16.1                                      | Monitored control outputs 4 and 5 calibration<br>System test<br>Commissioning validation<br>Maintenance<br>Preventive maintenance<br>Detailed fault display<br>Test functions<br>Led test.<br>Sounder test.<br>Warning panels test.<br>RT-alarm test<br>RT-fault test<br>System test<br>Individual output test<br>Zone test.<br>Manual release test.<br>Advanced functions<br>Checksum                                                                                  | 77<br>78<br>79<br>79<br>82<br>84<br>84<br>84<br>85<br>85<br>86<br>87<br>87<br>88<br>88                                                 |  |  |
| 13.2<br>13.3<br>13.4<br><b>14</b><br>14.1<br>14.2<br><b>15</b><br>15.1<br>15.2<br>15.3<br>15.4<br>15.5<br>15.6<br>15.7<br>15.8<br>15.9<br><b>16</b><br>16.1<br>16.2                              | Monitored control outputs 4 and 5 calibration<br>System test<br>Commissioning validation<br>Maintenance<br>Preventive maintenance<br>Detailed fault display<br>Test functions<br>Led test<br>Sounder test<br>Warning panels test<br>RT-alarm test<br>RT-fault test<br>System test<br>Individual output test<br>Zone test.<br>Manual release test<br>Checksum<br>Alarm counter                                                                                           | 77<br>78<br>79<br>79<br>82<br>84<br>84<br>84<br>85<br>85<br>85<br>85<br>85<br>86<br>87<br>87<br>87<br>88<br>88<br>88<br>88             |  |  |
| 13.2<br>13.3<br>13.4<br><b>14</b><br>14.1<br>14.2<br><b>15</b><br>15.1<br>15.2<br>15.3<br>15.4<br>15.5<br>15.6<br>15.7<br>15.8<br>15.9<br><b>16</b><br>16.1<br>16.2<br><b>17</b>                 | Monitored control outputs 4 and 5 calibration<br>System test<br>Commissioning validation<br>Maintenance<br>Preventive maintenance<br>Detailed fault display<br>Test functions<br>Led test.<br>Sounder test<br>Warning panels test<br>RT-alarm test<br>RT-fault test<br>System test<br>Individual output test<br>Zone test<br>Manual release test<br>Manual release test<br>Checksum<br>Alarm counter                                                                    | 77<br>78<br>79<br>82<br>84<br>84<br>84<br>85<br>85<br>86<br>87<br>87<br>88<br>88<br>88<br>88<br>88<br>88<br>88<br>88<br>88<br>88<br>89 |  |  |
| 13.2<br>13.3<br>13.4<br><b>14</b><br>14.1<br>14.2<br><b>15</b><br>15.1<br>15.2<br>15.3<br>15.4<br>15.5<br>15.6<br>15.7<br>15.8<br>15.9<br><b>16</b><br>16.1<br>16.2<br><b>17</b><br>17.1         | Monitored control outputs 4 and 5 calibration<br>System test<br>Commissioning validation<br>Maintenance<br>Preventive maintenance<br>Detailed fault display<br>Test functions<br>Led test<br>Sounder test<br>Sounder test<br>Warning panels test<br>RT-alarm test<br>RT-fault test<br>System test<br>Individual output test<br>Zone test<br>Manual release test<br>Advanced functions<br>Checksum<br>Alarm counter<br>Special functions<br>Anticipated Silence Sounders | 77 78 79 79 82 84 84 84 85 85 86 87 87 88 88 89 89                                                                                     |  |  |
| 13.2<br>13.3<br>13.4<br><b>14</b><br>14.1<br>14.2<br><b>15</b><br>15.1<br>15.2<br>15.3<br>15.4<br>15.5<br>15.6<br>15.7<br>15.8<br>15.9<br><b>16</b><br>16.1<br>16.2<br><b>17</b><br>17.1<br>17.2 | Monitored control outputs 4 and 5 calibration                                                                                                    | 77 78 79 79 82 84 84 85 85 86 87 87 88 88 89 89 89                                                                                     |  |  |

| 18   | Connection to Sinteso / Cerberus PRO panels         | 90 |
|------|-----------------------------------------------------|----|
| 18.1 | XC10 zone                                           |    |
| 18.2 | Detectors connected to XC10 panel                   |    |
| 18.3 | Detectors connected to Sinteso / Cerberus PRO panel | 94 |
| 19   | Maintenance PC                                      | 97 |
| 20   | Components and spare parts                          |    |

# 1 About this document

#### Purpose of the document

This document describes the installation, the commissioning and the maintenance of the XC100x-A equipment. It provides an overview of the structure and functions of the system as a whole as well as of the individual devices. While following the instructions, a reliable operation is assured.

#### Scope

The information contained in this document is valid for the market package MP2.3. The document also contains information on country-specific components. Country-specific components are marked with square brackets, e. g. [FR], and may not be sold/used in your country.

#### Target audience

This document and the information contained therein are aimed at the target groups defined below:

| Personnel                                                                                                    | Activity                                                                                                    | Qualification                                                                                                    |  |
|----------------------------------------------------------------------------------------------------|----------------------------------------------------------------------------------------------------|----------------------------------------------------------------------------------------------------|--|
| Product manager                                                                                                    | <ul> <li>Performs local product management</li> <li>Responsible for exchanging information<br/>between the headquarters and his/her Regional<br/>Company (RC) for his/her product range</li> </ul>                                               | <ul> <li>Has suitable specialist training for the function and for the product range</li> <li>Has attended the PM training courses</li> </ul>                                                  |  |
| Project manager                                                                                                    | <ul> <li>Performs project management</li> <li>Coordinates the use of all persons and<br/>resources involved in the project according to<br/>schedule</li> <li>Continuously supplies information necessary for<br/>project realisation</li> </ul> | <ul> <li>Has suitable specialist training for the</li> <li>function, scale of the project and product<br/>range</li> <li>Has attended the training courses for<br/>Project Managers</li> </ul> |  |
| Installer                                                                                                    | <ul> <li>Assembles and installs the components at the place of installation</li> <li>Performs a subsequent check of the installation</li> </ul>                                                                                                  | <ul> <li>Has received specialized training in the area<br/>of building installation technology or<br/>electrical installations</li> </ul>                                                      |  |
| Commissioning personnel - Configure the product at the place of installation<br>according to customer specific requirements<br>- Check the product operability and release the<br>product for use by the operator<br>- Search for and correct malfunctions |                                                                                                    | <ul> <li>Has suitable specialist training for the function and for the product range</li> <li>Have attended the training courses for commissioning personnel</li> </ul>                        |  |
| Maintenance personnel – Carry out all maintenance work and check for correct functioning                                                                                                    |                                                                                                    | <ul> <li>Has suitable specialist training for the<br/>function and for the product range</li> </ul>                                                                                            |  |

#### Reference documents

| Designation | Heading                                                                                                |  |
|-------------|----------------------------------------------------------------------------------------------------|--|
| A6V10257477 | XC10 Extinguishing control unit<br>Operating manual                                                    |  |
| 001204      | Fire alarm signal in areas at risk of explosion<br>Principles, applications, installation, maintenance |  |

#### Identification of the document

| Location                         | Definition                                                                                           |
|----------------------------------|----------------------------------------------------------------------------------------------------|
| Title page                       | <ul><li>Short name</li><li>Name in full</li><li>Document purpose</li></ul>                           |
| Last page bottom left-hand side  | <ul> <li>Document no. (number-modification index-language-country)</li> <li>Date of issue</li> </ul> |
| Last page bottom right-hand side | <ul><li>User's guide</li><li>Register</li></ul>                                                      |

#### About this document

| Document no.     | Edition date | Brief description                                                                                                    |
|------------------|--------------|----------------------------------------------------------------------------------------------------|
| A6V10257473_e_en | 03.2015      | - MP2.3 SR2                                                                                                    |
| A6V10257473_d_en | 04.2012      | - MP2.3 SR1                                                                                                    |
| A6V10257473_c_en | 09.2010      | <ul> <li>chap. 4.5 updated (fig. 5 and table)</li> <li>chap 7.2.1 added: method for calculation of the battery capacity</li> <li>chap. 7.3: fig. 7.15 updated</li> <li>chap. 8 updated</li> <li>chap. 8.3: fig. 31 updated (loss of agent is normally closed)</li> <li>chap 9.4 added: description of repeater display and repeater terminal</li> <li>chap 12.1: procedure step 5 updated</li> <li>chap 12.2: country pre-settings updated</li> <li>chap 13.1 updated (paragraph number)</li> <li>chap 13.2 updated: warning for the calibration added</li> <li>chap 14.1 updated</li> <li>chap 14.2 updated (10s instead of 5s)</li> <li>chap 18 added</li> <li>chap 18 added</li> <li>chap 19, 20 updated</li> <li>CE marking papers added at the end of the document</li> </ul>         |
| A6V10257473_b_en | 01/2010      | <ul> <li>Corrections after field tests:</li> <li>Chap. 3: Standards / 4.19 monitoring the status of components (spelling mistake)</li> <li>Chap. 4: fig 4 updated</li> <li>Chap. 6.3 label for XC1003-A is Pos. 8 not Pos.4</li> <li>Chap. 7.6.2 "to equipment outside" (spelling mistake)</li> <li>Chap 7.8: 24V polarity output was wrong. 24V(+) is on X5-3 and 24V(-) is on X5-4</li> <li>Chap. 8.2: note added for the connection of the 24V power supply</li> <li>Chap 8.3: fig 31 modified: resistor 3.3k on RS485 line removed</li> <li>Chap 11: fig 33 and 34 updated</li> <li>Chap 14.2: PMI picture is added on the top of the description table, for an easier checking</li> <li>Chap. 16.2: access code for the alarm counter was wrong</li> <li>Spelling mistakes</li> </ul> |
| A6V10257473_a_en | 11/2009      | First edition MP2.1                                                                                                    |

## 2 Safety instructions

### 2.1 Danger levels

l

The following pictograms indicate the possible danger levels, their severity and consequences.

| DANGER  | Imminent danger!<br>→ Serious injuries or death.                        |
|---------|-------------------------------------------------------------------------|
| WARNING | Potentially dangerous situation<br>→ Serious injuries or death.         |
| CAUTION | Potentially dangerous situation<br>→ Light injuries or material damage. |
| NOTE    | Important information requiring special attention.                      |

## 2.2 Safety instructions

Products are developed and manufactured in accordance with the applicable international and European security standards.

The local rules of installation, exploitation and destruction of the product apply and must be respected just like the safety instructions which appear in the documentation of the product.

#### **Electric installations**

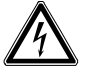

CAUTION Interventions on wiring should be carried out only by qualified personnel.

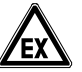

CAUTION Respect the safety instructions in explosive zone.

- Hardware must not be powered during commissioning and maintenance
- Affix an external label "DANGER external voltage" on the terminals connected to an external voltage source
- Separately lay the power lines towards the control unit. They must be fitted with their own, clearly identified fuses
- Ground in accordance with the local security standards

#### Assembly, installation, commissioning and maintenance

- If any tools or accessories such as ladders are required, safe and suitable devices must be used
- When the extinguishing control panel is started up, it must be ensured that no instable conditions can occur
- Controls may only be set to normal function when the product operability has been completely tested and the system has been handed over to the customer.
- Control release for testing should not damage the installation
- Avoid the inopportune release of RT-alarm
- Inform the reception station before an RT-alarm test
- Installation and commissioning shall be performed by trained personal

#### Product operation check

- Inform the personnel of the formation of a smoke cloud and presence of noise
- Inform the personnel before alarm devices check and anticipate possible panic reactions
- Warn the alarm reception centers and the fault reception stations connected to the system before carrying out the tests

#### Design modifications of systems and products

- Modifications to the system and to individual products may lead to faults, malfunctioning and safety risks
- Intended system modifications or extensions require written approval from Siemens and the relevant safety authorities

#### **Components and spare parts**

- Components and spare parts must comply with the technical specifications defined by Siemens. Only use products recommended or prescribed by Siemens
- Only use fuses with the specified fuse characteristics
- Wrong battery types and improper battery changing lead to a risk of explosion. Only use the same battery type or an equivalent type recommended by Siemens
- Batteries must be disposed of in an environmentally friendly manner. Country specific directives and regulations must be observed. They must be deposited at the collection places assigned to this purpose.
- Note that the cylinders containing the extinguishing agent are under pressure and that they must consequently be replaced in accordance with the safety instructions in force

#### Disregard of the safety regulations

Before they are delivered, products are tested to ensure they function correctly when used properly. Siemens disclaims all liability for damage or injuries caused by the incorrect application of the instructions or the disregard of danger warnings contained in the documentation. This applies in particular to:

- Personal injuries or damage to property caused by improper use and incorrect application
- Personal injuries or damage to property caused by disregarding safety instructions in the documentation or on the product
- Personal injury or damage to property caused by poor maintenance or lack of maintenance

### 2.3 Standards and directives complied with

A list of the standards and directives complied with is available at your Siemens contact partner.

# 3 Standards

In addition to the requirements of EN12094-1 and EN54-2, the XC100x-A control panel complies with the following optional functions:

| EN 12094-1 |                                                                                    |  |
|------------|------------------------------------------------------------------------------------|--|
| Clause     | Description                                                                        |  |
| 4.17       | Delay of extinguishing signal                                                      |  |
| 4.18       | Signal representing the flow of extinguishing agent                                |  |
| 4.19       | Monitoring the status of components                                                |  |
| 4.20       | Emergency hold device                                                              |  |
| 4.21       | Control of flooding time                                                           |  |
| 4.23       | Manual only mode                                                                   |  |
| 4.24       | Triggering signals to equipment within the system                                  |  |
| 4.26       | Triggering of equipment outside the system                                         |  |
| 4.27       | Emergency abort device                                                             |  |
| 4.29       | Release of the extinguishing media for selected flooding zones (only for XC1003-A) |  |
| 4.30       | Activation of alarm device with different signals                                  |  |

| EN 54-2 / A1 |                                                             |  |
|--------------|-------------------------------------------------------------|--|
| Clause       | Description                                                 |  |
| 7.8          | Output to fire alarm devices (Item C – EN54-1)              |  |
| 7.9.1        | Control of fire alarm routing equipment (Item E – EN54-1)   |  |
| 7.12.1       | Dependencies on more than one alarm signal (Type A)         |  |
| 7.13         | Alarm counter (only with XC1005-A)                          |  |
| 8.3          | Fault signals from point                                    |  |
| 8.4          | Total loss of the power supply                              |  |
| 8.9          | Output to fault warning routing equipment (Item J – EN54-1) |  |
| 10           | Test condition                                              |  |

Following additional functions are also available:

- transmission of information's outside the panel:
  - 8 programmable digital outputs
  - programmable relay contacts
- reception of information's from outside:
  - control inputs (3 are programmable)
- 24V power supply output

#### **Overview** 4

The equipment is declined in 3 versions:

- Wall mounting cabinet: XC1001-A / XC1005-A XC1003-A
- 19" rack cabinet: \_

\_

#### XC1001-A 4.1

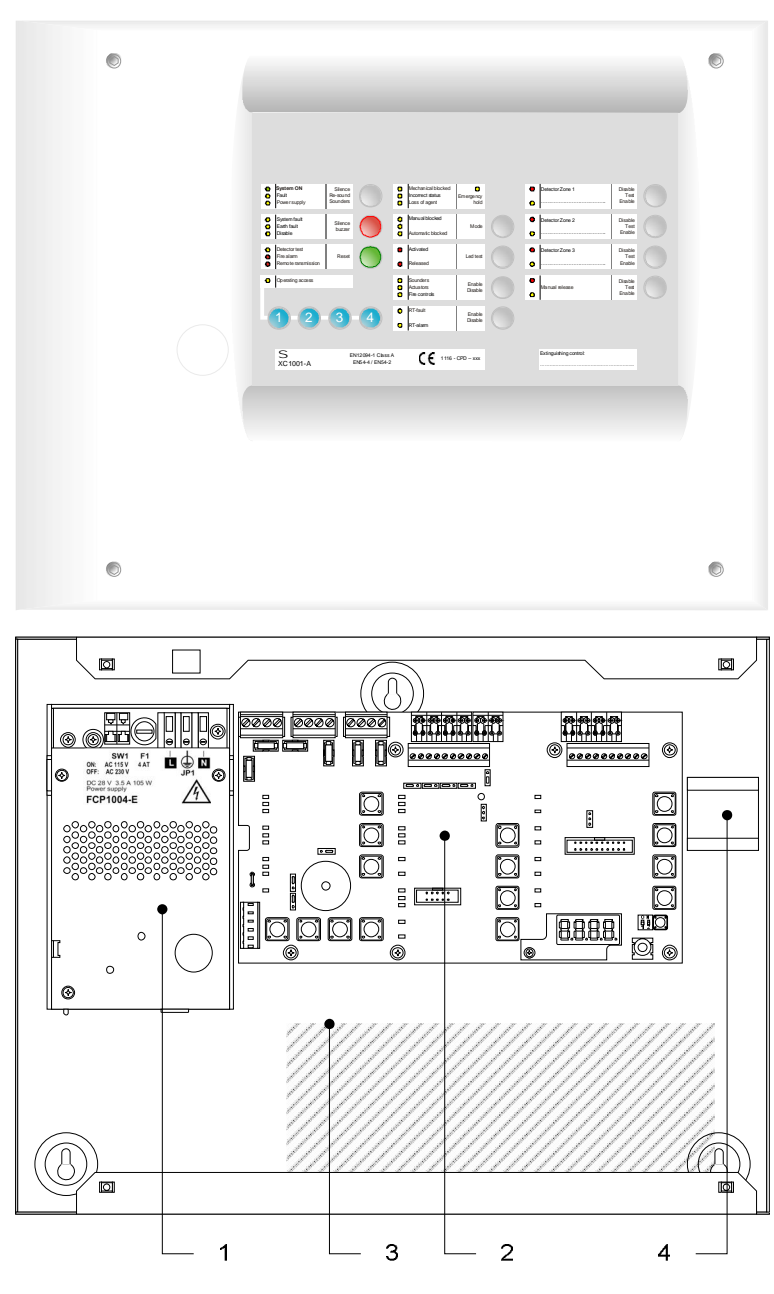

XC1001-A Fig. 1

- FCP1004-E power supply unit with charger 1
- 2 XCM1002 mainboard
- 3 4.5 A/h batteries
- 4 DIN rail for accessory mounting (Z3B171 relay module)

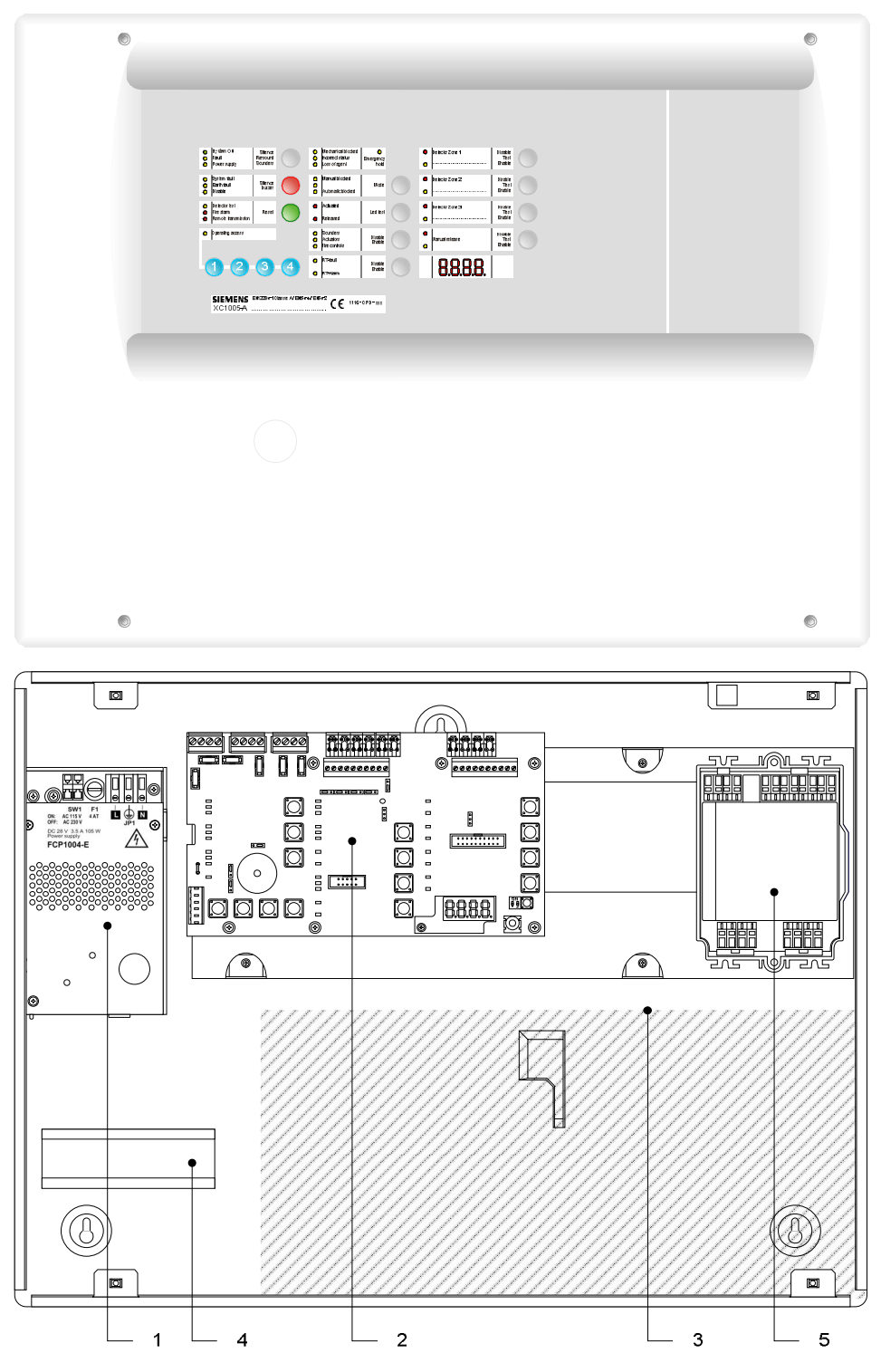

Fig. 2 XC1005-A

- 1 FCP1004-E power supply unit with charger
- 2 XCM1002 mainboard
- 3 17 A/h batteries
- 4 DIN rail for accessory mounting (Z3B171 relay module)
- 5 FDCI / FDCIO222 module for the connection to a fire detection system (option)

## 4.3 XC1003-A

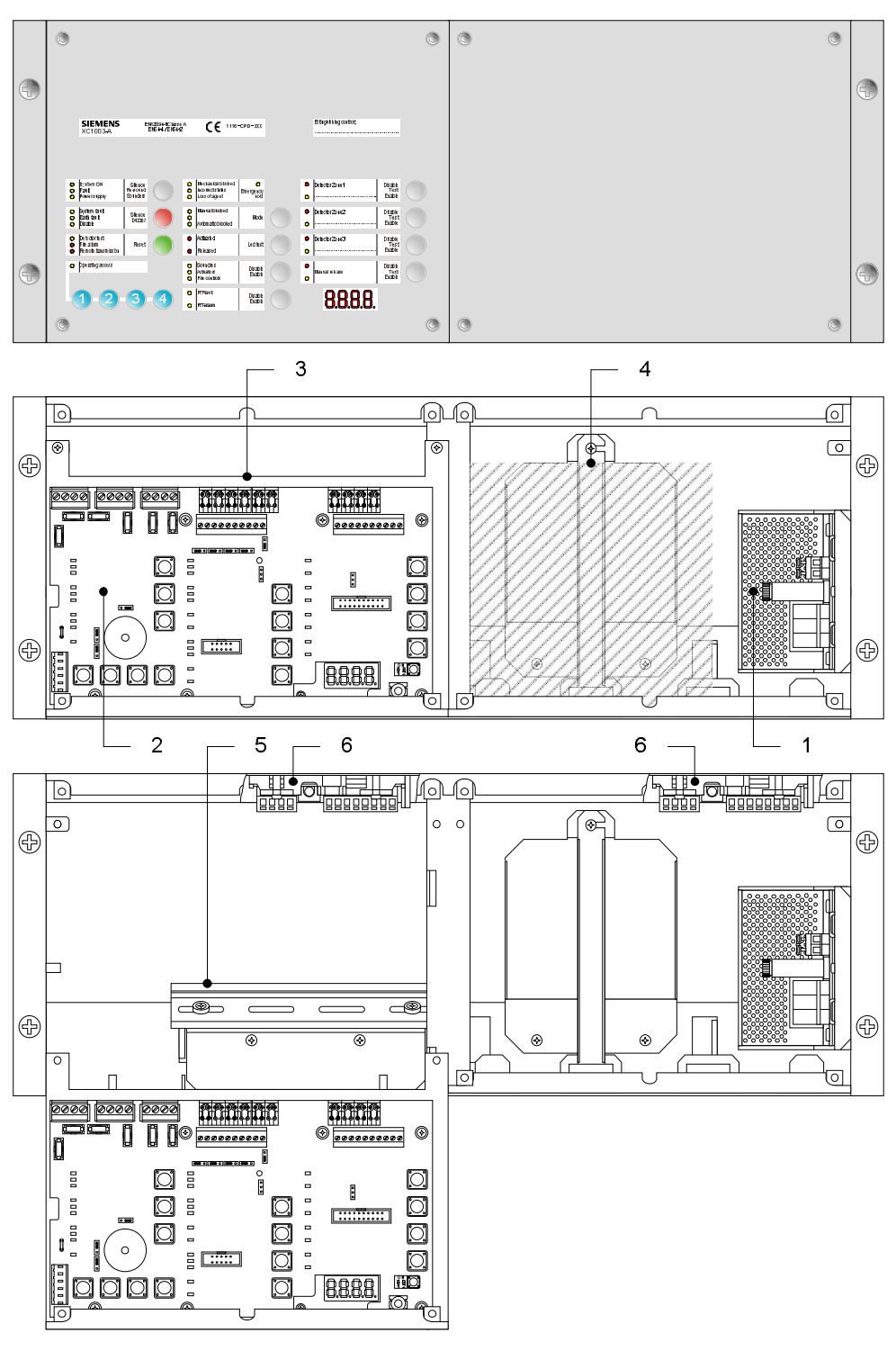

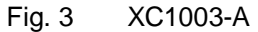

- 1 FCP1004-E power supply unit with charger
- 2 XCM1002 mainboard
- 3 Removable mainboard holder
- 4 4.5 A/h or 7.2 A/h batteries
- 5 DIN rail for accessory mounting (Z3B171 relay module, XCA1030 multi-sector modules, etc.)
- 6 FDCI / FDCIO222 module for the connection to a fire detection system (option)

## 4.4 FCP1004-E

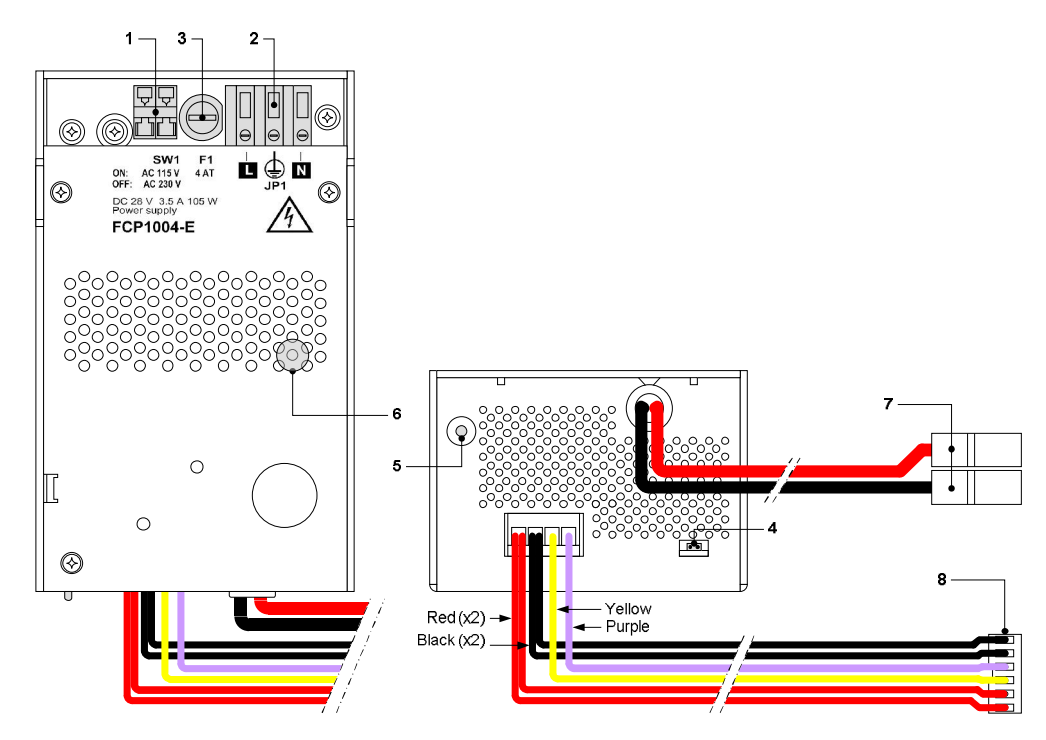

Fig. 4 FCP1004-E power supply unit

| Mark | Function                                                        | Remarks                                                           |
|------|-----------------------------------------------------------------|-------------------------------------------------------------------|
| 1    | Mains voltage setting                                           | Shunt ON = 115VCA, shunt OFF = 230VCA                             |
| 2    | Mains terminal block                                            |                                                                   |
| 3    | Mains fuse 4A / 250V                                            |                                                                   |
| 4    | System start without mains power                                | Shunt the 2 terminals with a jumper and remove after system start |
| 5    | Temperature sensor for battery charging voltage compensation    | Do not cover                                                      |
| 6    | Internal green LED «Mains operation» but visible from the front | Not lit if no mains voltage                                       |
| 7    | Battery connection                                              |                                                                   |
| 8    | XCM1002 main board connection                                   |                                                                   |

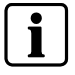

Security level of terminal blocks 1 and 2:Dangerous voltageSecurity level of other terminal blocks:SELV (Safety Extra Low Voltage)

## 4.5 XCM1002

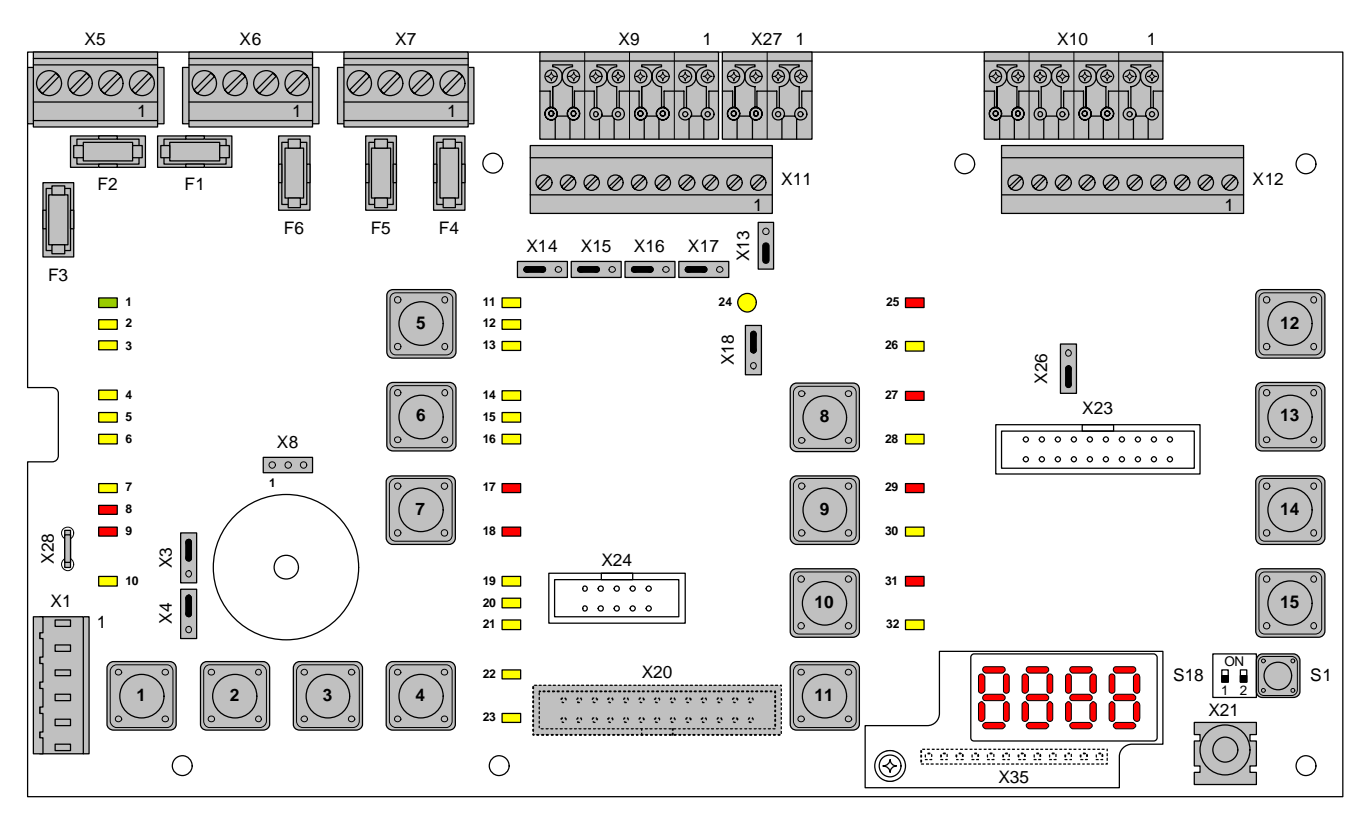

Fig. 5

XCM1002 board

| Setting elements |                                      |                                                                  |                                                                                                    |  |  |
|------------------|--------------------------------------|------------------------------------------------------------------|----------------------------------------------------------------------------------------------------|--|--|
| Х3               | Internal buzzer Enable/Disable       |                                                                  | Jumper up (factory setting) : buzzer enabled<br>Jumper down : buzzer disabled (only for servicing)             |  |  |
| X4               | Type of power supply                 |                                                                  | Jumper up (factory setting) : FCP1004-E<br>Jumper down : do not use (for further use of external power supply) |  |  |
| X8               | Operating access Level 2             | <u>000</u><br>1                                                  | Jumper on the left: Level 2 permanent access<br>1 – 2: external key switch (option)                            |  |  |
| X13              | Relay contact type 1<br>(NO or NC)   | <b>0</b><br>0                                                    | Jumper up : NC contact<br>Jumper down (factory setting) : NO contact                                           |  |  |
| X14              | Relay contact type 5<br>(NO or NC)   | •                                                                | Jumper on the right : NC contact<br>Jumper on the left (factory setting) : NO contact                          |  |  |
| X15              | Relay contact type 4<br>(NO or NC)   |                                                                  | Jumper on the right : NC contact<br>Jumper on the left (factory setting) : NO contact                          |  |  |
| X16              | Relay contact type 3<br>(NO or NC)   | •                                                                | Jumper on the right : NC contact<br>Jumper on the left (factory setting) : NO contact                          |  |  |
| X17              | Relay contact type 2<br>(NO or NC)   | •                                                                | Jumper on the right : NC contact<br>Jumper on the left (factory setting) : NO contact                          |  |  |
| X18              | Repeater (RTNet end of line element) | <b>0 0</b>                                                       | Jumper up (factory setting) : EOL connected<br>Jumper down : do not use                                        |  |  |
| X26              | Serial connection (not used)         | °                                                                | Jumper down (factory setting) : do not change the position                                                     |  |  |
| Other elements   | Other elements                       |                                                                  |                                                                                                    |  |  |
| F1 / F2          | Pluggable fuse 2 AF                  | Fuse for protection of control outputs 4 (F1) and 5 (F2)         |                                                                                                    |  |  |
| F3               | Pluggable fuse 1 AT                  | Fuse for protection of 24V output                                |                                                                                                    |  |  |
| F4 / F5 / F6     | Pluggable fuse 1 AT                  | Fuse for protection of control outputs 1 (F4), 2 (F5) and 3 (F6) |                                                                                                    |  |  |
| S1               | Reset                                | _                                                                |                                                                                                    |  |  |
| S18-1 / S18-2    | Not used                             | Do not change (factory setting : OFF)                            |                                                                                                    |  |  |

| ermir                  | nal blocks                 |                   |                                                              |  |
|------------------------|----------------------------|-------------------|--------------------------------------------------------------|--|
| Plug-in block 6 points |                            | 1-2 (-) / 5-6 (+) | 24V power supply                                             |  |
| (1.5 mm² n             | (1.5 mm² max.)             | 3-4 (+)           | Power supply monitoring                                      |  |
| Pluç<br>(2.5           | Plug-in block 4 points     | 1 (+) / 2 (-)     | Monitored output 5                                           |  |
|                        | (2.5 mm² max.)             | 3 (+) / 4 (-)     | 24V use output                                               |  |
|                        | Plug-in block 4 points     | 1 (+) / 2 (-)     | Monitored output 3 (control polarities, reversed in standby) |  |
|                        | (2.5 mm <sup>2</sup> max.) | 3 (+) / 4 (-)     | Monitored output 4                                           |  |
|                        | Plug-in block 4 points     | 1 (+) / 2 (-)     | Monitored output 1 (control polarities, reversed in standby) |  |
|                        | (2.5 mm² max.)             | 3 (+) / 4 (-)     | Monitored output 2 (control polarities, reversed in standby) |  |
|                        | Plug-in block 8 points     | 1 (+) / 2 (-)     | Monitored input 1                                            |  |
|                        | (1.5 mm² max.)             | 3 (+) / 4 (-)     | Monitored input 2                                            |  |
|                        |                            | 5 (+) / 6 (-)     | Monitored input 3                                            |  |
|                        |                            | 7 (+) / 8 (-)     | Monitored input 4                                            |  |
|                        | Plug-in block 8 points     | 1 (+) / 2 (-)     | Fire detectors zone 1                                        |  |
|                        | (1.5 mm² max.)             | 3 (+) / 4 (–)     | Fire detectors zone 2                                        |  |
|                        |                            | 5 (+) / 6 (-)     | Fire detectors zone 3                                        |  |
|                        |                            | 7 (+) / 8 (-)     | Extinguishing manual control                                 |  |
|                        | Plug-in block 10 points    | 1/2               | Potential-free contact relay 1 (NO or NC)                    |  |
|                        | (1.5 mm² max.)             | 3/4               | Potential-free contact relay 2 (NO or NC)                    |  |
|                        |                            | 5/6               | Potential-free contact relay 3 (NO or NC)                    |  |
|                        |                            | 7/8               | Potential-free contact relay 4 (NO or NC)                    |  |
|                        |                            | 9 / 10            | Potential-free contact relay 5 (NO or NC)                    |  |
|                        | Plug-in block 10 points    | 1 8 (–)           | Logical outputs 1 to 8                                       |  |
|                        | (1.5 mm² max.)             | 9 (-) / 10 (+)    | Repeater display / Repeater terminal RTNet connection        |  |
|                        | Jack 2.5 mm                |                   | Maintenance PC                                               |  |
|                        | Plug-in block 4 points     | 1 (+)             | Reset                                                        |  |
|                        | (1.5 mm <sup>-</sup> max.) | 2 4 (+)           | Unmonitored inputs 2 to 4                                    |  |

(\*) on welding side

Faston 5.3 mm

Flat cable 26 points

Terminal 12 points

Not used

PCB t

X5

X6

Х7

Х9

X10

X11

X12

X21 X27

X28

X35

X20 (\*)

X23, 24

Note 1: The XC10 provides the EN54-2 option with requirement 8.4 called "Total loss of power". This option when selected activates the system fault LED and the buzzer continuously, for at least 1 hour after a low discharge battery disconnection. The option can be selected by wiring the +BAT terminal to the positive voltage of batteries (use of remaining power after battery disconnection).

function (see note 1)

Connection for 4 digits display

(+)

To positive of battery (to provide "Total loss of power supply"

Connection for multi-sector module XCA1030

#### User interface 4.6

All display and control elements, except 4-digit display for XC1001-A version, are accessible to the user:

- Led 1 to 32 indicators for operating condition, \_ \_
  - Keys 1 to 15 allowing :
  - → operating access
  - → operation (reset, off, test, etc)
  - → system test
  - → user functions programming
- 4-digit display showing: -
  - → programming steps and options
  - → pre-discharged warning time count down
  - → other information's (calibration states, alarm counter, etc)

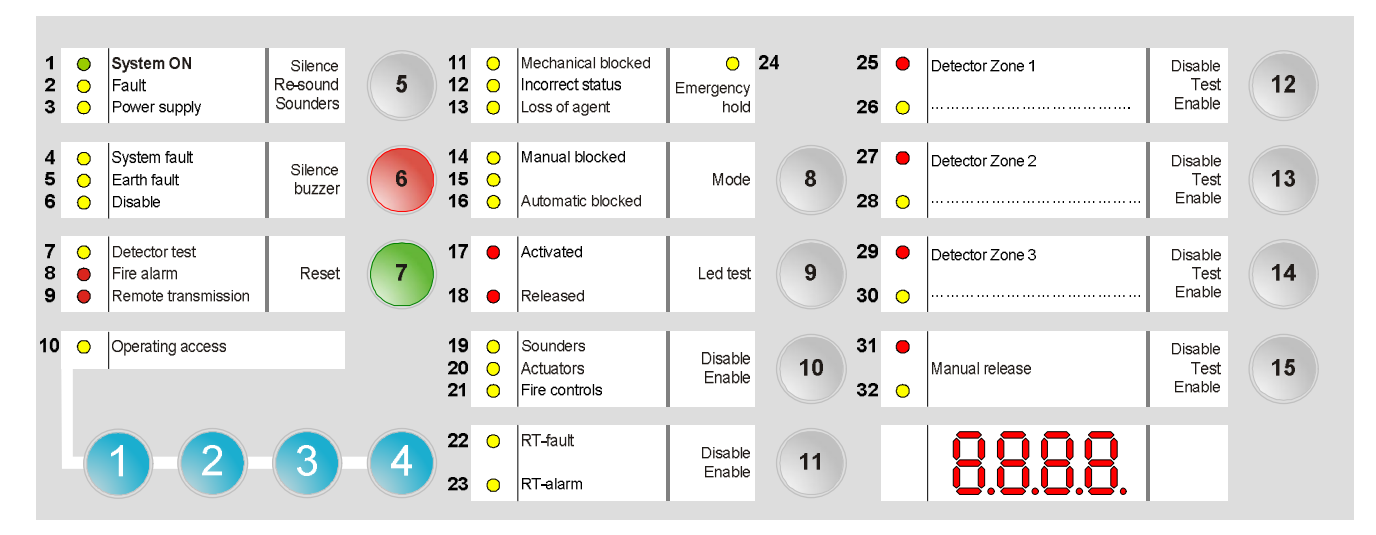

Fig. 6 XC100x-A, user interface

| Indicators                                 |        | 0     | Decontration                                                                                                    |  |
|--------------------------------------------|--------|-------|----------------------------------------------------------------------------------------------------|--|
| N°                                         | Color  | State | Description                                                                                                    |  |
| 1                                          | Green  | Fixed | The control panel is in operation                                                                                                    |  |
| 2 Yellow Fixed The control panel is not al |        | Fixed | The control panel is not able to function any more                                                                                                    |  |
|                                            |        | Fast  | Fault on at least one component in the system (see paragraph 14.2 for the detail)<br>Or,<br>Non-monitorred Control Input 3 is in active state, assuming it is programmed as "External device fault"<br>(Step50 – Option7) |  |
| 3                                          | Yellow | Slow  | Mains fault                                                                                                    |  |
|                                            |        | Fast  | Batteries fault                                                                                                    |  |
| 4                                          | Yellow | Fixed | Microprocessor fault                                                                                                    |  |
|                                            |        | Slow  | Jumper buzzer (X3 - XCM1002 board) not connected (remainder)                                                                                                    |  |
| 5                                          | Yellow | Fast  | At least one component connected to the control panel is grounded                                                                                                    |  |
| 6                                          | Yellow | Fixed | <ul> <li>At least one component in the system is disabled</li> <li>Calibration in progress or error</li> <li>Programming in progress</li> </ul>                                                                           |  |
| 7                                          | Yellow | Slow  | At least one detection zone and/or extinguishing manual control is being tested                                                                                                    |  |
| 8                                          | Red    | Fixed | At least one detection zone is in alarm                                                                                                    |  |
| 9                                          | Red    | Fixed | Remote transmission activated (according to programming)                                                                                                    |  |
| 10                                         | Yellow | Fixed | Level 2 operating access granted                                                                                                    |  |
|                                            |        | Slow  | System test activated                                                                                                    |  |
| 11                                         | Yellow | Fixed | Mechanical blocking device is in the blocked position                                                                                                    |  |
| 12                                         | Yellow | Fast  | <ul> <li>Mechanical blocking device is in a wrong position</li> <li>Selector valve is in a wrong position (used for multi-sector applications)</li> </ul>                                                                 |  |
| 13                                         | Yellow | Fast  | Loss of agent                                                                                                    |  |

| Indicators                                                                                                    |        |              |                                                                                                    |  |  |
|----------------------------------------------------------------------------------------------------|--------|--------------|----------------------------------------------------------------------------------------------------|--|--|
| N°                                                                                                    | Color  | State        | Description                                                                                                    |  |  |
| 14                                                                                                    | Yellow | Fixed        | <ul> <li>Manual release is blocked or being tested</li> </ul>                                                                                                    |  |  |
| 15                                                                                                    | Yellow | Fixed        | <ul> <li>Standard = not used</li> <li>Alternative = automatic and manual release granted (UK)</li> </ul>                                                                         |  |  |
| 16                                                                                                    | Yellow | Fixed        | <ul> <li>Automatic release is blocked</li> <li>At least one detection zone which starts the extinguishing is off or being tested</li> </ul>                                      |  |  |
| 17         Red         Fixed         – All detection zones which start the<br>– One of the electrical manual trigge |        | Fixed        | <ul> <li>All detection zones which start the extinguishing are in alarm condition</li> <li>One of the electrical manual triggering device (DM1103-L) is actuated</li> </ul>      |  |  |
|                                                                                                    |        | Fast         | One of the detection zones which start the extinguishing is in alarm condition                                                                                                   |  |  |
| 18                                                                                                    | Red    | Fixed        | Extinguishing agent is released                                                                                                    |  |  |
|                                                                                                    |        | Slow / Fast  | Discharged contact is not activated within 30 seconds after actuators control (according to programming)                                                                         |  |  |
| 19                                                                                                    | Yellow | Fixed        | Sounders are disabled                                                                                                    |  |  |
|                                                                                                    |        | Slow         | Sounders test is in progress (real activation)                                                                                                    |  |  |
|                                                                                                    |        | Fast         | At least, an output programmed as Sounders is in fault condition (break or short-circuit)                                                                                        |  |  |
| 20                                                                                                    | Yellow | Fixed        | Actuators are disabled                                                                                                    |  |  |
|                                                                                                    |        | Slow         | Actuators test is in progress (simulated activation)                                                                                                    |  |  |
|                                                                                                    |        | Fast         | <ul> <li>At least, one output programmed as actuators is in fault condition (break or short-circuit)</li> <li>Calibration in progress or error or no calibration data</li> </ul> |  |  |
| 21                                                                                                    | Yellow | Fixed        | Fire controls are disabled                                                                                                    |  |  |
|                                                                                                    |        | Slow         | Warning panels test is in progress (real activation)                                                                                                    |  |  |
|                                                                                                    |        | Fast         | At least, one output programmed as fire controls is in fault condition (break or short-circuit)                                                                                  |  |  |
| 22                                                                                                    | Yellow | Fixed        | RT-fault is disabled                                                                                                    |  |  |
|                                                                                                    |        | Slow         | RT-fault test is in progress (real activation)                                                                                                    |  |  |
| 23                                                                                                    | Yellow | Fixed        | RT-alarm is disabled                                                                                                    |  |  |
|                                                                                                    |        | Slow         | RT-alarm test is in progress (real activation)                                                                                                    |  |  |
|                                                                                                    |        | Fast         | At least, one output programmed as RT-alarm is in fault condition (break or short-circuit)                                                                                       |  |  |
| 24                                                                                                    | Yellow | Fixed        | Emergency abort is activated                                                                                                    |  |  |
|                                                                                                    |        | Slow         | Emergency hold is activated (DM1103-S)                                                                                                    |  |  |
|                                                                                                    |        | Fast         | At least, one input programmed as emergency hold/abort is in fault condition (break or short-circuit)                                                                            |  |  |
| 25                                                                                                    | Red    | Fixed        | Detection zone 1 is in alarm condition                                                                                                    |  |  |
|                                                                                                    |        | Slow         | Detection zone 1 is in alarm condition (first alarm)                                                                                                    |  |  |
| 26                                                                                                    | Yellow | Fixed / Slow | Detection zone 1 is disabled (fixed) / being tested (slow)                                                                                                    |  |  |
|                                                                                                    |        | Fast         | Detection zone 1 is in fault condition (break or short-circuit)                                                                                                    |  |  |
| 27                                                                                                    | Red    | Fixed        | Detection zone 2 is in alarm condition                                                                                                    |  |  |
|                                                                                                    |        | Slow         | Detection zone 2 is in alarm condition (first alarm)                                                                                                    |  |  |
| 28                                                                                                    | Yellow | Fixed / Slow | Detection zone 2 is disabled (fixed) / being tested (slow)                                                                                                    |  |  |
|                                                                                                    |        | Fast         | Detection zone 2 is in fault condition (break or short-circuit)                                                                                                    |  |  |
| 29                                                                                                    | Red    | Fixed        | Detection zone 3 is in alarm condition                                                                                                    |  |  |
|                                                                                                    |        | Slow         | Detection zone 3 is in alarm condition (first alarm)                                                                                                    |  |  |
| 30                                                                                                    | Yellow | Fixed / Slow | Detection zone 3 is disabled (fixed) / being tested (slow)                                                                                                    |  |  |
|                                                                                                    |        | Fast         | Detection zone 3 is in fault condition (break or short-circuit)                                                                                                    |  |  |
| 31                                                                                                    | Red    | Fixed        | Manual release is activated (DM1103-L line)                                                                                                    |  |  |
|                                                                                                    |        | Slow         | Manual release is activated (DM1103-L line) – First alarm                                                                                                    |  |  |
| 32                                                                                                    | Yellow | Fixed / Slow | Manual release is disabled (fixed) / being tested (slow)                                                                                                    |  |  |
|                                                                                                    |        | Fast         | Manual release is in fault condition (break or short-circuit)                                                                                                    |  |  |

| Keys | Description                                                                                                    |
|------|----------------------------------------------------------------------------------------------------|
| 1 4  | Operating access code input (level 2, programming, system test, etc.)                                                                                                    |
|      | → When operating access level 2 is selected, if the code is entered again, the system returns to the level 1, without waiting for the end of the 4 minutes timeout                                                                                                    |
| 5    | Silence / Restart sounders by successive pressing:                                                                                                    |
|      | <ul> <li>1st pressing: silence sounders</li> <li>2nd pressing: restart sounders etc</li> </ul>                                                                                                    |
|      | → Operating access level required for this operation = level 2 (silence sounders is not possible during pre-discharged warning time)                                                                                                    |
| 6    | Silence buzzer                                                                                                    |
|      | <ul> <li>→ Operating access level required for this operation = level 1 or 2 or 2 only (according to programming)</li> <li>→ If a Repeater Terminal is connected to the XC10, and if option 61 step 02 is selected, silence buzzer on XC10 silences also buzzer on repeater</li> </ul> |
| 7    | 1) Reset of the system. Reset is not possible :                                                                                                    |
|      | <ul> <li>during pre-discharged warning time, emergency stop and flooding time</li> <li>if buzzer and/or sounders are not silenced</li> <li>if manual release button and/or discharged contact are not reset (according to programming)</li> </ul>                                      |
|      | → Operating access level required for this operation = level 2                                                                                                    |
|      | 2) Fault reset                                                                                                    |
|      | → Operating access level required for this operation = level 2                                                                                                    |
| 8    | Mode of operating, by successive pressing:                                                                                                    |
|      | <ul> <li>1st pressing: automatic blocked</li> <li>2nd pressing: automatic and manual blocked</li> <li>3rd pressing: normal mode</li> </ul>                                                                                                    |
|      | → Operating access level required for these operations = level 2                                                                                                    |
| 9    | Led and buzzer test (duration = 6 seconds) :                                                                                                    |
|      | All led indicators are activated and the buzzer sounds continuously (during the first three seconds, all the segments of the display are activated, then the SW version is displayed)                                                                                                  |
| 40   | Operating access level required for this operation = level 1                                                                                                    |
| 10   | Lisable / Enable by successive pressing.                                                                                                    |
|      | <ul> <li>– 2nd pressing: sounders and actuators are disabled</li> </ul>                                                                                                    |
|      | - 3rd pressing: fire controls are disabled                                                                                                    |
|      | – 5th pressing: all is enabled                                                                                                    |
|      | → Operating access level required for these operations = level 2                                                                                                    |
| 11   | Disable / Enable by successive pressing:                                                                                                    |
|      | - 1st pressing: RT-fault is disabled                                                                                                    |
|      | <ul> <li>2nd pressing: R1-rault is enabled / R1-alarm is disabled</li> <li>3rd pressing: RT-fault and RT-alarm are disabled</li> </ul>                                                                                                    |
|      | - 4th pressing: all are enabled                                                                                                    |
|      | → Operating access level required for these operations = level 2                                                                                                    |
| 12   | Disable / Enable by successive pressing (not possible in case of fault or alarm):                                                                                                    |
|      | <ul> <li>– 1st pressing: zone 1 is disabled</li> <li>– 2nd pressing: zone 1 is tested</li> </ul>                                                                                                    |
|      | - 3rd pressing: zone 1 is in normal condition                                                                                                    |
|      | → Operating access level required for these operations = level 2                                                                                                    |
| 13   | Disable / Enable by successive pressing (not possible in case of fault or alarm):                                                                                                    |
|      | - 1st pressing: zone 2 is disabled                                                                                                    |
|      | - 3rd pressing: zone 2 is in normal condition                                                                                                    |
|      | → Operating access level required for these operations = level 2                                                                                                    |
| 14   | Disable / Enable by successive pressing (not possible in case of fault or alarm):                                                                                                    |
|      | - 1st pressing: zone 3 is disabled                                                                                                    |
|      | <ul> <li>2nd pressing: zone 3 is tested</li> <li>3rd pressing: zone 3 is in normal condition</li> </ul>                                                                                                    |
|      | → Operating access level required for these operations = level 2                                                                                                    |
| 15   | Disable / Enable by successive pressing (not possible in case of fault or alarm):                                                                                                    |
|      | <ul> <li>1st pressing: manual release is disabled</li> </ul>                                                                                                    |
|      | <ul> <li>2nd pressing: manual release is tested</li> <li>3rd pressing: manual release is in normal condition</li> </ul>                                                                                                    |
|      | → Operating access level required for these operations = level 2                                                                                                    |
|      |                                                                                                    |

| Power supply (FCP1004-F)          | Primary so                                                                    | Irce (mains)                    |                                                         |  |
|-----------------------------------|-------------------------------------------------------------------------------|---------------------------------|---------------------------------------------------------|--|
|                                   | Voltage                                                                       |                                 | 115 / 230 Vca +1015% – 50 / 60 Hz                       |  |
|                                   | Current                                                                       |                                 | 1.75 A max.                                             |  |
|                                   | Power                                                                         |                                 | 150 VA max.                                             |  |
|                                   | Secondary                                                                     | source (batteries)              |                                                         |  |
|                                   | Connectable                                                                   | e batteries                     | 2 x 12 V / 4.5 17 Ah                                    |  |
|                                   | Voltage                                                                       |                                 | 23.4 27.6 V                                             |  |
|                                   | Charging cu                                                                   | rrent max.                      | 1.3 A (with temperature compensation)                   |  |
|                                   | Internal resis                                                                | stance max.                     | 1 Ω                                                     |  |
|                                   | Deep discha                                                                   | arge (disconnection threshold)  | 20 V +/-3%                                              |  |
|                                   | Output                                                                        |                                 |                                                         |  |
|                                   | Voltage                                                                       |                                 | 27.3 V +/- 0.3 V (25°C)                                 |  |
|                                   | Max. available current                                                        |                                 | Imax a : 2 A (batteries loading)                        |  |
|                                   |                                                                               |                                 | Imax b : 3.5 A (batteries loaded)                       |  |
|                                   | Min. current                                                                  |                                 | 0.05 A                                                  |  |
|                                   | Power                                                                         |                                 | 105  VV Max.                                            |  |
|                                   | Switching fre                                                                 | equency / Ripple                | 132KHZ / 70 mV pp max.                                  |  |
| XCM1002                           | Input voltage                                                                 | Э                               | 22.5 27.6 V (25°C)                                      |  |
|                                   | Current consumption                                                           |                                 | 190 mA max. without primary source                      |  |
|                                   | I/Os security                                                                 | levei                           | SELV (Sarety Extra Low Voltage)                         |  |
| Detection lines                   | Type / numb                                                                   | per of detectors                | Collective / 32 max. (according to detector type)       |  |
|                                   | Compatible                                                                    | detectors                       | Siemens (Algorex, Sinteso, Synova, Cerberus FD110       |  |
|                                   | End of line e                                                                 | element (EOL)                   | Series)<br>Transzerk 18 V (DEKE18CA)                    |  |
|                                   | Alarm condi                                                                   | tion voltage / current          | 17.1 = 10.2  V  (FINE FOCA)                             |  |
|                                   |                                                                               |                                 | 55  165  // / 11  57.1  mA max                          |  |
|                                   |                                                                               |                                 | 80.0 max                                                |  |
| Manual release line               | Type / numb                                                                   | er of manual actuators          | DM1103-L / 32 max                                       |  |
| Walluarielease lille              | End of line e                                                                 | element (FOI)                   | Transzorb 18 V (P6KE18CA)                               |  |
|                                   | Voltage / standby line current                                                |                                 | 17.1 	 19.3 V (fixed by FOL) / 11 mA max                |  |
|                                   | Voltage / ala                                                                 | arm line current                | 5.5 16.5 V / 11 57.1 mA max.                            |  |
|                                   | Line resistance                                                               |                                 | 80 Ω max.                                               |  |
| Monitored inputs                  | 4                                                                             |                                 |                                                         |  |
| ·····                             | Activation re                                                                 | sistance                        | 680 Ω or 1.2 kΩ                                         |  |
|                                   | End of line element (EOL)                                                     |                                 | 3.3 kΩ resistance                                       |  |
|                                   | Line resistar                                                                 | nce                             | 80 Ω max.                                               |  |
| Control inputs (non<br>monitored) | 4                                                                             |                                 | Activation +24 V, via contact                           |  |
| Monitored control outputs         | Outputs 1 t                                                                   | o 3                             |                                                         |  |
| Outputs 1 to 3                    | Control voltage / current                                                     |                                 | 24 V / 1 A max.                                         |  |
|                                   | End of line element                                                           |                                 | 3.3 kΩ resistance                                       |  |
|                                   | Outputs 4 a                                                                   | ind 5                           |                                                         |  |
| Control voltage / current         |                                                                               | age / current                   | 24 V / 2 A max.                                         |  |
| End of line element               |                                                                               | element                         | No EOL (line calibration)                               |  |
| Driver outputs                    | 8 (programn                                                                   | nable)                          | 24 V / 40 mA max.                                       |  |
| Relay outputs (contacts)          | 5 (4 program                                                                  | nmable)                         | 30 V / 1 A max / NO or NC                               |  |
| Connections                       | XCM1002                                                                       |                                 |                                                         |  |
| connections                       | Inputs - outputs type / section                                               |                                 | Plug-in screw terminal blocks                           |  |
|                                   |                                                                               |                                 | $2.5 \text{ mm}^2 \text{ max}. (X5. X5. X7)$            |  |
|                                   |                                                                               |                                 | 1.5 mm <sup>2</sup> max. (all others)                   |  |
|                                   | FCP1004-E                                                                     |                                 |                                                         |  |
|                                   | mains input type / section                                                    |                                 | Plug-in screw terminal block / 2.5 mm <sup>2</sup> max. |  |
| Environmental conditions          | Operating / Storage temperature     Humidity relative at 40 <sup>±</sup> 2° C |                                 | -5 +40° C / -20 +60° C                                  |  |
|                                   |                                                                               |                                 | 93% max., without condensation                          |  |
| Mechanical data                   | XC1001-A                                                                      | Cabinet / Protection index      | Metal frame with plastic cover / IP30                   |  |
|                                   |                                                                               | Color                           | RAL9003 (cover), RAL9006 (user interface)               |  |
|                                   |                                                                               | Dimensions (I x h x p) / Weight | 370 x 286 x 90 mm / 4.1 kg                              |  |
|                                   | XC1005-A                                                                      | Cabinet / Protection index      | Metal case with plastic cover / IP40                    |  |
|                                   |                                                                               | Color                           | RAL9003 (cover), RAL9006 (user interface)               |  |
|                                   |                                                                               | Dimensions (I x h x p) / Weight | 505 / 375 / 125 mm / 6.5 kg                             |  |
|                                   | XC1003-A                                                                      | Cabinet / Protection index      | Back 19" 4U / IP30                                      |  |
|                                   |                                                                               | Color                           | RAL9006                                                 |  |
|                                   |                                                                               | Dimensions (I x h x p) / Weight | 482.6 (19'') x 177.8 (4U) x 187 mm / 6.6 kg             |  |
| Conformity                        | EN 12094-1                                                                    | , EN 54-2/A1, EN 54-4/A2        |                                                         |  |

# 6 Installation

Generally, the XC10 must be easily accessible and installed:

- outside the protected area
- protected from mechanical shocks and bad weather

## 6.1 XC1001-A / XC1005-A

The XC10 must be installed on a fixed and stable support, with a height ranging between 1.60 m and 1.70 m (eliminate the irregularities from the mounting surface  $\ge 5$  mm).

- 1. Remove the front cover
- **2.** Mark and drill the mounting holes using the drilling template provided (start with the hole for the top central screw)
- 3. Fix the chassis using 3 screws Ø 4 x 50 mm (not provided)
- 4. Cut out the cable entries
- 5. Cut out the plastic housing according to the cable inputs (XC1001-A)
- 6. Mount the cable glands if necessary (required for protection rating IP30)
- 7. Install the batteries and fix the battery holders

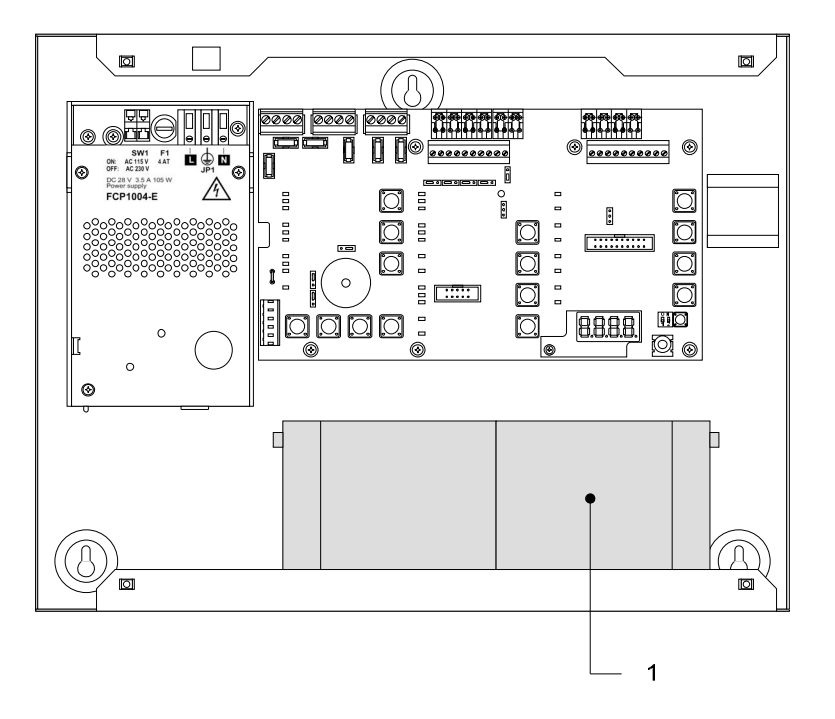

- 1 12 V 4.5 Ah batteries
- Fig. 7 XC1001-A, battery installation

#### Installation

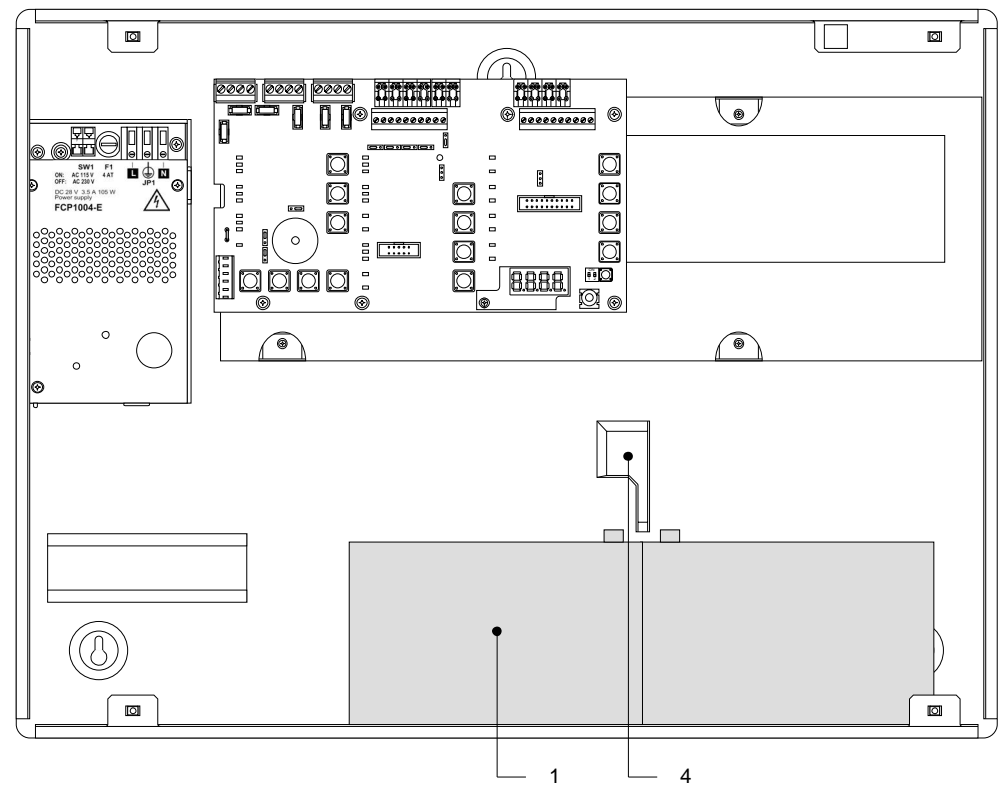

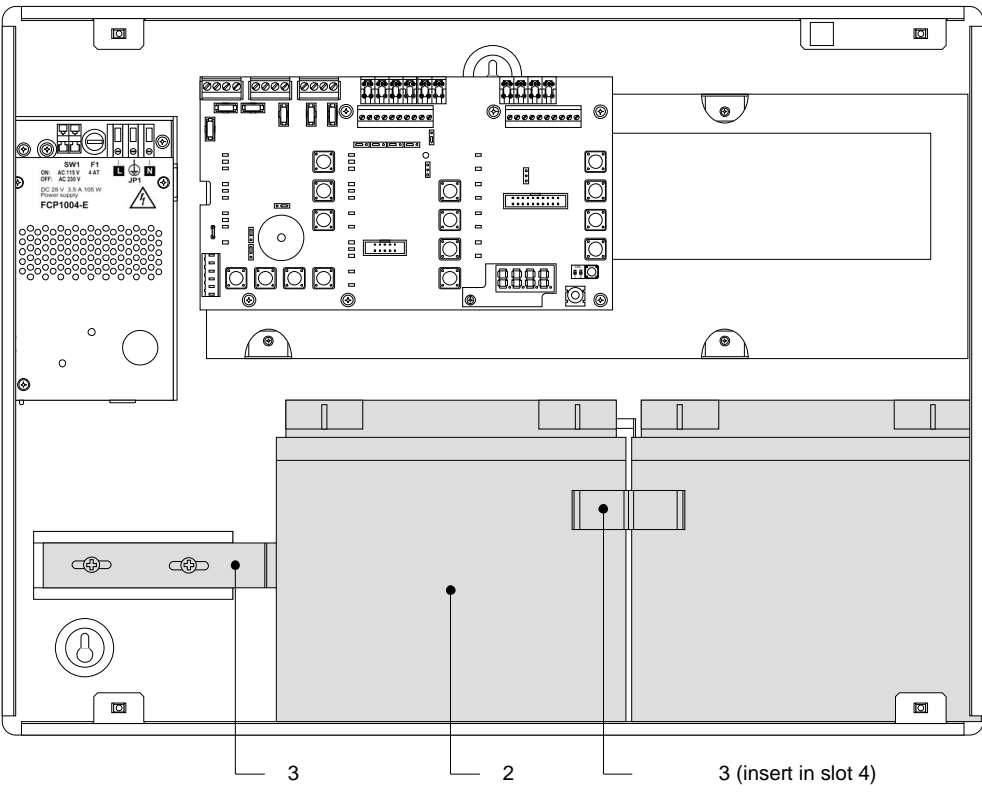

- 1 12 V 12 Ah batteries
- 2 12 V 17 Ah batteries
- 3 FCA1014 battery holder (option)
- 4 Slot for battery holder

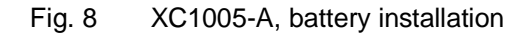

## 6.2 XC1003-A

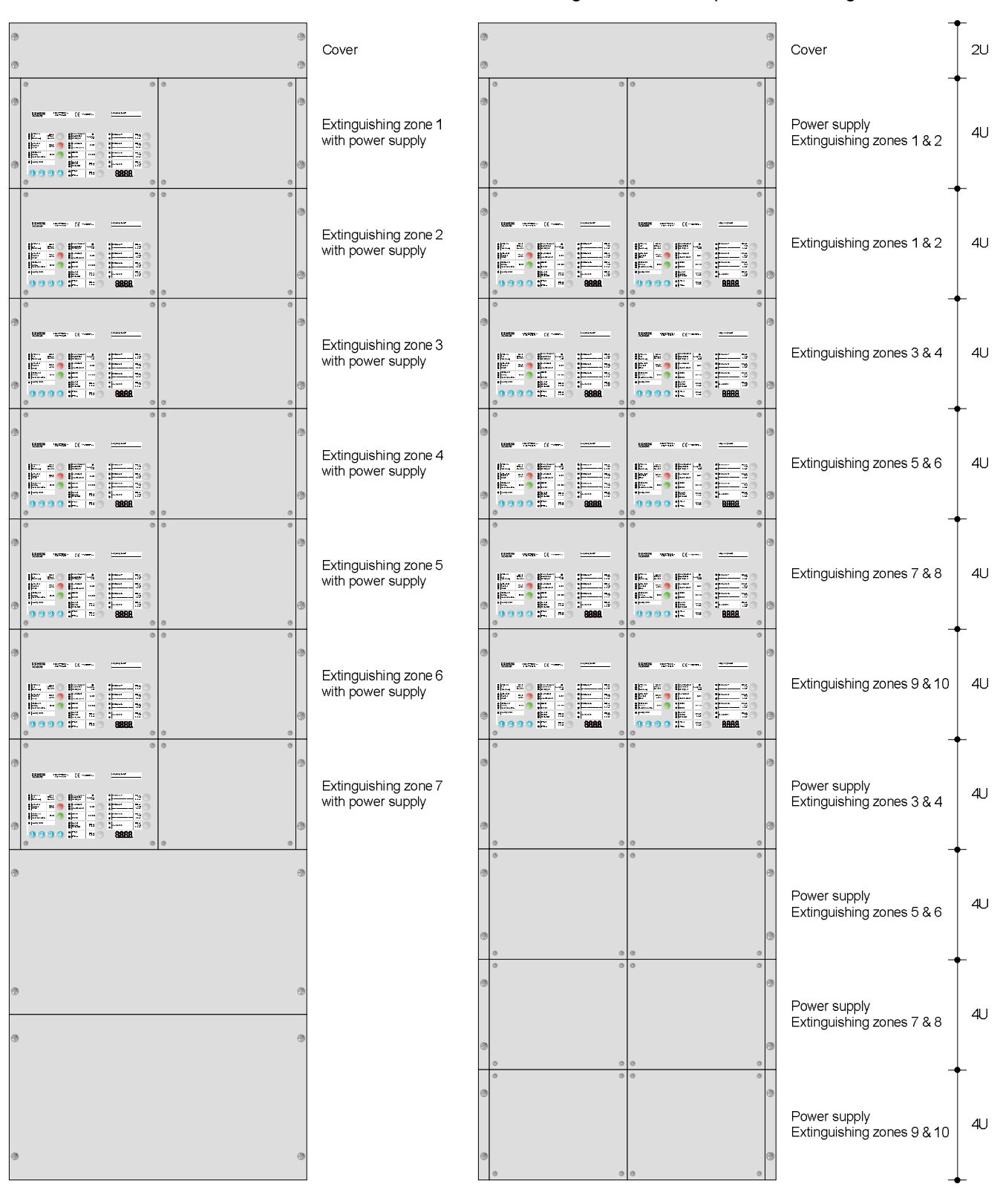

Fix the XC1003-A into a 19" housing cabinet with a protection rating IP  $\geq$  30.

Fig. 9 XC1003-A, mounting examples

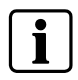

The interval between 2 extinguishing racks and there power supply rack should not exceed 12U.

#### XC1003-A, mounting adaptation

The 19" rack is symmetrical. This allows, with some mounting/unmounting operations, to adapt it to various configurations (2 racks minimum are necessary).

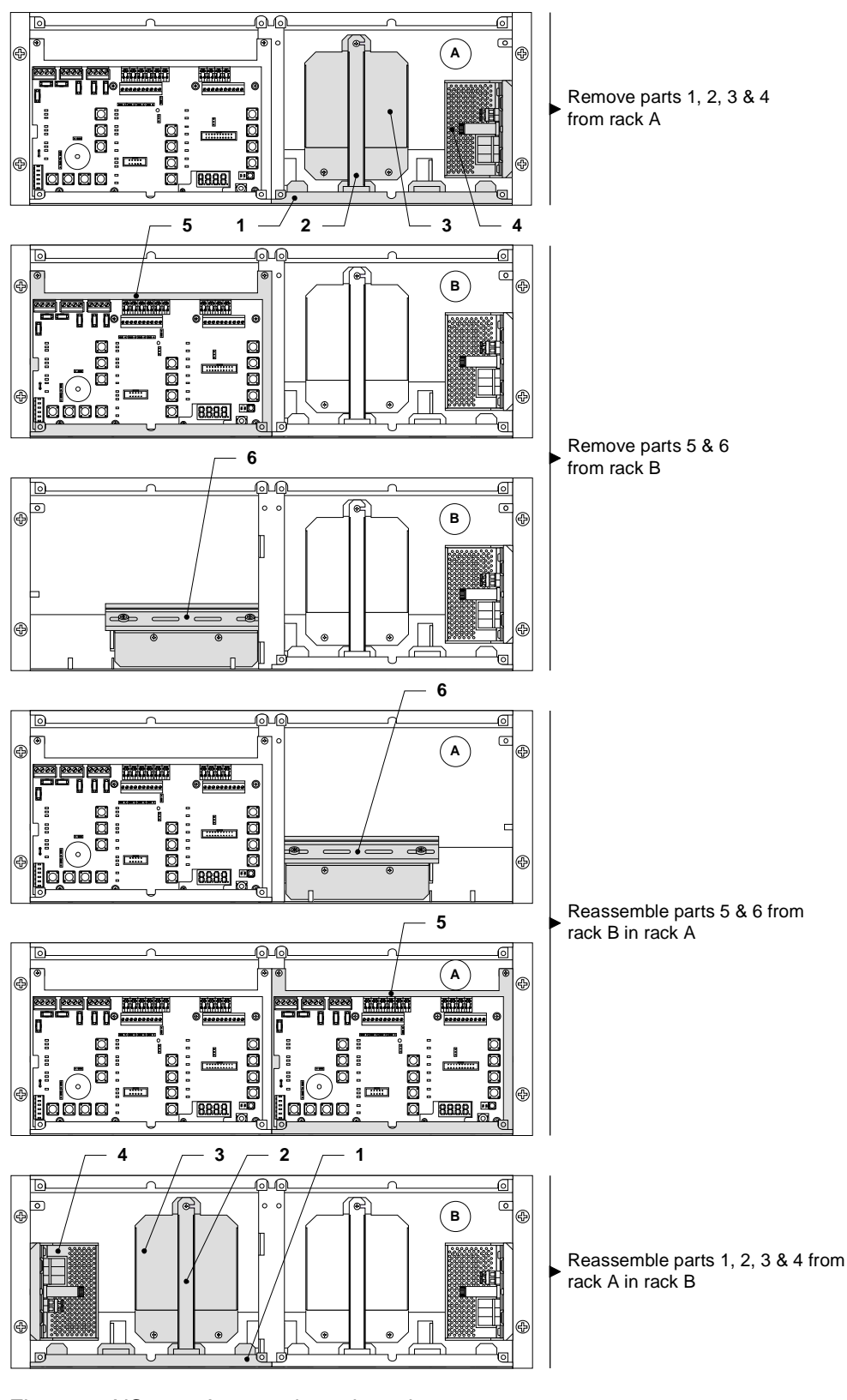

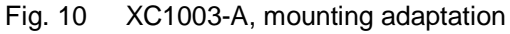

#### XC1003-A, commissioning / connection / maintenance

The removable board holder (1) can be positioned, after screw unmounting (3), as indicated below to reach the DIN rail (2).

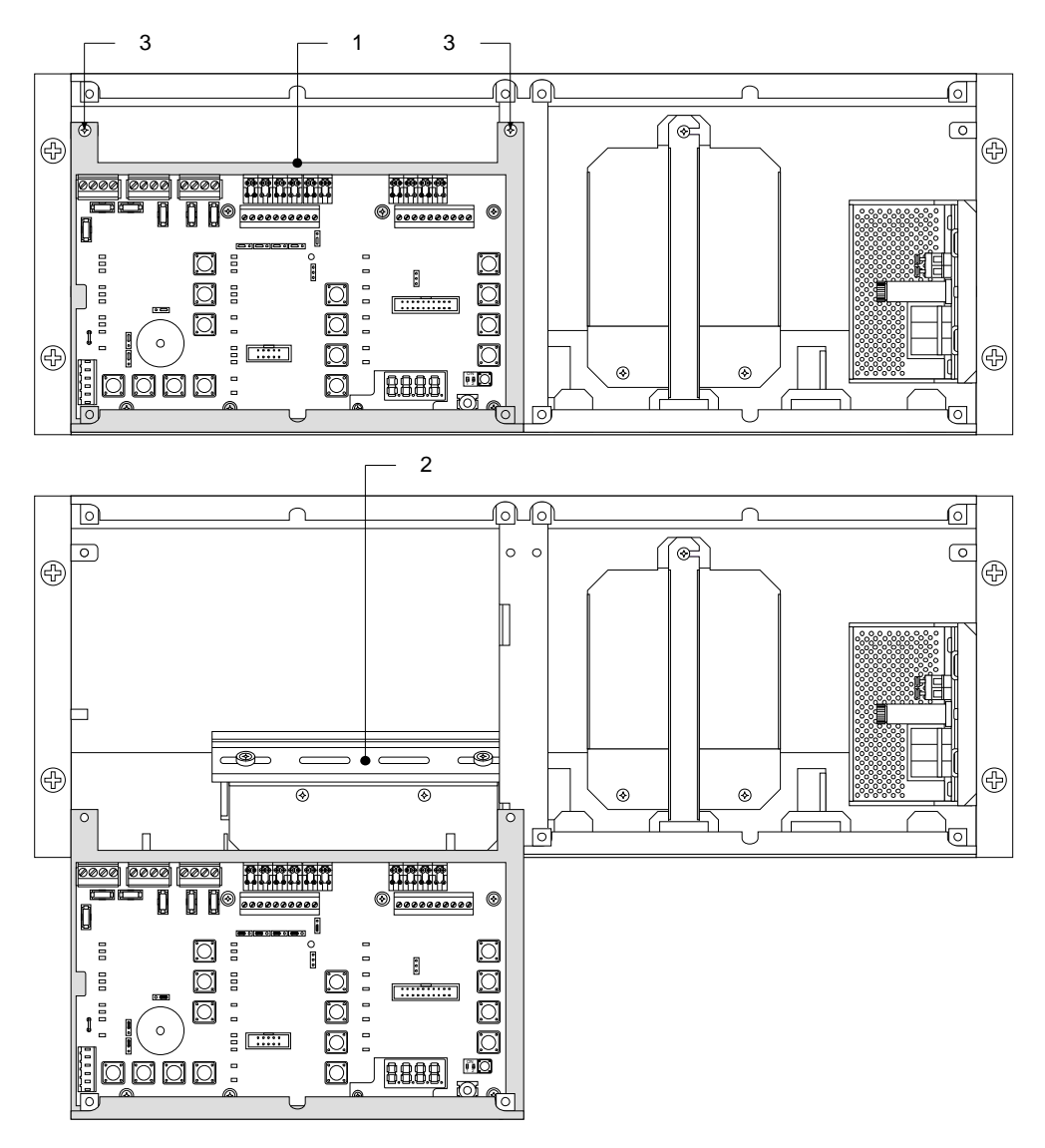

Fig. 11 XC1003-A, removable stand in "Commissioning" position

#### XC1003-A, batteries installation

#### 4.5 Ah batteries:

- **1.** Remove the holder (1)
- **2.** Install the batteries (3) as shown below
- **3.** Remount the holder (1)

#### 7.2 Ah batteries:

- 1. Remove the parts (1) and (2)
- 2. Install the batteries (4) as shown below

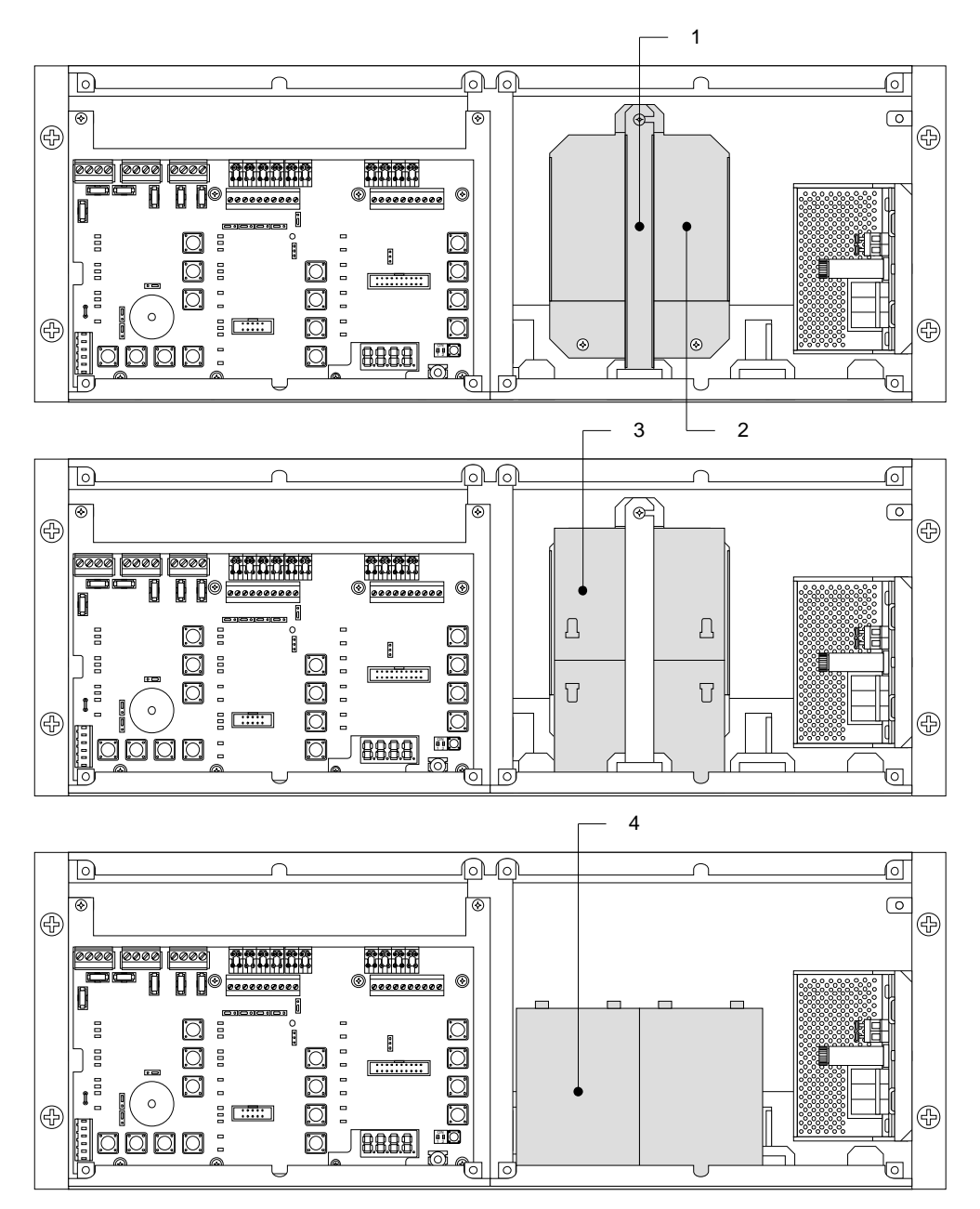

Fig. 12 XC1003-A, battery installation

### 6.3 User interface labels

Insert the labels following the instructions on the board provided with the equipment.

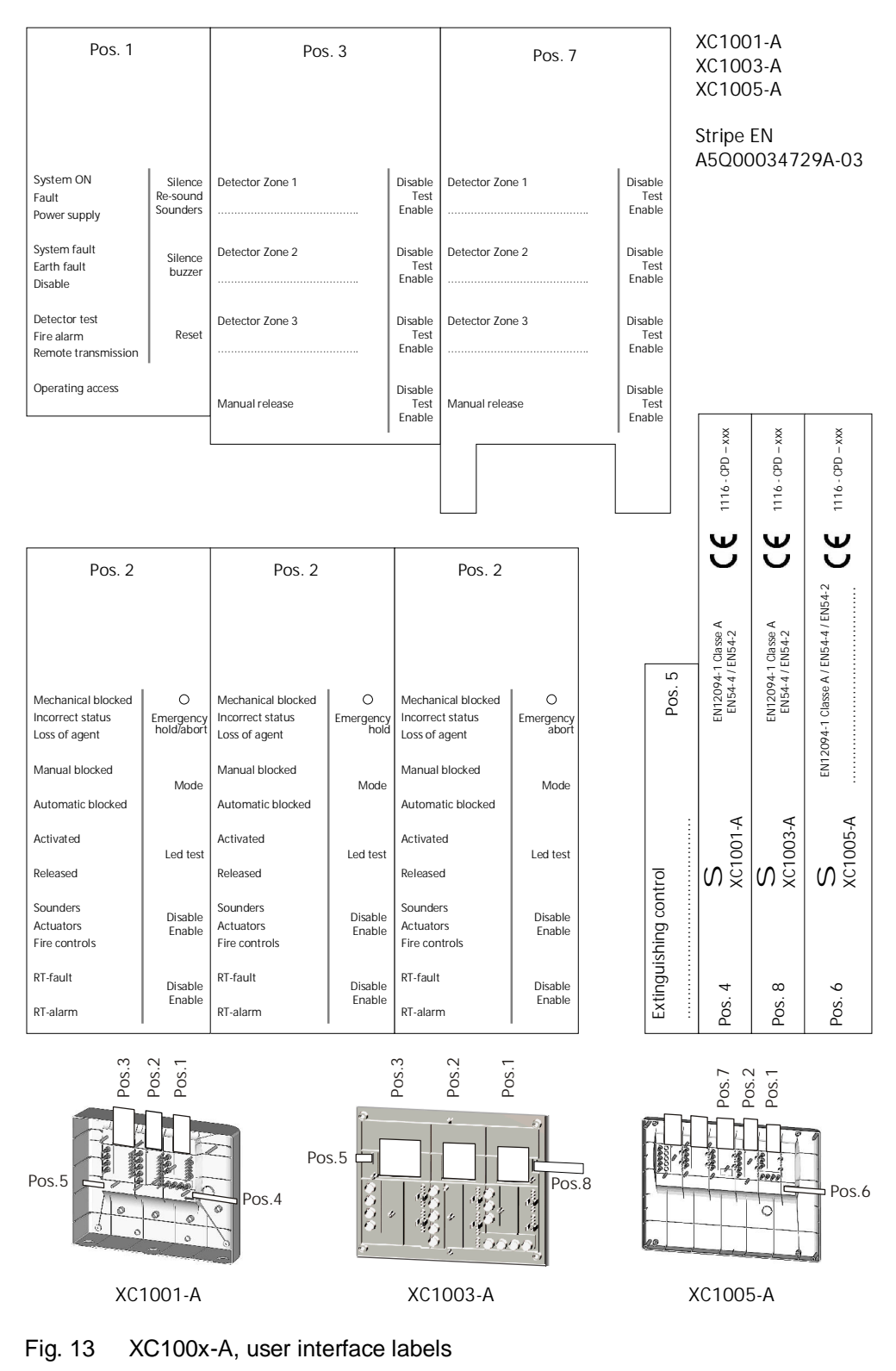

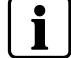

The label to be inserted in position 2 is different whether the stop/emergency hold function is used or not.

## 7 Connections

The installation must be realised by qualified personnel and in conformity with the applicable national electric standard.

### 7.1 Mains

Connection with the mains must be established through an external circuit breaker (bipolar circuit breaker 1 A).

- 3. Make sure that the mains voltage is switched off
- **4.** Connect the mains cable to the PSU terminals according to the pin assignment specified onto the PSU:
  - Protection ground (), neutral (N) and phase (L)
- **5.** Fix the cable with two fasteners and check, during installation, that these fixings are well in place

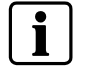

The XC100x-A equipment is not designed to be connected according to an IT earth network. If such a network must be used, a separation transformer will have to be installed.

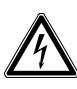

#### Danger - Electrical voltage

Mortal danger due to electric shock

Before laying the mains cable, make sure that it is not connected to the power supply.
Check to make sure that the mains are secured against inadvertently being switched on.

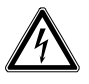

#### Danger - Short circuit

Potential damage to hardware
Before installing or dismantling the power supply unit, remove the wire jumper between the two batteries.

 This ensures that the secondary side is current-free and that no modules can be damaged due to a short circuit.

### 7.2 Batteries

Two 12 V batteries, connected in series, can be connected with the FCP1004-E power supply. According to the control units, the following batteries can be installed:

- XC1001-A : 4.5 Ah
- XC1005-A : 4.5 Ah, 7.2 Ah, 12 Ah or 17 Ah
- XC1003-A : 4.5 Ah or 7.2 Ah

| FCP1004-E<br>Batteries |                |                                                           |
|------------------------|----------------|-----------------------------------------------------------|
| XCM1002 - X28          | (+) (-)<br>12V | <ul> <li>         ⊕         <ul> <li></li></ul></li></ul> |

#### Fig. 14 Battery connection

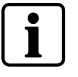

In some countries i.e. [FR], it is required to indicate the total loss of power supply (option with requirement EN54-2). In such case, connect the wire provided between + of the batteries and the X28 terminal of XCM1002 mainboard.

If this option is not required in your country, do not connect the wire from +batteries to X28

#### 7.2.1 Battery capacity calculation

Battery capacity must be calculated according to the following formula:

 $K_{Batt} = ((I_{R \text{ total}} * t_{R}) + (I_{A \text{ total}} * t_{A})) * K_{dis} * K_{age}$ 

K<sub>Batt</sub>: battery capacity (Ah)

I<sub>R total</sub>: operating current, internal and external in standby condition (A)

- I<sub>A total</sub>: operating current, internal and external in alarm condition (A)
- t<sub>R</sub>: required backup time in standby condition (hours)

t<sub>A</sub>: required backup time in alarm condition (hours)

 $K_{dis}$ : = 1.1 drops in capacity, applicable only for 12 hours backup time or less

 $K_{age}$ : = 1.25 safety factor, applicable only for 24 hours backup time or less

To define the operating current, all internal and external devices connected to the XC10 shall be taken into account:

- all components installed inside the XC100x-A are considered as internal devices, i.e.: XCA1030, XCA1031, relay modules, etc.
- all components installed outside the XC100x-A are considered as external devices, i.e.: actuator, sounders, warning panels, repeater terminals (when supplied by the XC10), etc.

| Components                | Current consumption (A) / 24 VDC |                         |  |  |
|---------------------------|----------------------------------|-------------------------|--|--|
|                           | Standby condition                | Alarm condition         |  |  |
| XCM1002                   | 0.168                            | 0.247                   |  |  |
| Actuator                  | 0                                | See component datasheet |  |  |
| Warning panel             | 0                                | See component datasheet |  |  |
| Sounder                   | 0                                | See component datasheet |  |  |
| Fire controls             | 0                                | See component datasheet |  |  |
| XT1001-A1 powered by XC10 | 0.012                            | 0.020                   |  |  |
| XCA1031                   | 0.114                            | 0.141                   |  |  |
|                           |                                  |                         |  |  |

#### Single-sector installation example:

- 2 actuators (POUSSAX24) activated during 10 seconds (360mA each)
- 6 warning panels (70mA each)
- 10 sounders (20mA each)
- 2 repeaters XT1001-A1 powered by XC10

Battery capacity calculation for 12, 24 and 72 hours backup time, followed by an alarm condition during 15 mn:

- →  $I_{R \text{ total}} = 0.168 + (0.012 \text{ x } 2) = 0.192 \text{ A}$
- →  $I_{A \text{ total}} = 0.247 + (0.020 \times 2) + ((0.360 \times 2) \times (10 / (15 \times 60))) + (0.070 \times 6) + (0.020 \times 10) = 0.915 \text{ A}$
- → 12 hours : K<sub>Batt</sub> = ((0.192 x 12) + (0.915 x 0.25)) x 1.1 x 1.25 = 3.48 Ah
- → 24 hours :  $K_{Batt} = ((0.192 \times 24) + (0.915 \times 0.25)) \times 1.25 = 6.04 \text{ Ah}$
- → 72 hours : K<sub>Batt</sub> = ((0.192 x 72) + (0.91 x 0.25)) = 14.05 Ah

#### Multi-sector installation example:

- 4 solenoid valves (DEMAFM or DEMADEM) activated during 10 seconds (400mA each)
- 1 actuator POUSSAX24 connected to XCA1031
- 12 warning panels (70mA each)
- 10 sounders (20mA each)

- 2 fire controls, solenoid 3 W  $\rightarrow$  door contact for ex.(125mA each)
- 2 repeaters XT1001-A1 powered by XC10

Battery capacity calculation for 12, 24 and 72 hours backup time, followed by an alarm condition during 15 mn:

- →  $I_{R \text{ total}} = 0.168 + 0.114 + (0.012 \text{ x } 2) = 0.306 \text{ A}$ →  $I_{A \text{ total}} = 0.247 + 0.141 + ((0.400 \text{ x } 4) * (10 / (15 \text{ x } 60))) + 0.360 + (0.070 \text{ x } 12) + (0.020 \text{ x } 10) + (0.125 \text{ x } 2) + (0.020 \text{ x } 2) = 2.095 \text{ A}$
- → 12 hours : K<sub>Batt</sub> = ((0.306 x 12) + (2.095 x 0.25)) x 1.1 x 1.25 = 5.77 Ah
- → 24 hours :  $K_{Batt} = ((0.306 \times 24) + (2.095 \times 0.25)) \times 1.25 = 9.83 \text{ Ah}$
- → 72 hours : K<sub>Batt</sub> = ((0.306 x 72) + (2.095 x 0.25)) = 22.55 Ah → not possible with the XC10 power supply

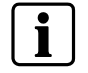

Installed batteries shall have a capacity > K<sub>Batt</sub> calculated

### 7.3 Fire detectors/Manual release control buttons

#### 7.3.1 Standard wiring

Four monitored inputs are available on the X10 terminal block for the connection of fire detectors or alarm contact (i.e. contact from FDCIO222) and electrical manual triggering devices (DM1103-L)

- Detection zones 1 to 3 operation is defined at programming steps 52 to 55 (see paragraph 12.14)
- Extinguishing manual release control operation is defined at programming step 65 (see paragraph 12.21). Up to 32 buttons DM1103-L can be connected

#### Technical data common to the 4 inputs

EOL: transzorb 18V connected at the end of the line Line resistance max.: 80  $\Omega$ 

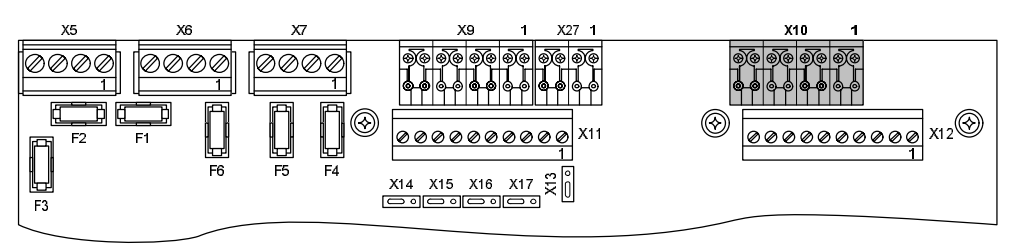

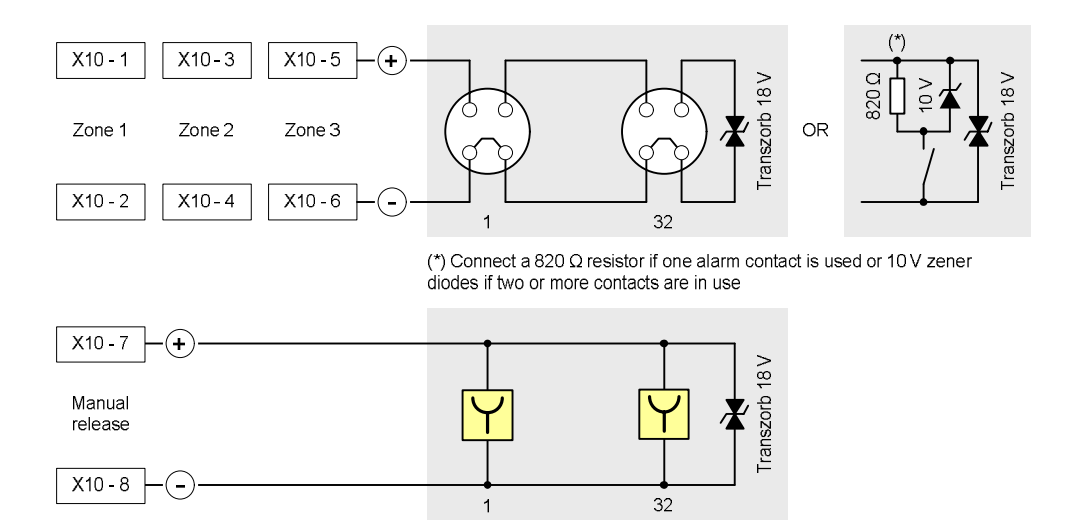

#### Fig. 15 XC100x-A, connection of detectors and manual triggering devices

The number of detectors which can be connected is determined by dividing the collective system line connection factor (KLK = 32) by the collective element load factor (KMK = see table below).

| Series of detectors              | Designation                 | КМК        | Nb    |
|----------------------------------|-----------------------------|------------|-------|
| ALGOREX                          | DO1101A / DO1102A / DO1104A | 1          | 32    |
|                                  | DT1101A / DT1102A           | 1          | 32    |
|                                  | DF1191 / DF1192             | 6          | 5     |
| SINTESO                          | FDOOT241-9 / FDOOT241-A9    | 2 1.25 (*) | 16 25 |
|                                  | FDF221-9 / FDF241-9         | 5          | 6     |
|                                  | FDL241-9                    | 10         | 3     |
| SYNOVA                           | OP320C / OH320C             | 1          | 32    |
|                                  | HI320C / HI322C             | 1          | 32    |
| CERBERUS FD110 series            | OH110, OP110, HI110, HI112  | 1          | 32    |
| (*) Depends on detector index an | d set of parameters         |            |       |

For Sinteso and Cerberus FD110 series detectors, select an appropriate set of parameters.

#### 7.3.2 Wiring for explosion hazard areas

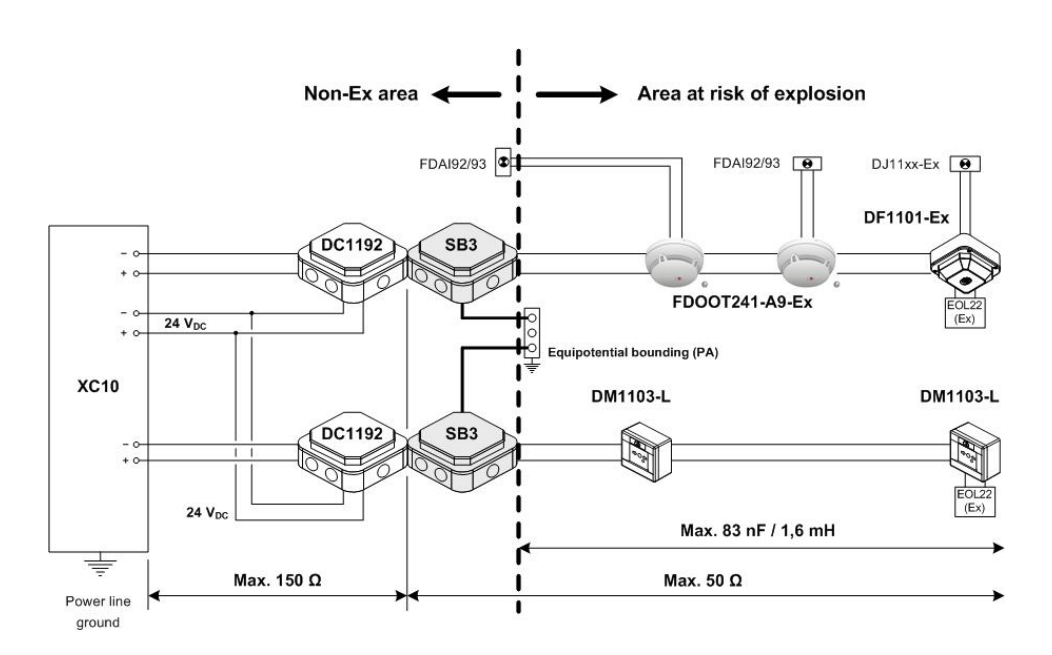

Fig. 16 Wiring for explosion hazard areas

In ex-areas, use only fire detectors that are approved for ex-areas. Between the explosion-hazard area and the non-ex-area, the detector line must be galvanically insulated (DC1192) and laid via a safety barrier (SB3). The termination element EOL22Ex must be provided as line terminator.

Country-specific regulations always apply to installation in ex-areas.

The following document provides further informations:

Fire alarm signal in areas at risk of explosion - Principles, applications, installation, maintenance (001204).

### 7.4 Monitored inputs

Four monitored inputs are available on X9 terminal block for the connection of various devices. Operation is defined at programming steps 28 to 31 (see paragraph 12.9).

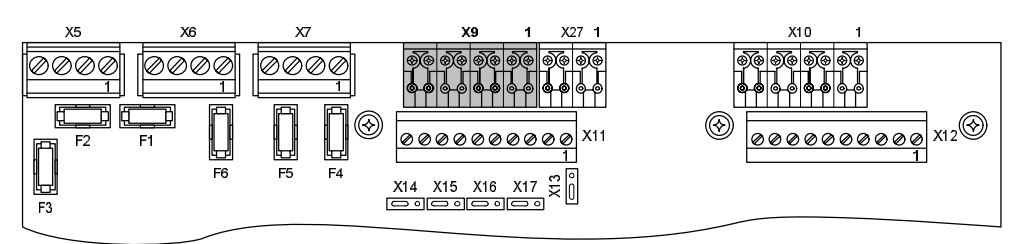

# Technical data common to the 4 inputs EOL: 3.3 k $\Omega$ resistance connected at the end of the line

Line resistance max.: 80  $\Omega$ 

### 7.4.1 Monitored input 1

This input is exclusively reserved for the connection of the extinguishing discharged contact. Operation is defined at programming step 28.

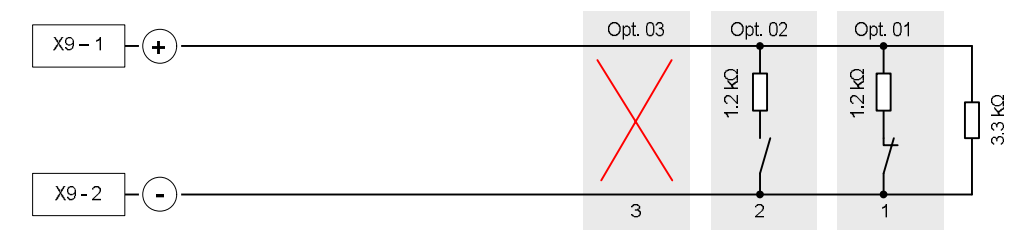

Fig. 17 XC100x-A, monitored input 1 connection

- 1 Discharged contact normally closed (NC)
- 2 Discharged contact normally open (NO)
- 3 No contact connected (3.3kΩ EOL is not required)

#### 7.4.2 Monitored input 2

This input is exclusively reserved for the connection of the loss of agent devices (manometer or weighing device). Operation is defined at programming step 29.

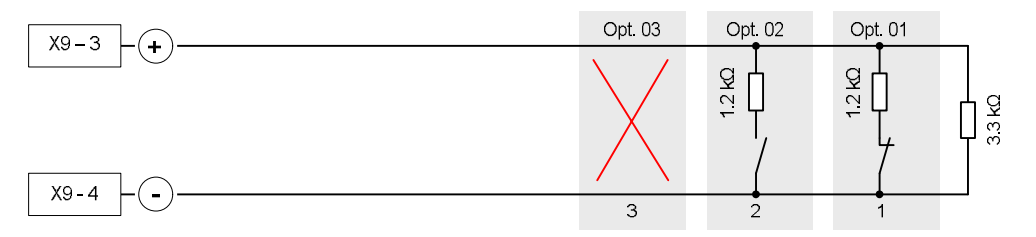

Fig. 18 XC100x-A, monitored input 2 connection

- 1 Loss of agent contact normally closed (NC)
- 2 Loss of agent contact normally open (NO)
- 3 Not used (3.3kΩ EOL is not required)

#### 7.4.3 Monitored input 3

This input can be used for several purposes. Operation is defined at programming step 30.

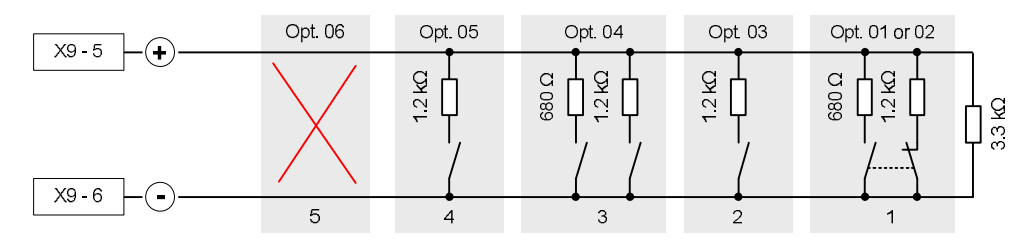

Fig. 19 XC100x-A, monitored input 3 connection

- 1 Mechanical blocking device
- 2 Extinguishing remote activation
- 3 Automatic blocked / Manual blocked / Automatic and manual blocked
- 4 Emergency abort
- 5 Not used  $(3.3k\Omega \text{ EOL} \text{ is not required})$

#### 7.4.4 Monitored input 4

This input can be used for several purposes. Operation is defined at programming step 31.

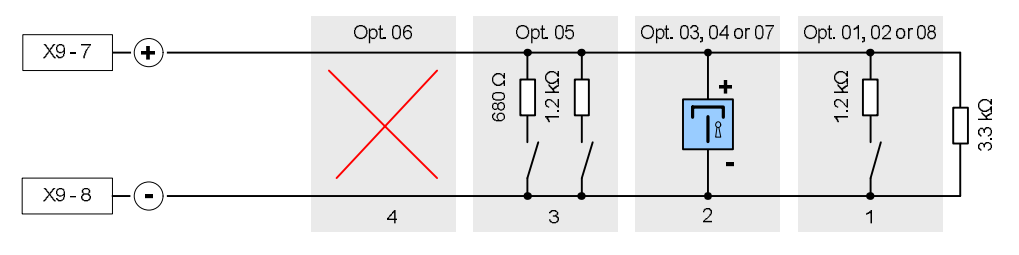

Fig. 20 XC100x-A, monitored input 4 connection

- 1 Emergency abort
- 2 Emergency hold
- 3 Automatic blocked / Manual blocked / Automatic and manual blocked
- 4 Not used (3.3kΩ EOL is not required)

i

When monitored inputs 3 and 4 are programmed respectively as « Emergency hold » and « Emergency abort », emergency abort has the priority

### 7.5 Control inputs

Four control inputs, including three programmable (2 to 4), are available on X27 terminal block to receive controls or information via relay contacts. Operation is defined at programming steps 48 to 51 (see paragraph 12.13).

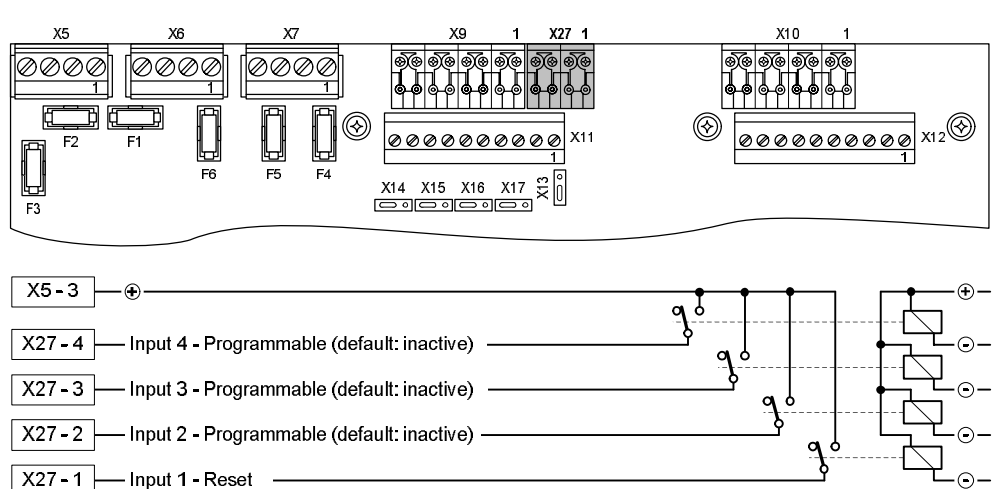

Fig. 21 XC100x-A, control inputs connection

i

- These inputs shall not be activated by an external +24 V
- Relays must be installed inside the equipment
- When a control input is programmed as "Reset "> or "Level 2 access "> or "Manual blocked "> or "Automatic blocked "> or "Automatic and manual blocked "> or "Silence / Restart Sounders ">, theses controls must only be possible through an operating level 2 access device.

## 7.6 Monitored control outputs

Five monitored control outputs are available on terminal blocks X7, X6 and X5 for the connection of various devices.

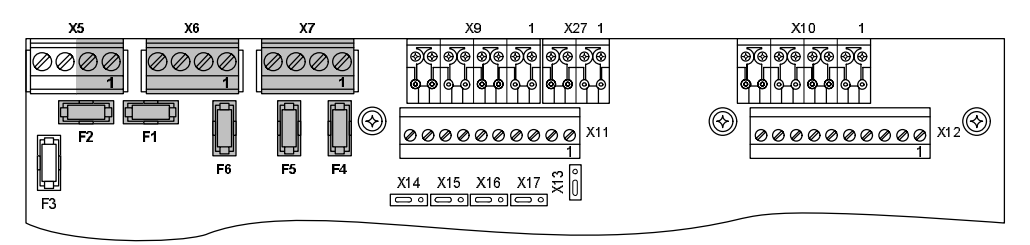

#### Technical data for control outputs 1 to 3

- activation by reverse polarity (polarities indicated are "activated" polarities, according to connected device, a diode can be necessary)
- line monitoring: 3.3 kΩ resistance connected at the end of the line
- protection: 1 AT fuse (F4 / F5 / F6)

#### Technical data for control outputs 4 and 5

- activation polarity is not reversed
- line monitoring: by calibration, within a range between 1 and 900 Ω
- protection: 2 AF fuse (F1 / F2)

#### Technical data common to the 5 control outputs

The maximum number of devices per output is determined by calculation, in 2 steps (see example below), depending on:

- minimum/maximum XC10 operating voltage = 22.5 V / 27.6 V
- nominal current consumption per device (@24V, see device technical data's)
- minimum device operating voltage (see device technical data's)
- protection fuse rating = 1 A or 2 A
- cable resistance  $(2x1.5 \text{ mm2} = 24.2 \Omega / \text{km}, 2x2.5 \text{ mm2} = 14.8 \Omega / \text{km})$

# Calculation example for a device consuming 0.35 A at 24 V and having a minimum operating voltage of 17 V:

- **1.** From maximum system voltage (V<sub>SYS MAX</sub>) in order to make sure that device consumption does not exceed fuse rating.
- Device current consumption at Vsys max = (27.6 x 0.35) ÷ 24 = 0.402 A
- Maximum number of devices: 0.402 A x n ≤ 1 A or 2 A
   => n ≤ 1 ÷ 0.402 ≤ 2.48, i.e. 2 devices (outputs 1 to 3)
   => n ≤ 2 ÷ 0.402 ≤ 4.96, i.e. 4 devices (outputs 4 and 5)
- 2. From minimum system voltage (Vsys min) in order to make sure, that in spite of the cable resistance voltage drop, device minimum operation voltage is respected:
- Device consumption at Vsys min = (17 x 0.35) ÷ 24 = 0.248 A
- Maximum voltage drop = 22.5 17 = 5.5 V
- Maximum line resistance (outputs 1 to 3) =  $5.5 \div (0.248 \times 2) = 11.08 \Omega$
- Maximum line resistance (outputs 4 and 5) =  $5.5 \div (0.248 \times 4) = 5.54 \Omega$
- Maximum line length (1.5 mm2) = (11.08 x 1000) ÷ 24.2 = 456 meters (outputs 1 to 3), = (5.54 x 1000) ÷ 24.2 = 228 meters (outputs 4 and 5)
- Maximum line length (2.5 mm2) = (11.08 x 1000) ÷ 14.8 = 748 meters (outputs 1 to 3), = (5.54 x 1000) ÷ 14.8 = 374 meters (outputs 4 and 5)
### 7.6.1 Monitored control output 1

This output is exclusively reserved for the connection of the Sounders. Operation is defined at programming steps 05 and 10 (see paragraphs 12.4 and 12.6).

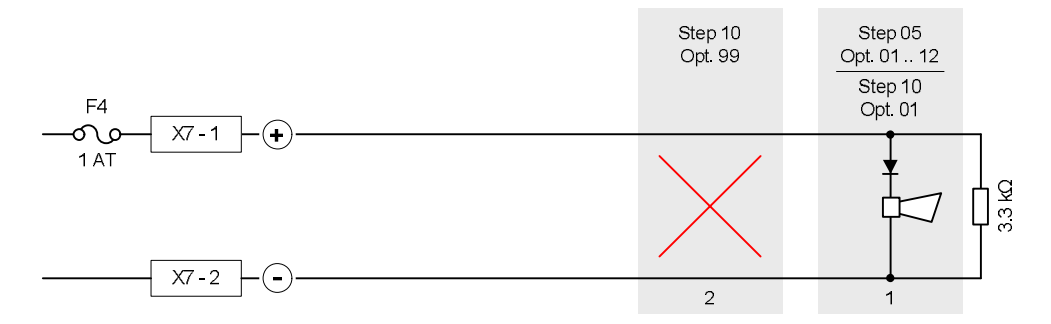

Fig. 22 XC100x-A, monitored control output 1 connection

- 1 Sounders
- 2 Control output not used (no EOL required)

### 7.6.2 Monitored control output 2

This output can be used for several purposes. Operation is defined at programming step 11 (see paragraph 12.6).

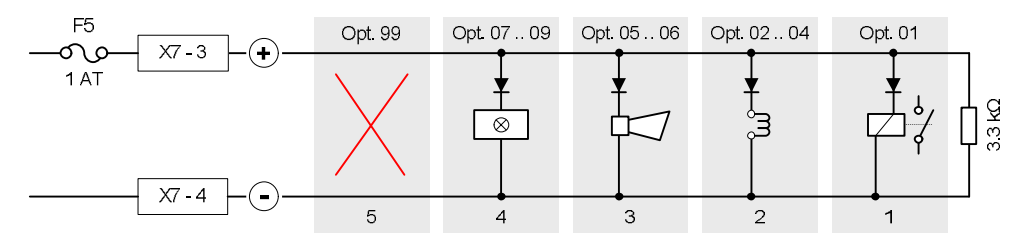

Fig. 23 XC100x-A, monitored control output 2 connection

- 1 RT-alarm
- 2 Fire control(s): signal triggering to equipment outside the system, according to EN12094-1 option with requirements 4.26
- 3 Sounder(s)
- 4 Warning panel(s) « Mechanical blocked » or « Automatic or manual blocked » or « Automatic and manual blocked »
- 5 Control output not used (no EOL required)

### 7.6.3 Monitored control output 3

This output is exclusively reserved for the connection of the warning panels. Operation is defined at programming step 12 (see paragraph 12.6).

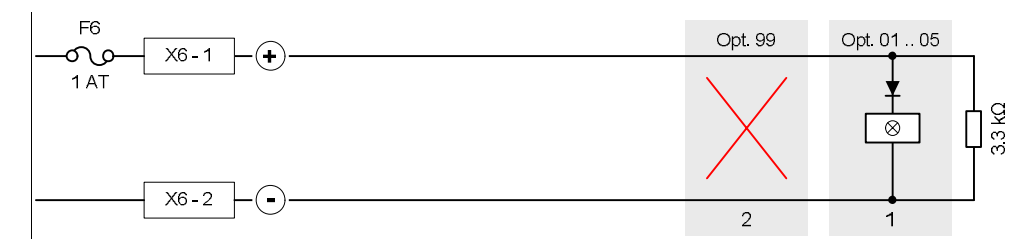

Fig. 24 XC100x-A, monitored control output 3 connection

- 1 Warning panel
- 2 Control output not used (no EOL required)

### 7.6.4 Monitored control output 4

This output is exclusively reserved for the connection of the actuator release. These devices can be either electromagnetic or pyrotechnic actuators. Operation is defined at programming steps 01, 02 and 13 (see paragraphs 12.3 and 12.6).

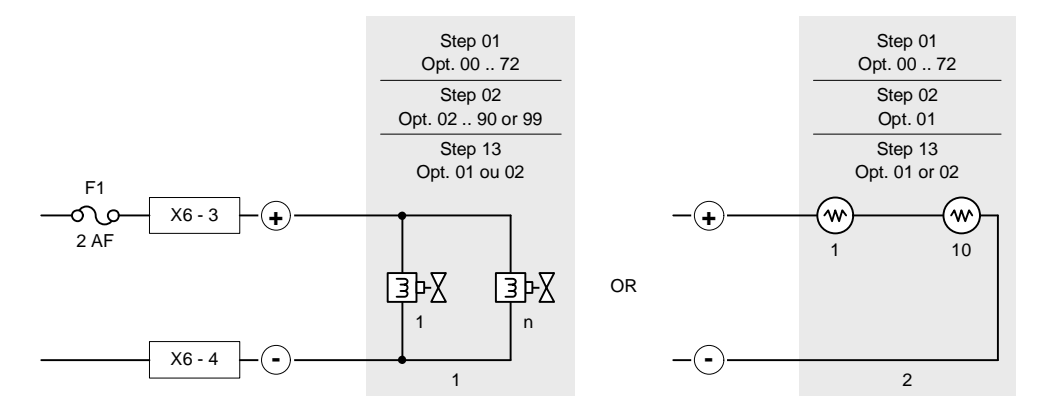

Fig. 25 XC100x-A, monitored control output 4 connection

- 1 Electromagnetic actuators
- 2 Pyrotechnic actuators

### Electromagnetic actuators

 One or more actuators, connected in parallel, can be connected (see example at paragraph 7.6 to calculate the maximum number of devices per line as well as maximum line length).

### **Pyrotechnic actuators**

- 1 to 10 actuators maximum, connected in series, can be connected.
- The table below indicates max. line lengths, in meters, according to cable section for the Siemens Monopist pyrotechnic actuator :

|                     |      | MONOPIST / code A6E60200462 |      |      |      |     |     |     |     |     |  |
|---------------------|------|-----------------------------|------|------|------|-----|-----|-----|-----|-----|--|
|                     | 1    | 2                           | 3    | 4    | 5    | 6   | 7   | 8   | 9   | 10  |  |
| 1.5 mm <sup>2</sup> | 1067 | 972                         | 877  | 782  | 687  | 592 | 497 | 402 | 307 | 212 |  |
| 2.5 mm <sup>2</sup> | 1745 | 1590                        | 1434 | 1279 | 1123 | 968 | 813 | 657 | 502 | 346 |  |

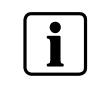

Option 01 at step 02 must be imperatively selected in case of pyrotechnic actuator and not be selected in case of electromagnetic actuator.

### 7.6.5 Monitored control output 5

This output can be used for several purposes. Operation is defined at programming steps 01, 03, 14, 63 and 64 (see paragraphs 12.3, 12.6 and 12.6).

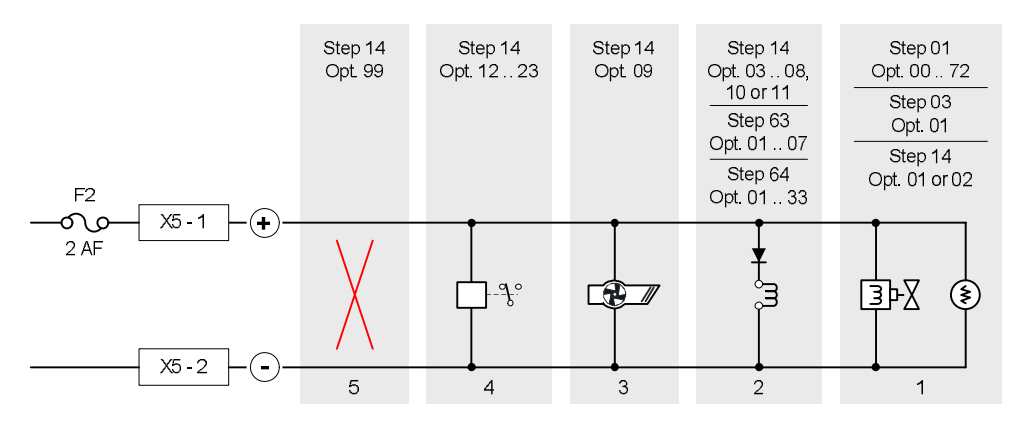

Fig. 26 XC100x-A, monitored control output 5 connection

- 1 Actuators (electromagnetic or pyrotechnic)
- 2 Fire control(s): signal triggering to equipment outside the system according to EN12094-1 option with requirements 4.26
- 3 Extract fan
- 4 Others (example: relay)
- 5 Output not used (no EOL required)

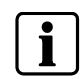

If this output is used to connect actuators, characteristics of the monitored output 4 (line length, programming options, etc.) apply.

## 7.7 Programmable outputs

An output, among those described in this chapter, must obligatorily be programmed to transmit the following information's:

- « Emission » (in all cases)
- « Mechanical blocking » <sup>(1)</sup>
- « Emergency hold/abort »<sup>(1)</sup>
- « Automatic blocked » (in all cases)

<sup>(1)</sup> When these options with requirements are used.

### 7.7.1 Driver outputs

Eight programmable drivers outputs (non-monitored), are available on X12 terminal block. Operation is defined at programming steps 20 to 27 (see paragraph 12.8).

#### Technical data

Open collector type 24 Vcc - 40mA max.

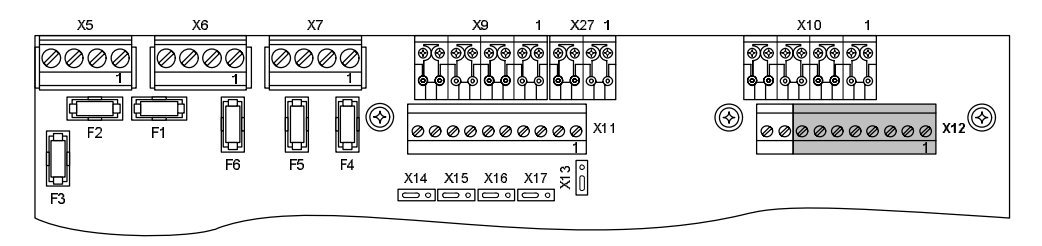

|                                                                 | ° ľ      |
|-----------------------------------------------------------------|----------|
| X12 - 1 — O — Programmable (default: fire alarm)                | ٥p       |
| X12-2 O Programmable (default: fire alarm, activated, released) | ്റ       |
| X12-3 O Programmable (default: activated)                       | -8-      |
|                                                                 | °ſ       |
|                                                                 | °ľ       |
| X12-5 — O — Programmable (default: disable)                     | ٥́р      |
| X12-6 O Programmable (default: manual blocked)                  | 6<br>010 |
| X12-7 — O — Programmable (default: emergency hold/abort         | ł        |
|                                                                 | °ſ       |

### Fig. 27 XC100x-A, driver outputs connection

Theses outputs are intended to control external relays like Z3B171, for example:

- Shutting down the ventilation system
- Closing the extinguishing area doors
- Closing the fire dampers
- Status information's

i

All relays must be installed inside the control unit.

### 7.7.2 Relay outputs

Five potential-free contacts, including 4 programmable (1, 2, 4 and 5), are available on X11 terminal block to forward the event states to a remote transmission device or to a fire detection system. Operation is defined at programming steps 15 to 19 (see paragraph 12.7). X13 and X17 jumpers make it possible to use either the NO or NC contact.

### **Technical data**

Contact breaking rating: 30V - 1 A (resistive circuit)

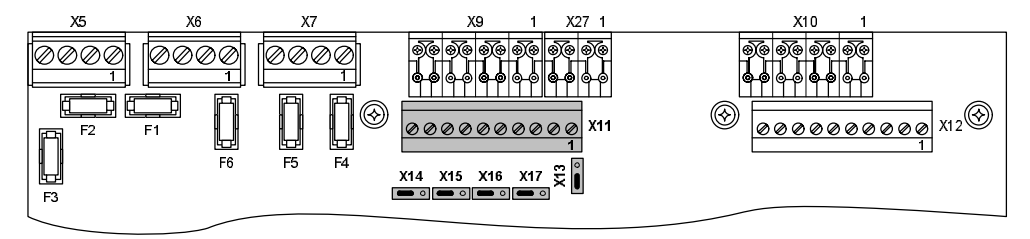

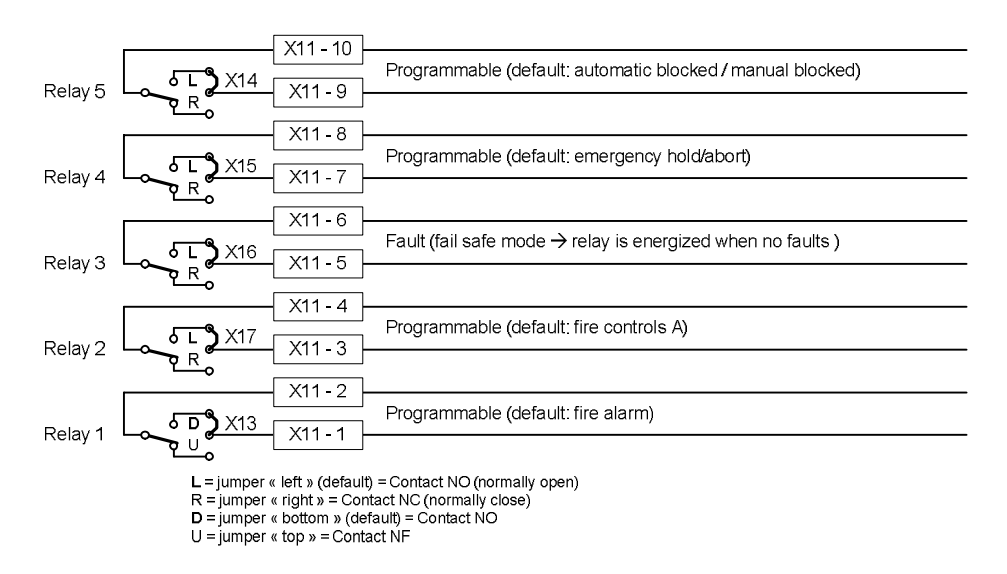

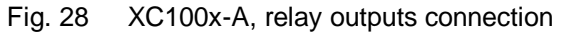

# 7.8 24V power supply output

A 24V power supply output, protected by fuse 1 AT (F3), is available on terminal block X5-3 (+) / X5-4 (-) to power various devices (internal or external).

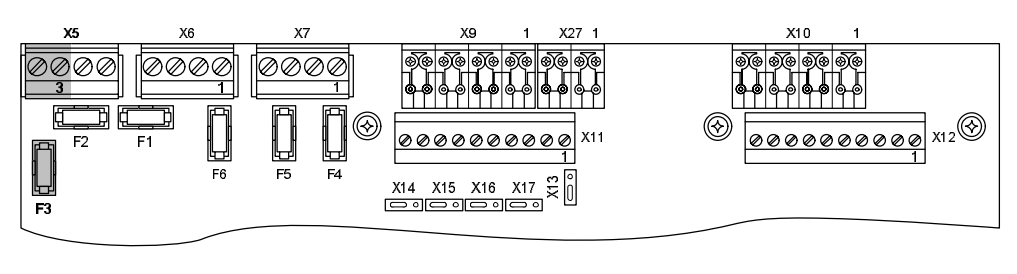

# i

When the fuse F3 is blown, a general fault indication is displayed (see paragraph 14.2 for details).

# 7.9 Repeater terminal and repeater display

The repeater terminal/display must be connected to X12-9/10 (RS485 RTnet connection).

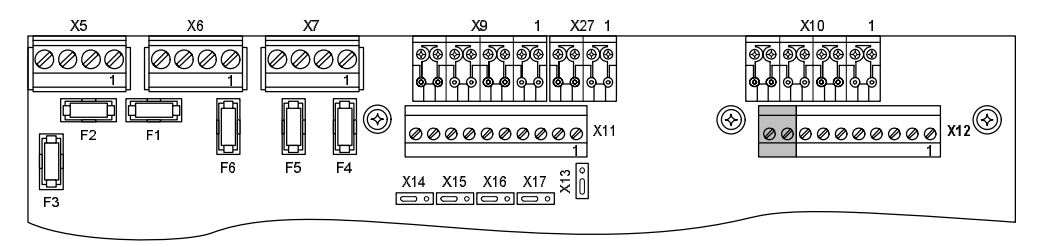

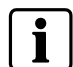

For more information's about repeater terminal and repeater display, see paragraph 9.4.

# 8 Multi-sector installation

Multi-sector extinguishing systems are capable of protecting several flooding zones. The basic setup consists of one common cylinder bank. To this cylinder bank, a piping network is connected to every flooding zone by means of selector valves. By opening the relevant selector valve, the extinguishing agent is guided to the desired flooding area.

Up to 16 extinguishing panels (XC1003-A exclusively) can be inter-connected via there individual modules (XCA1030) to a common module (XCA1031). This application and its operation are defined at programming step 58 (see paragraph 12.16).

# 8.1 Functional description

Each extinguishing control panel controls everything from one flooding zone. Panels are networked so that information's can be exchanged from one panel to the other.

As soon as an extinguishing control panel is activated (either automatically or manually), the common pilot cylinder is released. Then, the corresponding sector valve is opened and the number of cylinders that correspond to the flooding zone is released.

After having released the extinguishing in one flooding zone, the automatic release of other flooding zones can be automatically blocked in order to keep the concentration in the first flooding zone or to prevent unwanted fire detection in the others.

All connected devices are monitored like the single-sector application. In addition, the common cylinder loss of agent information is reported to all linked panels.

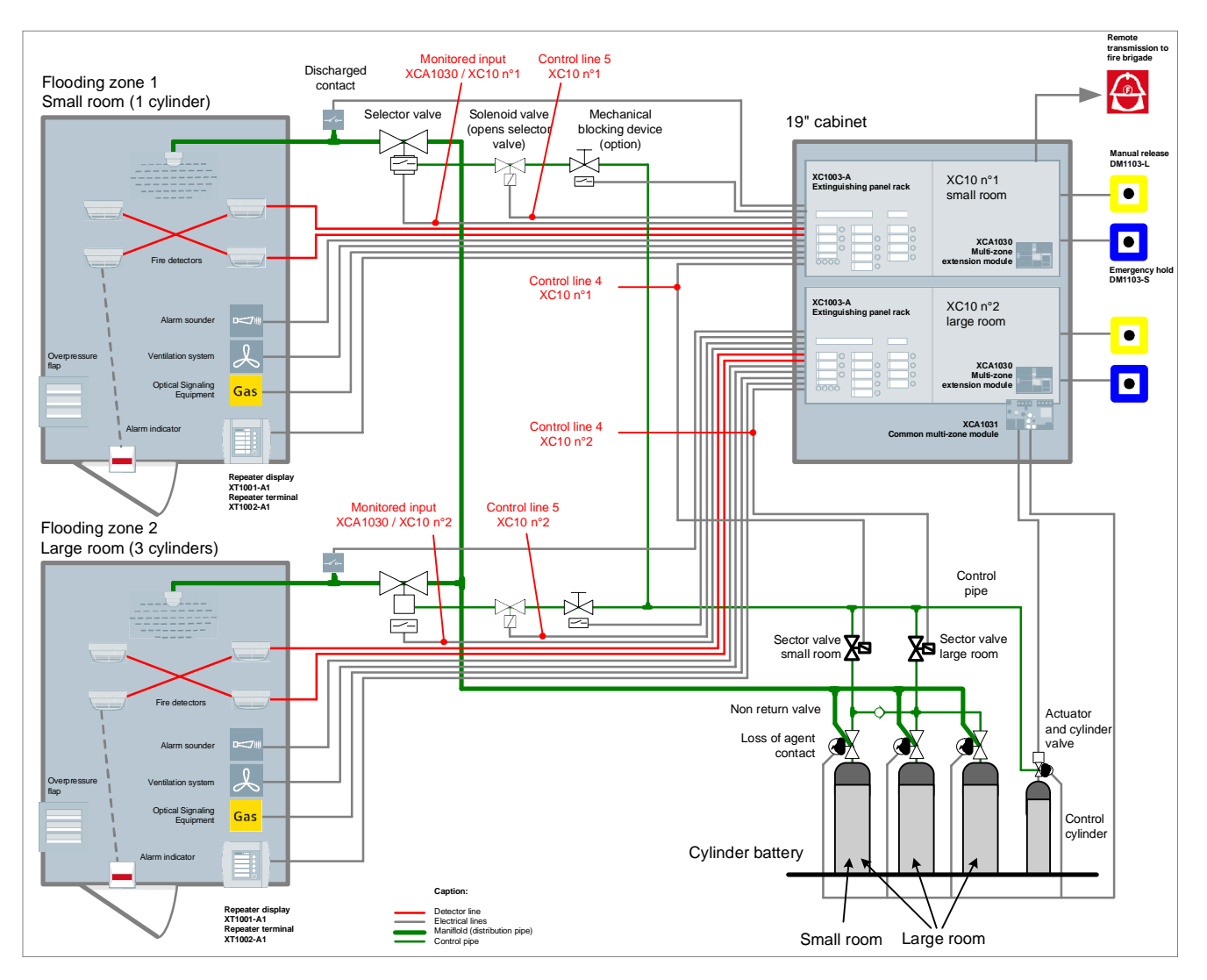

Fig. 29 XC1003-A, typical multi-sector installation

The example above describes the operation of a typical multi-zone installation on the basis of the assumption that flooding zone 1 "small room" is activated:

1. XC10 n°1 "small room" is activated

At the beginning of the pre-discharged warning time:

- 2. control cylinder is released into the control pipe
- 3. XC10 n°1 control line 5 is activated

 $\rightarrow$  consequence: the selector valve from the flooding zone 1 "small room" is opening

At the end of the pre-discharged warning time:

- 4. XC10 n°1 control line 4 is activated
- 5. sector valve "small room" is opening
- 6. thanks to the non-return valve, only the left cylinder is released into the "small room" flooding zone
- 7. XC10 n°2 "large room" is automatically blocked (if selected in programming) according to EN12094-1 option with requirements 4.29

At the begening of the floodingtime:

8. discharged contact from the flooding zone 1 "small room" is activated and "Discharged" led is indicated on XC10 n°1

# 8.2 Detailed description

### 8.2.1 XCA1030 & XCA1031 connection

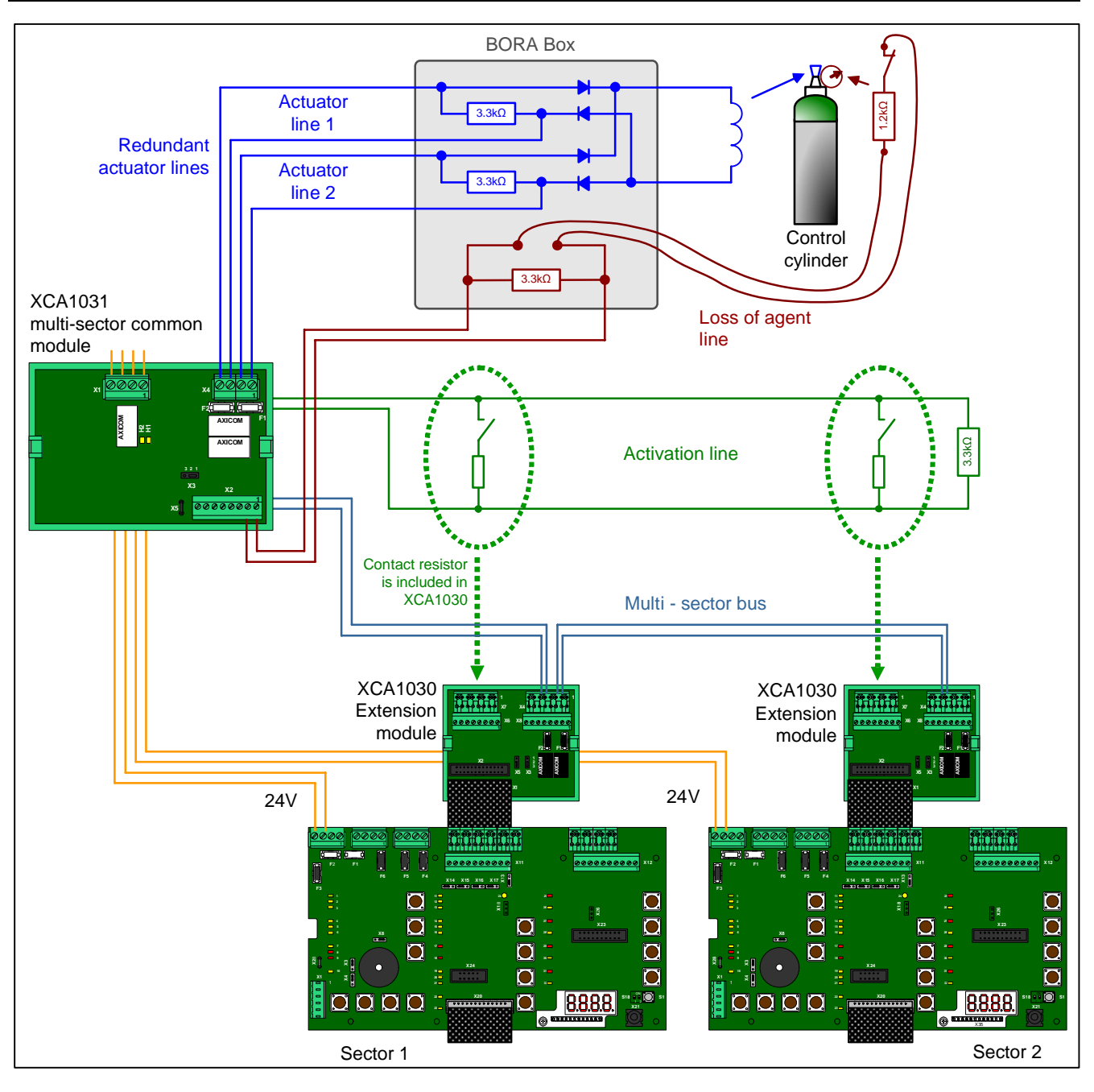

Fig. 30 XC1003-A, typical multi-sector installation

### 8.2.2 XCA1030 module description

The XCA1030 module is connected to the XC1003-A mainboard. Each extinguishing panel, part of a multi-sector application, must be equipped with this module.

The selector valve input monitors the position of the selector valve (if the selector valve is equiped with contact switches). During standby condition, if the selector valve in not closed, the led « Incorrect status » is turned on. If a line fault (short-circuit or disconnection) is detected, the led « Fault » is turned on.

The activation line output (contact resistor) is activated as soon as the XC10 is switched to the activated condition. This output is used to inform the XCA1031 common module that one XC10 is activated.

The multi-sector bus is a one way RS485 communication from the XCA1031 module to XCA1030 modules. It is used to send status informations and interblocking messages from the XCA1031 module to XCA1030 modules

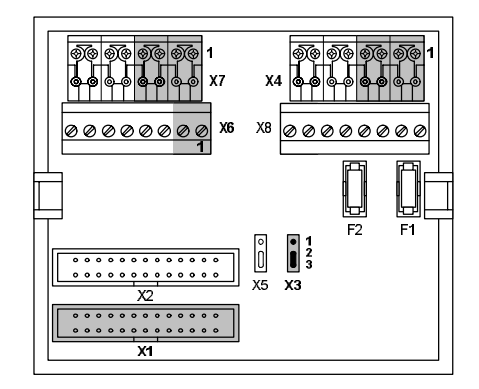

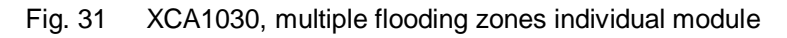

| Mark    | Pin           | Function                                                  |
|---------|---------------|-----------------------------------------------------------|
| X1      | —             | XCM1002 main board flat cable connection                  |
| X2      | —             | Not used                                                  |
| Х3      | —             | Multi-sector bus configuration jumper (see paragraph 8.3) |
| X4      | 1 (+) / 3 (–) | Multi acatar bua (PS485)                                  |
|         | 2 (+) / 4 (-) | Multi-sector bus (RS485)                                  |
| X5      | —             | Not used                                                  |
| X6      | 1 (+) / 2 (–) | Selector valve position monitoring input                  |
| X7      | 1 (+) / 3 (–) | Activation line                                           |
|         | 2 (+) / 4 (-) | Activation line                                           |
| X8      |               |                                                           |
| F1 / F2 | —             | Unused fuses                                              |

### 8.2.3 XCA1031 module description

In normal standby condition, the XCA1031 module sends polling messages to all XCA1030's connected on the multi-sector bus, so that each XC10 knows that the XCA1031 is working correctly. The polling message contains the following informations:

- loss of agent
- short circuit or disconnection of actuator line
- short circuit or disconnection of loss of agent line
- short circuit or disconnection of activation line
- multi-sector inter blocking
- earth fault

Due to EN12094-1 requirement (any fault on a transmission path shall not affect the function of more than one flooding zone), the actuator line is redundant. No calibration is required (reverse reverse polarity operation). If the actuator line is in fault condition, the XCA1031 sends a fault message via the multi-sector bus and all XC10's "Actuator fault" leds are turned on.

Due to redundancy again, the XCA1031 must be powered with two different 24V power supplies. LEDs H1 and H2 indicates the presence of these 24V power supplies. Usually, the first and the last XC10s connected on the multi-sector bus are used to power the XCA1031 module. If one power supply is missing, the XCA1031 sends a fault message via the multi-sector-bus and all XC10's "Fault" leds are activated. However, in such condition, the system operation is not

affected.

All manometer or weighing devices must be connected to the XCA1031 loss of agent line (control cylinder and main cylinder bank). All contacts must be connected in series (special cables connection are available: TOR-UNIT, TOR-MULTI, TOR-END). Normally closed contact must be used (i.e pressure or quantity of gas is correct when the contact is closed). If one contact opens, the XCA1031 sends a fault message via the multi-sector bus and all XC10's "Loss of agent" leds are turned on. If the line is in fault condition, the XCA1031 sends a fault message via the multi-sector bus are turned on.

The activation line informs the XCA1031 module that one of the XC10s connected in the system is activated. If the activation line is in fault condition (short-circuit or disconnection), the XCA1031 sends a fault message via the multi-sector bus and all XC10's "Actuator fault" leds are turned on.

Once a sector is activated, the new condition is transferred to the XCA1030 module, which closes the activation line resistor switch. The "Alarm" condition of the activation line informs the XCA1031 module that one of the extinguishing sectors is activated. Then, the XCA1031 activates the redundant actuator line, which causes the release of the control cylinder. The inter-blocking information is automatically sent from the XCA1031 to all connected XC10s via the Multi-sector bus, and all XC10's which are in standby condition, are blocked (only the actuator control line is blocked).

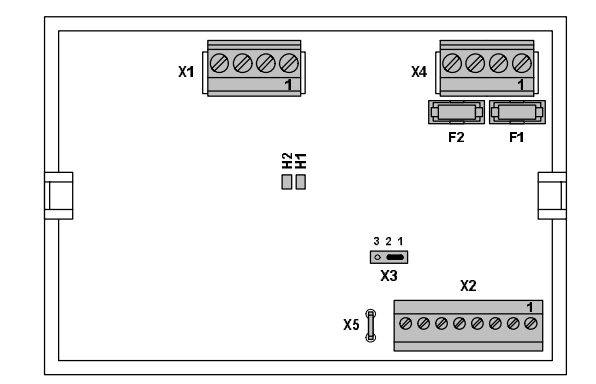

Fig. 32 XCA1031 multi-sector common module

| Mark    | Pin           | Function                                                      |
|---------|---------------|---------------------------------------------------------------|
| X1      | 1 (+) / 2 (–) | 24 V power supply input N° 1                                  |
|         | 3 (+) / 4 (-) | 24 V power supply input N° 2                                  |
| X2      | 1 (-) / 2 (+) | Loss of agent monitored input                                 |
|         | 3 (-) / 4 (+) | Activation line                                               |
|         | 5 (-) / 7 (+) | Multi agotor bug (PS496)                                      |
|         | 6 (-) / 8 (+) | Multi-Sector bus (KS465)                                      |
| Х3      | —             | RS485 bus configuration jumper (see paragraph 8.3)            |
| X4      | 1 (+) / 2 (–) | Actuator line 1 (indicated polarities are control polarities) |
|         | 3 (+) / 4 (-) | Actuator line 2 (indicated polarities are control polarities) |
| X5      | —             | Ground connection                                             |
| H1 / H2 | —             | 24V power supply input indications (H1: input 1, H2: input 2) |
| F1 / F2 | _             | 1 AF fuse protection for actuator lines 1 (F1) and 2 (F2)     |

# 8.3 Installation and wiring

Multiple flooding zones modules are mounted on a DIN rail:

- XCA1031 : in the 19" cabinet where XC1003-A control units are installed

- XCA1030 : in each XC1003-A (see Fig. 3)

The drawing below shows a connection example between XCA1030 modules and the XCA1031 for a 3 flooding zones installation.

Note: to ensure power supply redundancy, connect the 24V power supply to the XCA1031 module from two XC10 panels. Otherwise, a fault message is displayed on all XC10 panels.

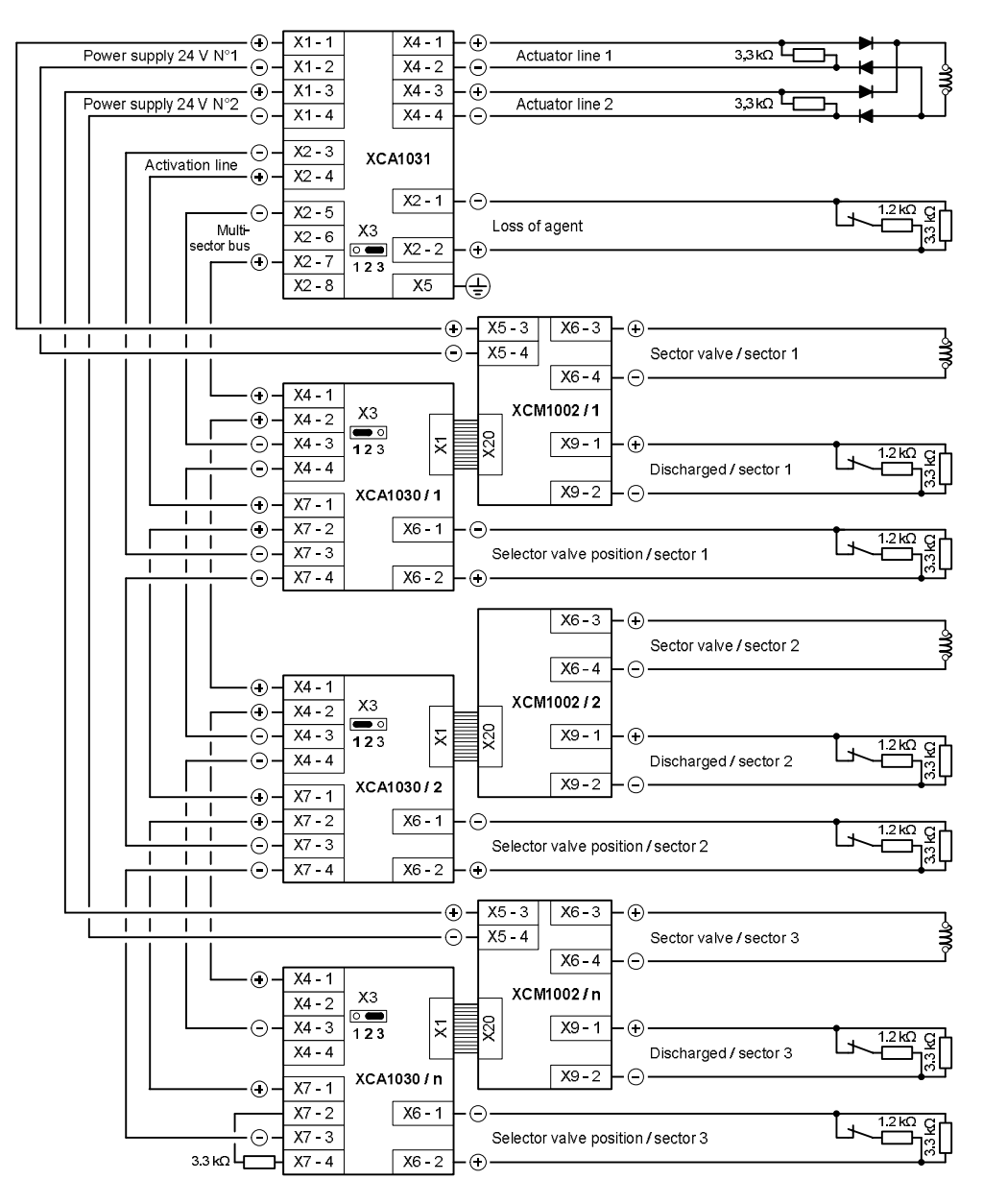

X3 jumpers for RS485 configuration must be on position 2/3 for the first and the last modules, on 1/2 for the others (see example above).

Fig. 33 XC1003-A, multi-sector installation connection

# 8.4 Modules technical specification

### XCA1030:

Selector valve position monitoring input:

- line monitoring: 3.3 k $\Omega$  resistance connected at the end of the line
- contact resistor: 1.2 kΩ
- line resistance: 80  $\Omega$  max.

### XCA1031:

Actuator line 1 and 2:

- device can be either electromagnetic or pyrotechnic actuator
- activation by reverse polarity (polarities indicated are "activated" polarities, according to connected device, a diode can be necessary)
- line monitoring:  $3.3 \text{ k}\Omega$  resistance connected at the end of the line
- protection: 1 AF fuse (F1 / F2)
- cable type: 2 x 2.5mm<sup>2</sup> max.
- length / resistance of the line: see paragraph 7.6

Loss of agent input:

- line monitoring:  $3.3 \text{ k}\Omega$  resistance connected at the end of the line
- contact resistor: 1.2 k Ω
- line resistance: 80  $\Omega$  max.

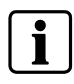

See paragraph 14.2 for detailed display of faults and states related to multi-sector application.
 See paragraph 8.3 for assembly and connection details.

#### Accessories 9

#### FCA1007 – Key switch 9.1

This device, only usable with XC1001-A and XC1005-A control panel, is connected to the terminal block X8 of XCM1002 mainboard (see paragraph 4.5) and allows operating access level 2 access per key rather than by code:

- the use must be defined by programming (see paragraph 12.15)
- mounting instructions are delivered with the product.

#### 9.2 FDCI222 / FDCI0222 – Input/output interfaces

The XC100x-A control panels can be easily integrated into a large fire safety system to share the local status information and to receive controls. This ensures comfortable visibility of both fire detection and extinguishing at a central point.

FDCI222 / FDCIO222 module interfaces are used to connect the XC100x-A to the FDNet bus. The FDCI222 is used to transmit information's from the XC100x-A to the fire safety system. The FDCIO222 is used to transmit information's from the XC100x-A to the fire safety system and to receive controls from the fire safety system to the XC100x-A.

- with variants XC1005-A and XC1003-A, the module interface can be installed in the equipment (see fig. 2 and 3 for the locations)
- with variant XC1001-A, the module interface must be installed outside the equipment, close to it

#### Remote transmitter 9.3

A remote transmitter can be connected to the XC100x-A as described in the following drawing:

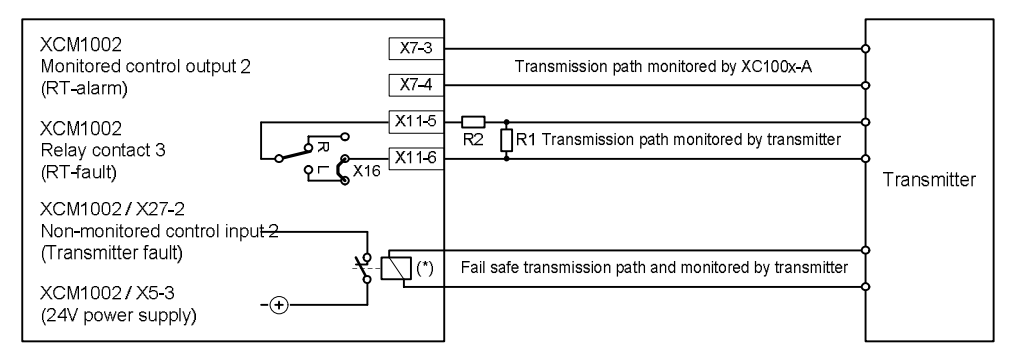

(\*) Relay must be installed inside the XC10 equipment Note : The value of resistances R1 and R2 depend on the transmitter (see transmitter datasheet)

#### Fig. 34 XC100x-A, remote transmitter connection

- In order to be compliant with EN54-2 / paragraph 8.1.2 and EN12094-1 paragraph 4.13.1 h), the transmission of the fault condition must be monitored and consequently, the transmitter device must include a dedicated monitored input

- Prog. step 49 option 09 must be selected to configure the control input 2 as transmitter fault input

### 9.4 Repeaters

### 9.4.1 Description

The repeater connects to the XC10 extinguishing control panel and provides remote status indication and remote control.

- Up to 16 repeaters can be connected to each XC10 control panel
- The number of repeaters connected to an XC10 is configured with programming step 60
- Data transmission path called RTNet is using RS485 physical layer
- Maximum line lengh: 1200 m
- Repeaters can be powered either from the XC10 24V output or from an external power supply
- Repeaters are supervised and the XC10 indicates a fault condition if one repeater is disconnected with identification address
- In case repeaters are accidentally disconnected, an audible signal is indicated thanks to a small battery inside each repeater
- 2 variants are available:
  - repeater display: XT/XTA1001-A1 provides remote status indication
  - repeater terminal: XT/XTA1002-A1 provides remote status indication and remote control
- Each variant can be delivered either in a plastic housing (XT100x-A1) or with a 19" mounting plate (XTA100x-A1)

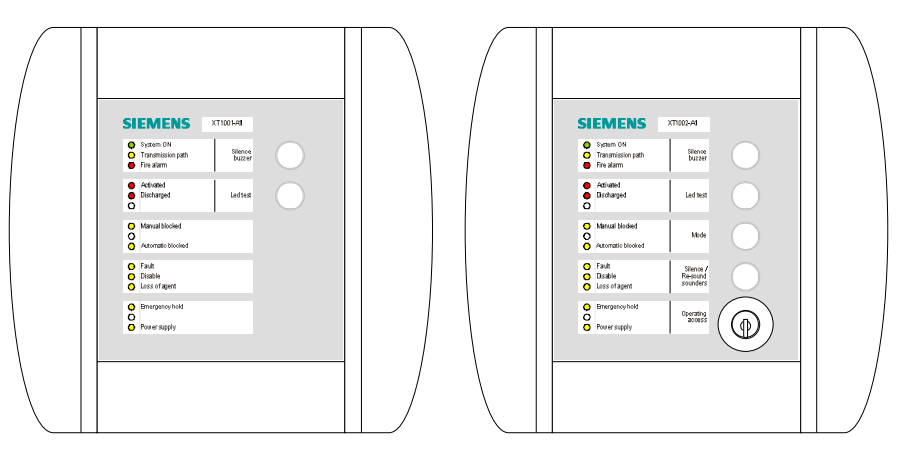

XT1001-A1

XT1002-A1

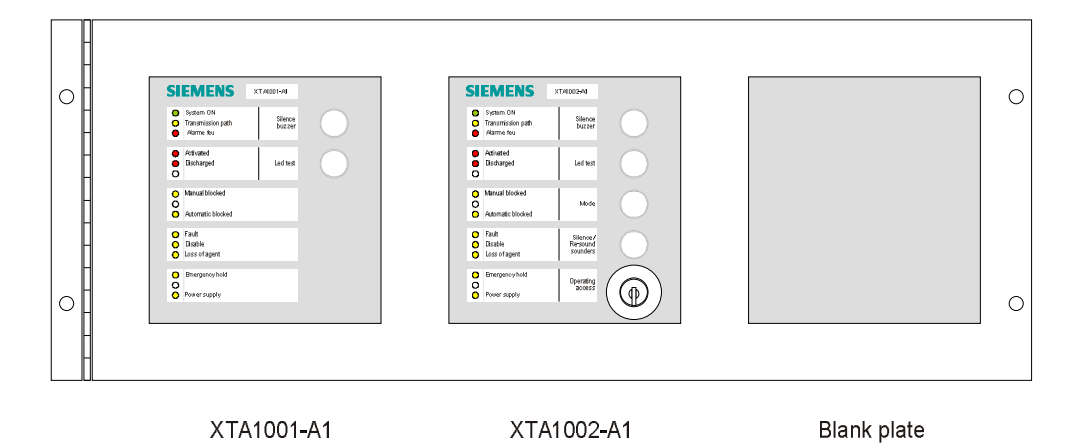

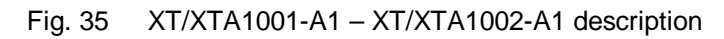

### **Technical data:**

- Power supply voltage range: 8 ... 30V
- Current consumption:
  - standby condition: 12 mA
  - alarm condition: 20 mA
- Operating / Storage temperature: -5°C ... +40°C / -10°C ... +60°C
- IP rating: IP40
- Dimensions (I x h x p) : 210 x 200 x 48 mm
- Weight : XT1001-A : 510 g / XT1002-A : 625 g

### 9.4.2 User interface

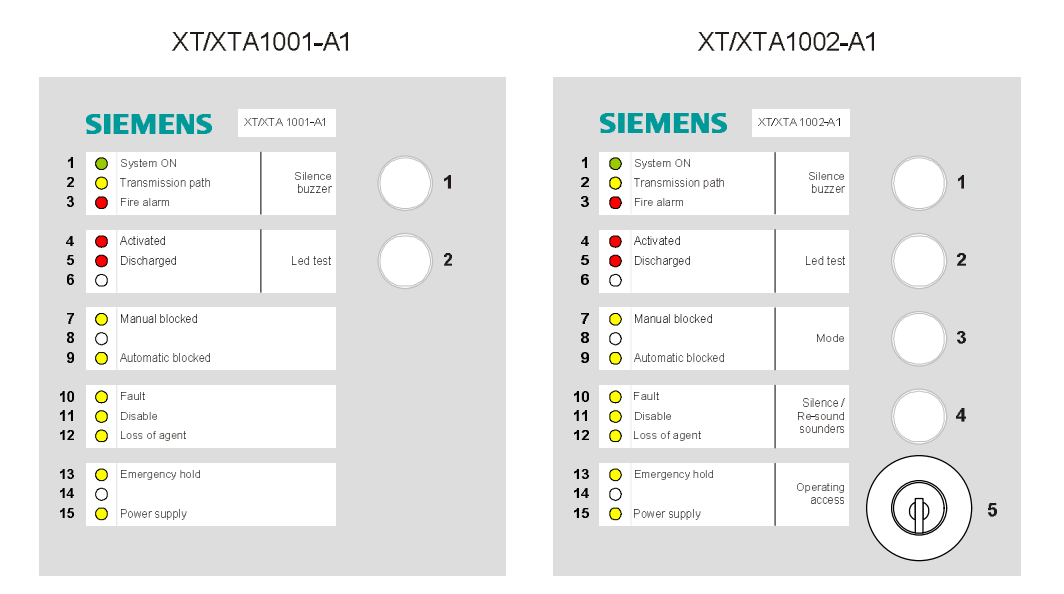

### Fig. 36 XT/XTA1001-A1 – XT/XTA1002-A1 user interface

| Led |        | Etat | escription                                       |  |  |  |  |  |
|-----|--------|------|--------------------------------------------------|--|--|--|--|--|
| N°  | Color  |      | Description                                      |  |  |  |  |  |
| 1   | Green  | On   | Repeater is powered                              |  |  |  |  |  |
| 2   | Yellow | On   | Communication fault with the XC10                |  |  |  |  |  |
| 3   | Red    | -    | Image of the led (8) of the XC10 <sup>(1)</sup>  |  |  |  |  |  |
| 4   | Red    | -    | Image of the led (17) of the XC10 <sup>(1)</sup> |  |  |  |  |  |
| 5   | Red    | -    | Image of the led (18) of the XC10 <sup>(1)</sup> |  |  |  |  |  |
| 7   | Yellow | -    | Image of the led (14) of the XC10 <sup>(1)</sup> |  |  |  |  |  |
| 9   | Yellow | -    | Image of the led (16) of the XC10 <sup>(1)</sup> |  |  |  |  |  |
| 10  | Yellow | -    | Image of the led (2) of the XC10 <sup>(1)</sup>  |  |  |  |  |  |
| 11  | Yellow | -    | Image of the led (6) of the XC10 <sup>(1)</sup>  |  |  |  |  |  |
| 12  | Yellow | -    | Image of the led (13) of the XC10 <sup>(1)</sup> |  |  |  |  |  |
| 13  | Yellow | -    | Image of the led (24) of the XC10 <sup>(1)</sup> |  |  |  |  |  |
| 15  | Yellow | On   | Power supply fault                               |  |  |  |  |  |

<sup>(1)</sup> see paragraph 4.6 « User interface »

| Key N° | Description                                                                                                    |
|--------|----------------------------------------------------------------------------------------------------|
|        | Silence internal buzzer                                                                                                    |
| 1      | <ul> <li>→ Operating access level required for this operation: level 1 or level 2</li> <li>→ This operation silences the repeater buzzer only, not the XC10 buzzer</li> </ul>                                          |
|        | Led and buzzer test (duration = 5 seconds):                                                                                                    |
| 2      | All led indicators are switched on and the internal buzzer sounds continuously                                                                                                    |
| _      | <ul> <li>→ Operating access level required for this operation: level 1 or level 2</li> <li>→ This operation starts the repeater led test only, not the XC10 led test</li> </ul>                                        |
|        | Remote control of the XC10 « Mode of operating », by successive pressing:                                                                                                    |
| 3      | <ul> <li>1st pressing: automatic blocked</li> <li>2nd pressing: automatic and manual blocked</li> <li>3rd pressing: normal mode</li> </ul>                                                                             |
|        | <ul> <li>→ Operating access level required for this operation = level 2</li> <li>→ Status indication on XC10 is automatically updated</li> </ul>                                                                       |
|        | Remote control of the XC10 « Silence / Re-sound sounders », by successive pressing:                                                                                                    |
| 4      | <ul> <li>1st pressing: silence sounders</li> <li>2nd pressing: restart sounders</li> <li>3rd pressing: silence sounders</li> <li>etc</li> </ul>                                                                        |
|        | <ul> <li>→ Operating access level required for this operation : level 2 (silence sounders is not possible during pre-discharged warning time)</li> <li>→ Status indication on XC10 is automatically updated</li> </ul> |
|        | Operating access level is selected with the KABA key:                                                                                                    |
| 5      | <ul> <li>key on the vertical position: operating access level 1</li> <li>key on the horizontal position: operating access level 2 (in this position, the key cannot be removed)</li> </ul>                             |

### 9.4.3 Mainboard

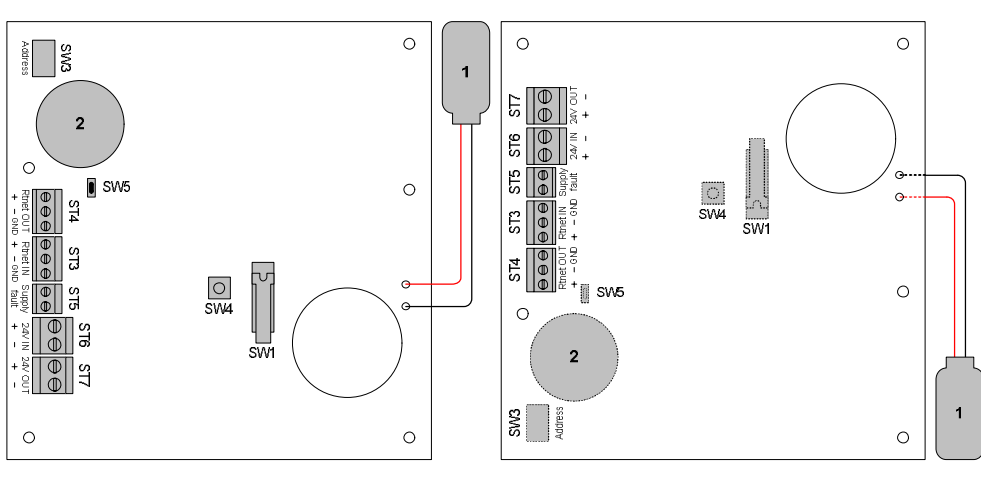

XT1001-A1 / XT1002-A1

XTA1001-A1 / XTA1002-A1

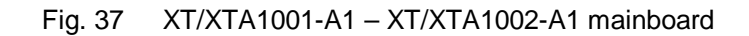

| ld      | Function                                                 |
|---------|----------------------------------------------------------|
| SW1     | Switch for operating access level 2 (XT/XTA1002-A1 only) |
| SW3     | Rotary switch for selection of the repeater address      |
| SW4     | Reset                                                    |
| SW5     | RTNet end of line element (factory setting: ON)          |
| ST3/ST4 | RTNet (RS485)                                            |
| ST5     | External power supply fault                              |
| ST6/ST7 | 24V power supply                                         |
| 1       | 9V battery connector                                     |
| 2       | Internal buzzer                                          |

### 9.4.4 Connections and configuration

Repeaters can be powered directly from the XC10 24V output or from an external power supply. Wiring depends on the type of power supply connection:

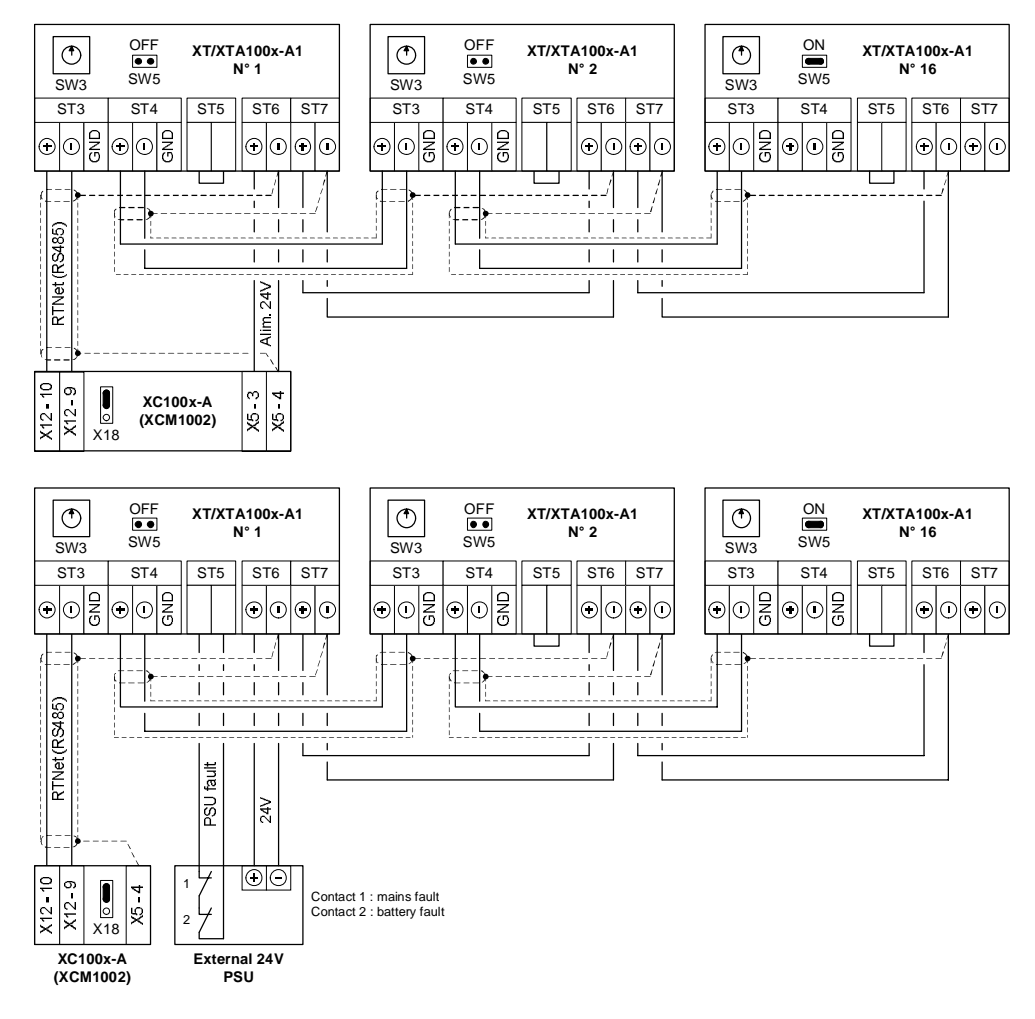

Fig. 38 XT/XTA1001-A1 – XT/XTA1002-A1 connection

### Cable types :

- → RTNet Repeater powered from the XC10:
  - 2 wires
  - conductor cross section max.: 1.5mm<sup>2</sup>
  - twisted (at least 7 twists per meter) and shielded
- → RTNet Repeater powered from an external power supply:
  - 3 wires between the power supply and the first repeater / 2 cores between other repeaters
  - conductor cross section max.: 1.5 mm<sup>2</sup>
  - twisted (at least 7 twists per meter) and shielded
- → Power supply fault:
  - 2 wires between the power supply and the first repeater
  - conductor cross section max.: 1.5 mm<sup>2</sup>
  - twisted (at least 7 twists per meter)
- ➔ Power supply (all cases) :
  - 2 wires
  - conductor cross section max. : 1.5 mm<sup>2</sup>
- **i** |
- Maximun RTNet line lengh : 1200 m
- Sub-stubs are not permitted

#### Configuration

- SW5 : shall be switched to « ON » position on the last repeater of the RTNet line, shall be switched to « OFF » position on all others repeaters
- SW3: rotary switch for setting the repeater address (any address change shall be followed by a reset of the repeater)

| SW3 (pos.)  | 0 | 1 | 2 | 3 | 4 | 5 | 6 | 7 | 8 | 9  | А  | В  | С  | D  | Е  | F  |
|-------------|---|---|---|---|---|---|---|---|---|----|----|----|----|----|----|----|
| repeater N° | 1 | 2 | 3 | 4 | 5 | 6 | 7 | 8 | 9 | 10 | 11 | 12 | 13 | 14 | 15 | 16 |

### 9.4.5 Wiring recommandations

To guarantee a good EMC immunity, the following wiring recommandations must be respected:

- 1. Cut the cable drain at the insulating sleeve
- **2.** Twist the shield and connect it to the ST6-0V (repeater terminal side) and to X5-4 (XC10 side) according to the drawing below
- **3.** Twist the 2 cable wires and connect them to ST3 (repeater terminal side) and to X12-9..10 (XC10 side) according to the drawing below

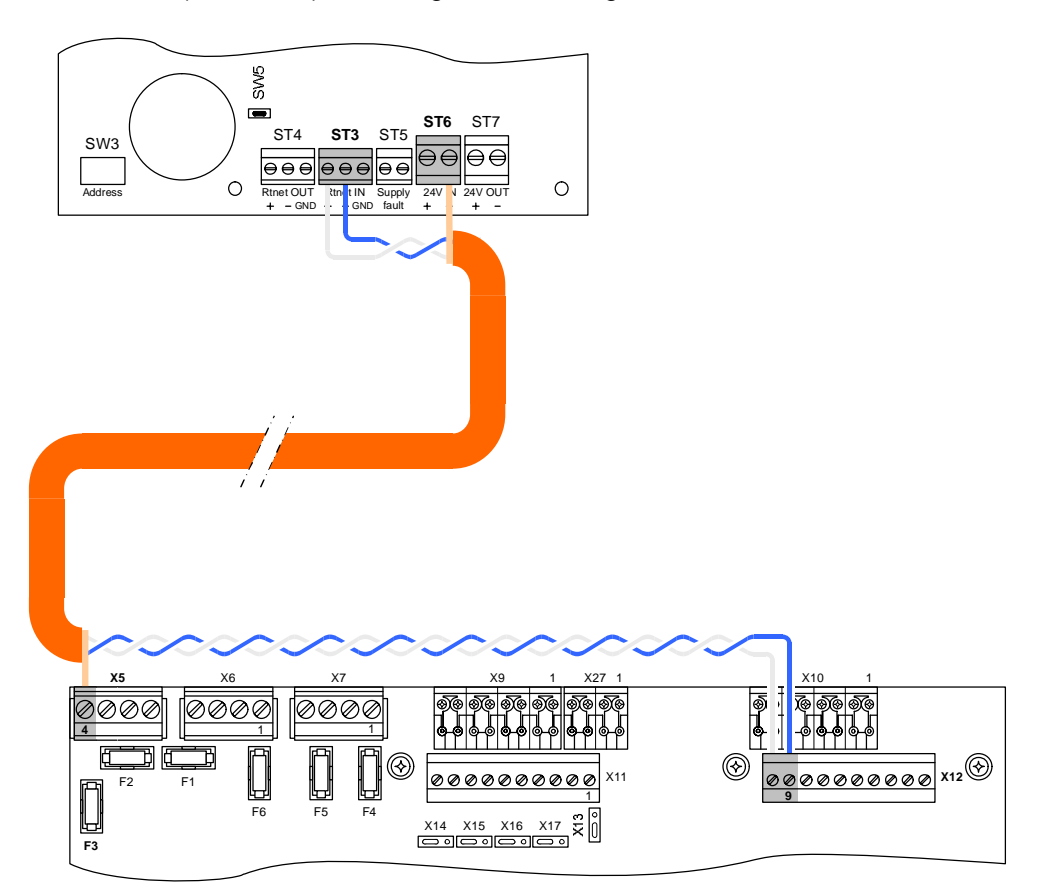

# 10 Operating access levels

XC100x-A equipment operation is organised in several operating access levels.

## 10.1 Operating access level 1

This level gives access to:

- silence buzzer (see programming options in step 56)
- led test
- fault detailed display
- alarm counter display (XC1003-A and XC1005-A only)

## 10.2 Operating access level 2

This operating access level gives access, after code input on keyboard (**4 2 3 3** by default or personalised) or by key (option), to the following controls:

- silence buzzer (see programming options in step 56)
- silence / re-sound sounders
- automatic blocked / automatic and manual blocked
- disable / enable
- test of zones 1...4
- reset
- test of sounders, warning panels, RT-alarm and RT-fault

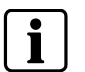

- Operating access level 2 is automatically disabled after 4 minutes if no handling is carried out for this period

- Operating access level 2 can be manually swiched back to level 1 after the same code input (For customers who don't want to wait 4 minutes)

# 10.3 Operating access level 3A

This operating access level gives access, after code input on the keyboard, to the "system test" function (see paragraph 15.6).

# 10.4 Operating access level 3B

This operating access level gives access, after removing the front plastic cover and codes input on the keyboard, to:

- user functions programming
- outputs individual test
- checksum display
- alarm counter display
- maintenance PC connection (no code is needed)

# 11 Extinguishing process diagrams

The following diagrams show the execution of an extinguishing process initiated by an automatic activation, a manual release and a mechanical release on the cylinders (optional).

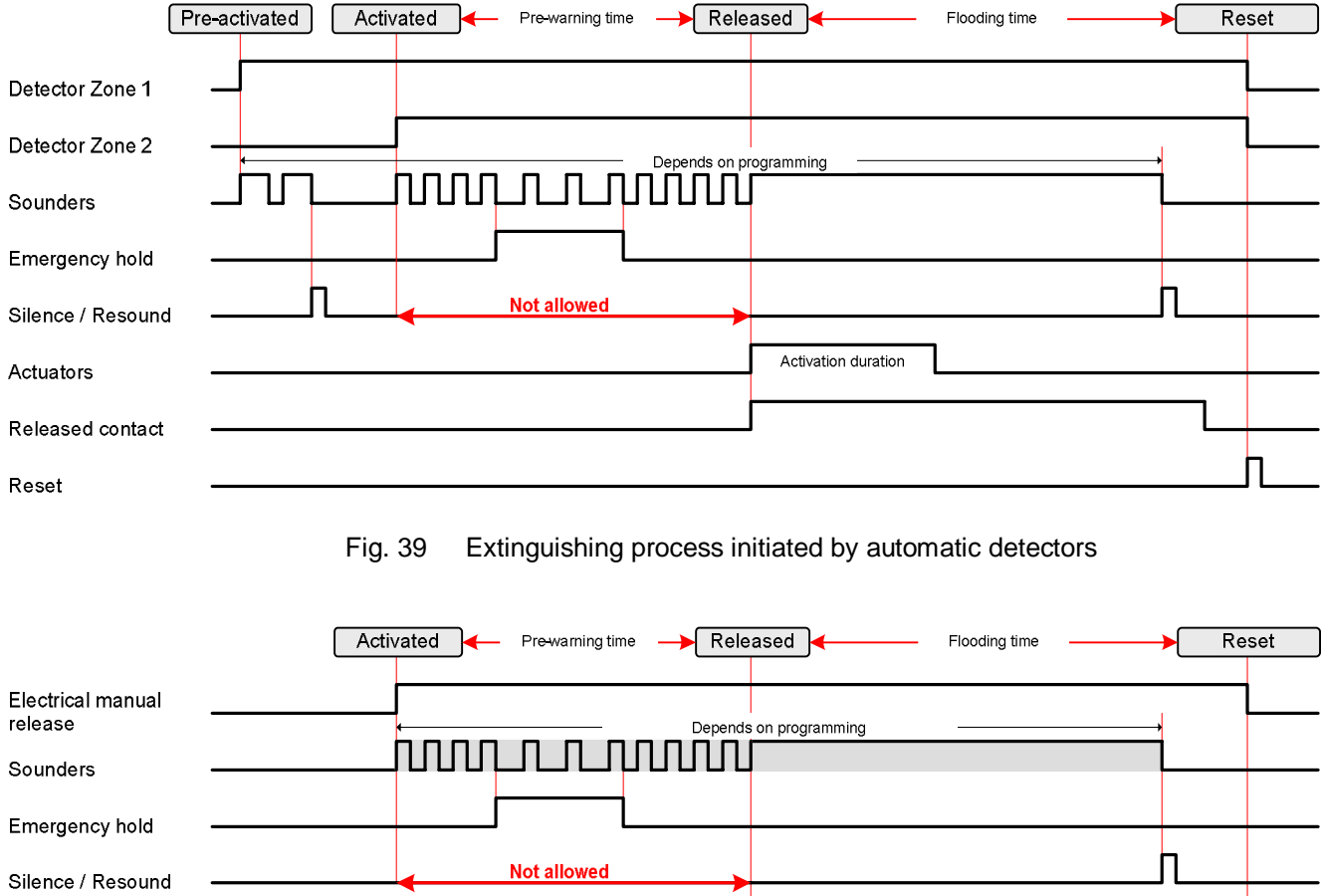

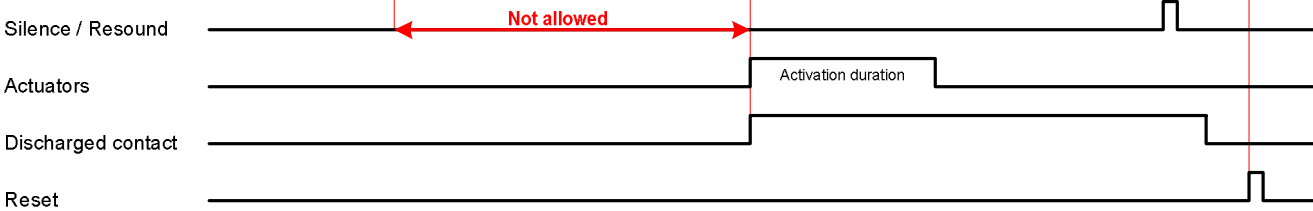

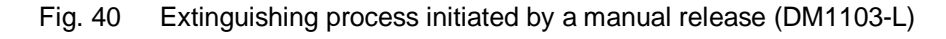

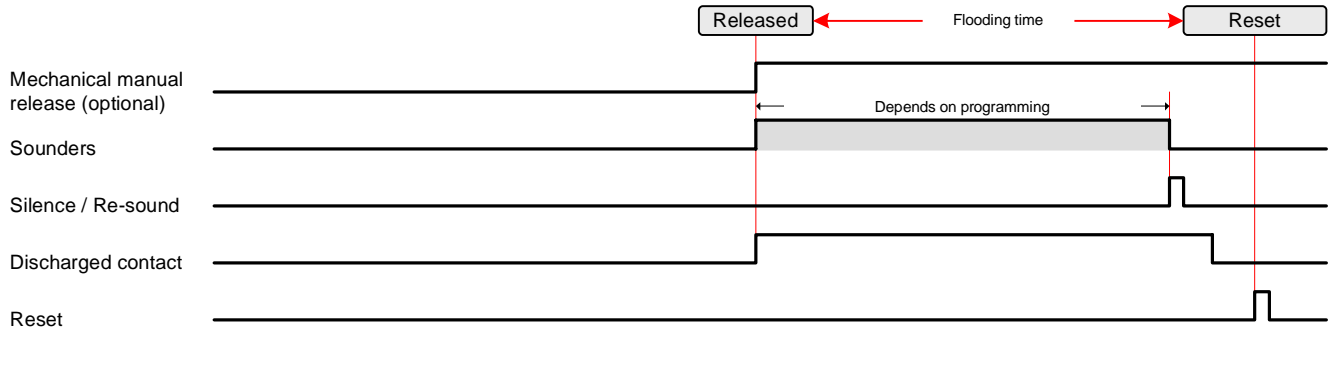

# 12 Programming

# 12.1 Before starting

Some of the programming options are entitled « Processing as ». This means that an output, programmed with this option, will function in the same way:

| Processing as :       | Description                                                                                                    |
|-----------------------|----------------------------------------------------------------------------------------------------|
| RT-alarm              | Output can be disabled via key 11 ("Disable RT-Alarm")<br>Output line fault is reported on "RT-alarm" fault indicator (*)                                                                                                    |
| RT-fault              | Output can be disabled via key 11 ("Disable RT-Fault")<br>Output line fault is reported on "RT-fault" fault indicator (*)                                                                                                    |
| Fire controls         | Output can be disabled via key 10 ("Disable fire controls")<br>Output line fault is reported on "Fault" indicator (*)                                                                                                    |
|                       | <ul> <li>Activated 5, 10 or 15 seconds before the end of the pre-discharged<br/>warning time until "Reset"</li> </ul>                                                                                                    |
| Fire controls A, B, C | Output can be disabled via key 10 ("Disable fire controls")<br>Output line fault is reported on "Fire controls" fault indicator (*)                                                                                                    |
|                       | A controls = activated on pre-alarm until "Reset"<br>B controls = activated on pre-alarm, activated, released until "Reset"<br>C controls = activated on activated, released until "Reset"                                                                                                    |
| Sounders              | Output can be disabled via key 10 ("Disable Sounder/Actuator")<br>Output line fault is reported to "Sounders" fault indicator (*)                                                                                                    |
| Actuators             | Output can be disabled via key 10 ("Disable Sounder/Actuator")<br>Output line fault is reported to "Actuators" fault indicator (*)                                                                                                    |
| Door holder           | In order to maintain the gas concentration as long as possible, the flooded area must be as tight as possible. Doors are automatically closed before the release by de-energizing a solenoid holder.                                                                                                    |
|                       | <ul> <li>"Door holder" output is:</li> <li>energized during standby condition</li> <li>de-energized</li> <li>at the beginning of the pre-discharged warning time until "Reset"</li> <li>in case mains failure is longer than 15mn (to save battery capacity)</li> <li>in case zone fault/disable (zone which triggers extinguishing)</li> <li>in case extinguishing disabled</li> </ul> |
|                       | Disable impossible<br>Output line fault is reported on "Fault" indicator (*)                                                                                                    |
| Fire damper           | This output is used to connect a fire damper, which must be closed/opened a few seconds before the gas release and closed/opened once the gas is released.                                                                                                    |
|                       | For safety reasons, it is not recommanded to connect an over-pressure<br>flap to this output (In case the line is broken, damage may occur on the<br>room structure).                                                                                                    |
|                       | <ul> <li>Activated between 60 and 10 seconds before the end, or at the end of the pre-discharged warning time</li> <li>De-activated after a duration reglable from 0 to 5 mn or on "Reset"</li> </ul>                                                                                                    |
|                       | Disable impossible<br>Output line fault is reported on "Fault" indicator (*)                                                                                                    |
| Extract fan           | The extract fan provides a means to vent a room of extinguishing gases but prevents the gases from being vented during a discharge.                                                                                                    |
|                       | <ul> <li>The extract fan can be activated only manually with the specific code "1231" (level 2 required) at any time except during "Pre-discharged warning time" and "Flooding time"</li> <li>An activated extract fan shall be automatically de-activated if an extinguishing process is started</li> </ul>                                                                            |
|                       | The extract fan can be de-activated only with the "Reset" key<br>Disable impossible                                                                                                    |
|                       | Output line fault is reported on "Fault" indicator (*)                                                                                                    |
| Not specified         | Disable impossible<br>Output line fault is reported on "Fault" indicator (*)                                                                                                    |

(\*)Applies only to monitored outputs

### Navigation in programming

Programming is carried out using the « Silence buzzer » (6), « Reset » (7), « Mode select » (8), « Led test » (9) keys and the 4-digit display:

- The "Silence buzzer" key (6) allows scrolling the steps ahead, the "Reset" (7) key scrolling back
- The "Mode select" (8) key allows scrolling the options ahead, the "Led test" (9) key scrolling back
- Both digits on the left indicate programming step, both digits on the right indicate options available for this step

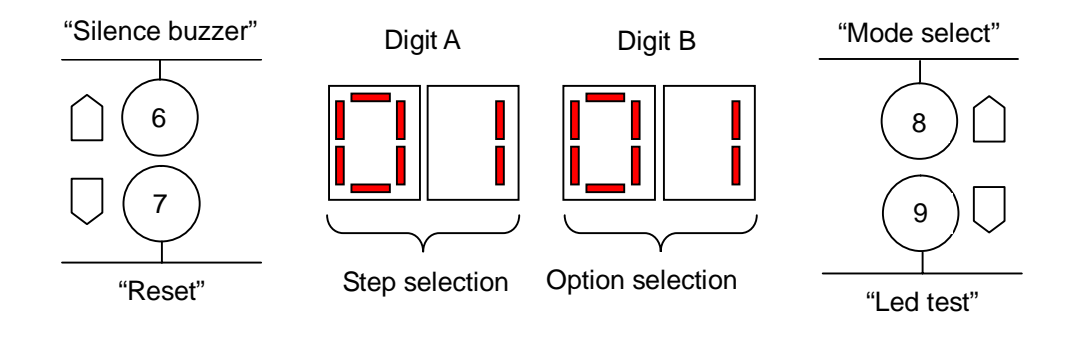

### Entering / leaving programming

- 1. Remove the front panel
- **2.** Set the panel to operating access level 2
- **3.** Press and hold down the key « Silence buzzer » (6) then enter the digit code **1 4 2 4 2 3 2 1** on the keyboard to enter programming:
  - → "Disable" LED(6) lights up (fixed), « Test » (7), « Fire alarm » (8) and « Remote transmission » (9) LED light up alternatively, « Operating access » (10) LED switch off
  - → the display indicates, for example, « 0130 » (=step 01, option 30)
- 4. Carry out the modifications, if necessary
- 5. Press simultaneously keys "1" and "4" to save and leave programming or key "Reset" (S1) on the XCM1002 mainboard to leave programming without saving.

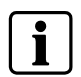

If no further key is pressed for more than 4 minutes, programming mode is automatically terminated, with modifications saved.

# 12.2 Presettings

Sixteen country presettings and a factory presetting are available.

### Procedure

- 1. Remove the front panel
- 2. Press the « Reset » key (S1) XCM1002 board:
  - → the display indicates « b » (= system boot) then a few seconds later the indicator « General fault » (2) flashes slowly
- **3.** During this phase (≈ 30 seconds), press and hold down keys « 1 » to « 4 » of the keyboard until « b » disappears:
  - → the display indicates the presetting number (number between 00 and 16)
  - → LED « General fault » (2) and « Power supply fault » (3) light up (pulsating fast)
- If the appropriate presetting is displayed (see table below), go to point 6, if not, go to point 5
- 5. Press as many times as necessary the key « Mode » (8) to select the appropriate presetting

### 6. Press and hold down the keys "1" to "4" of the keyboard to validate

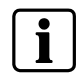

The validation of a country presetting (whatever it is) implies that any modification (of one or some of the programming options) will be cancelled and replaced by the options of this presetting.

|          |         |    |    |    | -  | Pro | esetting | gs and o | corresp | onding | options | 8                 | -                  | -       | -       | -       |              |
|----------|---------|----|----|----|----|-----|----------|----------|---------|--------|---------|-------------------|--------------------|---------|---------|---------|--------------|
|          | 00      | 01 | 02 | 03 | 04 | 05  | 06       | 07       | 08      | 09     | 10      | 11                | 12                 | 13      | 14      | 15      | 16           |
| Step     | Default | FR | ЯД | СН | SE | CZ  | BE       | NL       | FI      | SP     | ТК      | Siemens<br>Energy | Sinorix<br>Compact | Reserve | Reserve | Reserve | Factory test |
| 01       | 30      | 30 | 30 | 20 | 30 | 30  | 30       | 30       | 30      | 30     | 30      | 30                | 20                 | 30      | 30      | 30      | 00           |
| 02       | 01      | 01 | 01 | 04 | 02 | 01  | 01       | 01       | 01      | 01     | 01      | 04                | 04                 | 01      | 01      | 01      | 60           |
| 03       | 01      | 01 | 01 | 04 | 02 | 01  | 01       | 01       | 01      | 01     | 01      | 04                | 04                 | 01      | 01      | 01      | 60           |
| 04       | 01      | 01 | 15 | 01 | 01 | 01  | 01       | 01       | 01      | 01     | 01      | 10                | 01                 | 01      | 01      | 01      | 01           |
| 05       | 09      | 08 | 10 | 01 | 03 | 09  | 09       | 03       | 09      | 02     | 09      | 09                | 01                 | 09      | 09      | 09      | 06           |
| 06       | 03      | 03 | 05 | 02 | 05 | 02  | 03       | 02       | 03      | 02     | 03      | 02                | 02                 | 03      | 03      | 03      | 02           |
| 07       | 01      | 02 | 01 | 02 | 02 | 05  | 02       | 02       | 01      | 01     | 01      | 02                | 02                 | 01      | 01      | 01      | 01           |
| 80       | 01      | 03 | 01 | 03 | 01 | 01  | 03       | 02       | 01      | 01     | 01      | 02                | 03                 | 01      | 01      | 01      | 01           |
| 10       | 01      | 01 | 01 | 01 | 01 | 01  | 01       | 01       | 01      | 01     | 01      | 01                | 01                 | 01      | 01      | 01      | 01           |
| 10       | 01      | 03 | 01 | 02 | 01 | 01  | 02       | 06       | 01      | 01     | 01      | 00                | 02                 | 01      | 01      | 01      | 01           |
| 12       | 01      | 03 | 04 | 02 | 03 | 04  | 02       | 00       | 01      | 04     | 01      | 01                | 02                 | 01      | 01      | 01      | 01           |
| 13       | 01      | 01 | 01 | 01 | 01 | 01  | 01       | 01       | 01      | 01     | 01      | 01                | 01                 | 01      | 01      | 01      | 01           |
| 14       | 03      | 09 | 01 | 01 | 04 | 03  | 09       | 05       | 03      | 01     | 03      | 99                | 01                 | 03      | 03      | 03      | 01           |
| 15       | 18      | 04 | 18 | 06 | 18 | 18  | 14       | 18       | 18      | 18     | 06      | 06                | 06                 | 18      | 18      | 18      | 09           |
| 16       | 01      | 05 | 01 | 04 | 07 | 01  | 06       | 19       | 01      | 19     | 04      | 04                | 04                 | 01      | 01      | 01      | 09           |
| 17       | 01      | 01 | 01 | 01 | 01 | 01  | 01       | 01       | 01      | 01     | 01      | 01                | 01                 | 01      | 01      | 01      | 01           |
| 18       | 12      | 06 | 20 | 17 | 14 | 12  | 04       | 16       | 12      | 14     | 17      | 17                | 17                 | 12      | 12      | 12      | 09           |
| 19       | 16      | 11 | 17 | 11 | 17 | 17  | 11       | 11       | 16      | 17     | 11      | 11                | 11                 | 16      | 16      | 16      | 09           |
| 20       | 04      | 04 | 04 | 04 | 02 | 04  | 04       | 07       | 04      | 05     | 01      | 04                | 04                 | 04      | 04      | 04      | 09           |
| 21       | 07      | 14 | 07 | 07 | 03 | 07  | 08       | 08       | 07      | 06     | 07      | 07                | 07                 | 07      | 07      | 07      | 09           |
| 22       | 05      | 05 | 05 | 05 | 04 | 05  | 04       | 04       | 05      | 07     | 05      | 05                | 05                 | 05      | 05      | 05      | 09           |
| 23       | 06      | 06 | 06 | 06 | 05 | 06  | 05       | 05       | 06      | 08     | 06      | 06                | 06                 | 06      | 06      | 06      | 09           |
| 24       | 11      | 11 | 11 | 14 | 06 | 11  | 06       | 06       | 11      | 11     | 11      | 14                | 14                 | 11      | 11      | 11      | 09           |
| 25       | 15      | 15 | 15 | 17 | 14 | 15  | 14       | 14       | 15      | 14     | 15      | 17                | 17                 | 15      | 15      | 15      | 09           |
| 26       | 12      | 12 | 12 | 11 | 17 | 12  | 17       | 16       | 12      | 13     | 12      | 11                | 11                 | 12      | 12      | 12      | 09           |
| 27       | 13      | 13 | 21 | 22 | 11 | 13  | 11       | 11       | 13      | 09     | 13      | 22                | 22                 | 13      | 13      | 13      | 09           |
| 28       | 01      | 03 | 01 | 02 | 01 | 01  | 01       | 02       | 01      | 01     | 01      | 02                | 03                 | 01      | 01      | 01      | 02           |
| 29       | 01      | 01 | 01 | 01 | 01 | 01  | 01       | 02       | 01      | 01     | 01      | 01                | 01                 | 01      | 01      | 01      | 02           |
| 30       | 01      | 06 | 01 | 02 | 01 | 01  | 06       | 01       | 01      | 01     | 04      | 02                | 06                 | 01      | 01      | 01      | 04           |
| 31       | 03      | 06 | 03 | 03 | 05 | 01  | 03       | 03       | 03      | 03     | 03      | 04                | 06                 | 03      | 03      | 03      | 03           |
| 32       | 01      | 01 | 01 | 01 | 01 | 01  | 01       | 01       | 01      | 01     | 01      | 01                | 01                 | 01      | 01      | 01      | 01           |
| 33       | 01      | 01 | 01 | 01 | 01 | 01  | 01       | 01       | 01      | 01     | 01      | 01                | 01                 | 01      | 01      | 01      | 01           |
| 34<br>25 | 01      | 01 | 01 | 02 | 02 | 01  | 01       | 02       | 01      | 02     | 01      | 02                | 02                 | 01      | 01      | 01      | 01           |
| 20       | 01      | 02 | 02 | 02 | 02 | 02  | 02       | 01       | 01      | 01     | 01      | 02                | 02                 | 01      | 01      | 01      | 01           |
| 37       | 07      | 02 | 02 | 02 | 02 | 02  | 02       | 02       | 02      | 02     | 01      | 03                | 02                 | 02      | 02      | 02      | 01           |
| 38       | 02      | 02 | 02 | 02 | 02 | 02  | 02       | 02       | 02      | 02     | 01      | 02                | 02                 | 02      | 02      | 02      | 01           |
| 39       | 01      | 02 | 01 | 01 | 01 | 01  | 01       | 01       | 01      | 01     | 01      | 02                | 01                 | 01      | 01      | 01      | 01           |
| 40       | 01      | 02 | 02 | 02 | 02 | 01  | 01       | 01       | 01      | 01     | 01      | 02                | 02                 | 01      | 01      | 01      | 01           |

|      |         |    |    |    |    | Pr | esetting | gs and o | corresp | onding | option | s                 |                    |         |         |         |              |
|------|---------|----|----|----|----|----|----------|----------|---------|--------|--------|-------------------|--------------------|---------|---------|---------|--------------|
|      | 00      | 01 | 02 | 03 | 04 | 05 | 06       | 07       | 08      | 09     | 10     | 11                | 12                 | 13      | 14      | 15      | 16           |
| Step | Default | FR | DK | СН | SE | CZ | BE       | NL       | FI      | SP     | TR     | Siemens<br>Energy | Sinorix<br>Compact | Reserve | Reserve | Reserve | Factory test |
| 41   | 01      | 01 | 02 | 01 | 01 | 02 | 01       | 01       | 01      | 01     | 01     | 01                | 01                 | 01      | 01      | 01      | 01           |
| 42   | 01      | 04 | 02 | 01 | 01 | 01 | 01       | 01       | 01      | 01     | 01     | 01                | 01                 | 01      | 01      | 01      | 01           |
| 43   | 02      | 02 | 02 | 02 | 02 | 02 | 02       | 02       | 02      | 02     | 02     | 01                | 02                 | 02      | 02      | 02      | 01           |
| 44   | 01      | 01 | 01 | 01 | 01 | 01 | 01       | 01       | 01      | 01     | 01     | 01                | 01                 | 01      | 01      | 01      | 01           |
| 45   | 01      | 01 | 01 | 01 | 02 | 01 | 01       | 01       | 01      | 01     | 01     | 01                | 01                 | 01      | 01      | 01      | 01           |
| 46   | 01      | 01 | 01 | 01 | 01 | 01 | 01       | 01       | 01      | 01     | 01     | 01                | 01                 | 01      | 01      | 01      | 01           |
| 47   | 03      | 03 | 04 | 04 | 04 | 02 | 03       | 02       | 03      | 03     | 02     | 02                | 04                 | 03      | 03      | 03      | 01           |
| 48   | 01      | 01 | 01 | 01 | 01 | 01 | 01       | 01       | 01      | 01     | 01     | 01                | 01                 | 01      | 01      | 01      | 01           |
| 49   | 12      | 08 | 01 | 01 | 01 | 04 | 01       | 01       | 12      | 07     | 12     | 12                | 07                 | 12      | 12      | 12      | 11           |
| 50   | 12      | 12 | 12 | 02 | 07 | 12 | 11       | 08       | 12      | 11     | 04     | 02                | 02                 | 12      | 12      | 12      | 11           |
| 51   | 12      | 12 | 12 | 12 | 12 | 12 | 02       | 12       | 12      | 12     | 02     | 12                | 12                 | 12      | 12      | 12      | 11           |
| 52   | 01      | 01 | 01 | 01 | 01 | 01 | 01       | 01       | 01      | 01     | 01     | 01                | 01                 | 01      | 01      | 01      | 01           |
| 53   | 01      | 01 | 01 | 01 | 01 | 01 | 01       | 01       | 01      | 01     | 01     | 01                | 01                 | 01      | 01      | 01      | 01           |
| 54   | 01      | 01 | 01 | 01 | 01 | 01 | 01       | 01       | 01      | 01     | 01     | 01                | 01                 | 01      | 01      | 01      | 01           |
| 55   | 01      | 01 | 01 | 01 | 01 | 01 | 01       | 01       | 01      | 01     | 01     | 01                | 01                 | 01      | 01      | 01      | 01           |
| 56   | 01      | 01 | 01 | 01 | 01 | 01 | 01       | 01       | 01      | 01     | 01     | 01                | 01                 | 01      | 01      | 01      | 01           |
| 57   | 01      | 01 | 01 | 01 | 01 | 01 | 01       | 01       | 01      | 01     | 01     | 01                | 01                 | 01      | 01      | 01      | 01           |
| 58   | 01      | 01 | 01 | 01 | 01 | 01 | 01       | 01       | 01      | 01     | 01     | 01                | 01                 | 01      | 01      | 01      | 02           |
| 59   | 01      | 01 | 01 | 01 | 01 | 01 | 01       | 01       | 01      | 01     | 01     | 01                | 01                 | 01      | 01      | 01      | 01           |
| 60   | 00      | 00 | 00 | 00 | 00 | 00 | 00       | 00       | 00      | 00     | 00     | 00                | 00                 | 00      | 00      | 00      | 01           |
| 61   | 02      | 02 | 02 | 02 | 02 | 02 | 02       | 02       | 02      | 02     | 02     | 01                | 02                 | 02      | 02      | 02      | 02           |
| 62   | 01      | 01 | 01 | 01 | 01 | 01 | 01       | 01       | 01      | 01     | 01     | 01                | 01                 | 01      | 01      | 01      | 01           |
| 63   | 01      | 01 | 01 | 01 | 01 | 01 | 01       | 01       | 01      | 01     | 01     | 01                | 01                 | 01      | 01      | 01      | 01           |
| 64   | 33      | 33 | 33 | 33 | 33 | 33 | 33       | 33       | 33      | 33     | 33     | 33                | 33                 | 33      | 33      | 33      | 33           |
| 65   | 99      | 99 | 99 | 99 | 99 | 99 | 99       | 99       | 99      | 99     | 99     | 99                | 99                 | 99      | 99      | 99      | 99           |
| 66   | 01      | 01 | 01 | 01 | 01 | 01 | 01       | 01       | 01      | 01     | 01     | 01                | 01                 | 01      | 01      | 01      | 01           |
| 67   | 01      | 01 | 01 | 01 | 01 | 01 | 01       | 01       | 01      | 01     | 01     | 01                | 01                 | 01      | 01      | 01      | 01           |

# 12.3 Steps 01 to 04 - Time duration settings

| Step | Option                  | Description                                                                                                    |  |  |  |  |  |  |  |  |  |
|------|-------------------------|----------------------------------------------------------------------------------------------------|--|--|--|--|--|--|--|--|--|
|      |                         |                                                                                                    |  |  |  |  |  |  |  |  |  |
| 01   | Pre-o                   | lischarged warning time for automatic release (check programming step 65 for manual release)                                                                                                    |  |  |  |  |  |  |  |  |  |
|      | The l<br>the re<br>Defa | Pre-discharged warning time sets the countdown duration before the actuator extinguishing release triggering. During this time, eset function is not possible. Adjustable from 0 to 120 seconds by step of 5 seconds<br>ult : 30 s<br>se from 65 seconds to 120 seconds are not compliant to EN12094-1. This must be clearly indicated in the installation test |  |  |  |  |  |  |  |  |  |
|      | repoi                   | t. (Application: activation of very slow dampers (100 - 120 seconds to open), during the pre-discharged warning time                                                                                                    |  |  |  |  |  |  |  |  |  |
|      | 00                      | 6 secondo                                                                                                    |  |  |  |  |  |  |  |  |  |
|      | 10                      | 5 seconds                                                                                                    |  |  |  |  |  |  |  |  |  |
|      | 10                      |                                                                                                    |  |  |  |  |  |  |  |  |  |
|      | 20                      |                                                                                                    |  |  |  |  |  |  |  |  |  |
|      | 20                      |                                                                                                    |  |  |  |  |  |  |  |  |  |
|      | 20                      |                                                                                                    |  |  |  |  |  |  |  |  |  |
|      | 30                      |                                                                                                    |  |  |  |  |  |  |  |  |  |
|      | 30                      |                                                                                                    |  |  |  |  |  |  |  |  |  |
|      | 40                      |                                                                                                    |  |  |  |  |  |  |  |  |  |
|      | 40<br>50                |                                                                                                    |  |  |  |  |  |  |  |  |  |
|      | 50                      |                                                                                                    |  |  |  |  |  |  |  |  |  |
|      | co                      | 50 seconds                                                                                                    |  |  |  |  |  |  |  |  |  |
|      | 60                      | 66 seconds                                                                                                    |  |  |  |  |  |  |  |  |  |
|      | 60                      |                                                                                                    |  |  |  |  |  |  |  |  |  |
|      | 62                      |                                                                                                    |  |  |  |  |  |  |  |  |  |
|      | 64                      | 73 seconda                                                                                                    |  |  |  |  |  |  |  |  |  |
|      | 65                      | 25 accordo                                                                                                    |  |  |  |  |  |  |  |  |  |
|      | 66                      |                                                                                                    |  |  |  |  |  |  |  |  |  |
|      | 67                      |                                                                                                    |  |  |  |  |  |  |  |  |  |
|      | 69                      |                                                                                                    |  |  |  |  |  |  |  |  |  |
|      | 60                      |                                                                                                    |  |  |  |  |  |  |  |  |  |
|      | 70                      | 110 seconds                                                                                                    |  |  |  |  |  |  |  |  |  |
|      | 70                      | 115 seconds                                                                                                    |  |  |  |  |  |  |  |  |  |
|      | 72                      | 120 seconds                                                                                                    |  |  |  |  |  |  |  |  |  |
| 02   | Mon                     | itored output 4 : activation duration                                                                                                    |  |  |  |  |  |  |  |  |  |
|      | The                     | actuator activation time sets the duration of extinguishing release output to Control Line 4. During this time, the reset function                                                                                                    |  |  |  |  |  |  |  |  |  |
|      | is no                   | t possible.                                                                                                    |  |  |  |  |  |  |  |  |  |
|      | Adju                    | stable:                                                                                                    |  |  |  |  |  |  |  |  |  |
|      | - 1<br>- f              | rom 5mn30s to 10mn by step of 30s                                                                                                    |  |  |  |  |  |  |  |  |  |
|      | - f                     | rom 11mn to 30mn by step of 1mn                                                                                                    |  |  |  |  |  |  |  |  |  |
|      | - l                     | Intil "Reset" operation                                                                                                    |  |  |  |  |  |  |  |  |  |
|      | Defa                    | ult: 5 S<br>1: For pyrotechnical actuators select an activation time of 5s                                                                                                    |  |  |  |  |  |  |  |  |  |
|      | Note                    | <ol> <li>For solenoid actuators, select an activation time of at least 10s. Keep this time duration to a minimum in order to minimize current consumption</li> </ol>                                                                                                    |  |  |  |  |  |  |  |  |  |
|      | Acco<br>appli           | rding to EN12094-1 option with requirement 4.21, this duration can be cancelled by using code (operating access level 3). It is cable only for installations using electrical valves where the gas concentration is directly function of the valve opening duration.                                                                                            |  |  |  |  |  |  |  |  |  |
|      | 01                      | 5 seconds                                                                                                    |  |  |  |  |  |  |  |  |  |
|      | 02                      | 10 seconds                                                                                                    |  |  |  |  |  |  |  |  |  |
|      | 03                      | 15 seconds                                                                                                    |  |  |  |  |  |  |  |  |  |
|      | :<br>:                  |                                                                                                    |  |  |  |  |  |  |  |  |  |
|      | 58                      | 290 seconds                                                                                                    |  |  |  |  |  |  |  |  |  |
| L    | 59                      | 295 seconds                                                                                                    |  |  |  |  |  |  |  |  |  |
|      | -                       |                                                                                                    |  |  |  |  |  |  |  |  |  |

|    | 60                     | 300 seconds (5mn)                                                                                                    |
|----|------------------------|----------------------------------------------------------------------------------------------------|
|    | 61                     | 5mn 30s                                                                                                    |
|    | 62                     | 6mn                                                                                                    |
|    | 63                     | 6mn 30s                                                                                                    |
|    | 64                     | 7mn                                                                                                    |
|    | 65                     | 7mn 30s                                                                                                    |
|    | 66                     | 8mn                                                                                                    |
|    | 67                     | 8mn 30s                                                                                                    |
|    | 68                     | 9mn                                                                                                    |
|    | 69                     | 9mn 30s                                                                                                    |
|    | 70                     | 10mn                                                                                                    |
|    | 71                     | 11mn                                                                                                    |
|    | 72                     | 12mn                                                                                                    |
|    | 73                     | 13mn                                                                                                    |
|    | 74                     | 14mn                                                                                                    |
|    | 75                     | 15mn                                                                                                    |
|    | 76                     | 16mn                                                                                                    |
|    | 77                     | 17mn                                                                                                    |
|    | 78                     | 18mn                                                                                                    |
|    | 79                     | 19mn                                                                                                    |
|    | 80                     | 20mn                                                                                                    |
|    | 81                     | 21mn                                                                                                    |
|    | 82                     | 22mn                                                                                                    |
|    | 83                     | 23mn                                                                                                    |
|    | 84                     | 24mn                                                                                                    |
|    | 85                     | 25mn                                                                                                    |
|    | 86                     | 26mn                                                                                                    |
|    | 87                     | 27mn                                                                                                    |
|    | 88                     | 28mn                                                                                                    |
|    | 89                     | 29mn                                                                                                    |
|    | 90                     | 30mn                                                                                                    |
|    | 99                     | Until "Reset"                                                                                                    |
| 03 | Mon                    | itored output 5 : activation duration                                                                                                    |
|    | Appli                  | cable, with the same options as at step 02, only if this output is set to "Process as actuator" (see step 14).                                                                                      |
| 04 | Floo                   | ding time                                                                                                    |
|    | The f<br>Adjus<br>Defa | flooding time sets the duration the gas concentration must be maintained. During this time, the reset function is not possible.<br>stable from 0 to 30 minutes by step of 1 minute<br>ult: 1 minute |
|    | 00                     | 30 seconds                                                                                                    |
|    | 01                     | 1 minute                                                                                                    |
|    | 02                     | 2 minutes                                                                                                    |
|    | 03                     | 3 minutes                                                                                                    |
|    | 1                      |                                                                                                    |
|    | 28                     | 28 minutes                                                                                                    |
|    | 29                     | 29 minutes                                                                                                    |
|    | 30                     | 30 minutes                                                                                                    |

# 12.4 Step 05 - Sounders

Step Option Description

| _                    | 1                                                                                |                                                                                    |                      | _ · · ·       |
|----------------------|----------------------------------------------------------------------------------|------------------------------------------------------------------------------------|----------------------|---------------|
| $\times$             | Fire alarm                                                                       | Activated                                                                          | Emergency hold/abort | Released      |
| )1                   | Continuous                                                                       | Pulsated fast                                                                      | Pulsated slow        | Pulsated fast |
| )2                   | Pulsated slow                                                                    | Pulsated fast                                                                      | Pulsated slow        | Continuous    |
| )3                   | Pulsated fast                                                                    | Pulsated long                                                                      | Pulsated fast        | Continuous    |
| )4                   | Pulsated slow                                                                    | Continuous                                                                         | Pulsated slow        | Continuous    |
| 05                   | Continuous                                                                       | Continuous                                                                         | Pulsated slow        | Pulsated fast |
| 06                   | Continuous                                                                       | Continuous                                                                         | Continuous           | Continuous    |
| 07                   | Pulsated slow                                                                    | Continuous                                                                         | Continuous           | Continuous    |
| )8                   | Not activated                                                                    | Continuous                                                                         | Pulsated slow        | Continuous    |
| 09                   | Pulsated long                                                                    | Pulsated fast                                                                      | Pulsated slow        | Continuous    |
| 10                   | Pulsated fast                                                                    | Continuous                                                                         | Continuous           | Continuous    |
| 11                   | Pulsating fast                                                                   | Continuous                                                                         | Pulsating fast       | Continuous    |
| 12                   | Not activated                                                                    | Pulsated fast                                                                      | Not activated        | Continuous    |
| Puls<br>Puls<br>Puls | ated fast = Active 1 set<br>ated slow = Active 1 set<br>ated long = Active 4 set | cond / Inactive 1 second<br>cond / Inactive 4 seconds<br>conds / Inactive 1 second |                      |               |

# 12.5 Steps 06 to 09 - Remote transmission

Step Option Description

| 00 | DT                                                        | DT clown, we show the activation                                                                                                    |  |  |
|----|-----------------------------------------------------------|----------------------------------------------------------------------------------------------------|--|--|
| 06 | RI-a                                                      | alarm: program the activation                                                                                                    |  |  |
|    | 01                                                        | Active in state fire alarm until "Reset"                                                                                                    |  |  |
|    | 02                                                        | Active in state fire alarm, activated, released until "Reset"                                                                                                    |  |  |
|    | 03                                                        | Active in state activated, released until "reset"                                                                                                    |  |  |
|    | 04                                                        | Active in state released until "reset"                                                                                                    |  |  |
|    | 05                                                        | Active in state fire alarm, activated, released, zone 4 in alarm condition, until "reste"<br>Application: transmit RT-Alarm as soon as the DM1103-L is activated, even if "Manual blocked" is selected |  |  |
| 07 | RT-1                                                      | ault : program the activation                                                                                                    |  |  |
|    | 01                                                        | Activation : without delay on any fault<br>Duration : until buzzer silence                                                                                                    |  |  |
|    | 02                                                        | Activation : without delay on any fault<br>Duration : until buzzer silence and fault elimination                                                                                                    |  |  |
|    | 03                                                        | Activation : after 3 mn, on any fault, if buzzer is not silenced<br>Duration : until buzzer silence                                                                                                    |  |  |
|    | 04                                                        | Activation : after 3 mn, on any fault, if buzzer is not silenced<br>Duration : until buzzer silence and fault elimination                                                                              |  |  |
|    | 05                                                        | Activation : without delay on any fault, disable, mechanical blocking, loss of agent, incorrect status Duration : until activation cause disappears                                                    |  |  |
| 08 | « Remote transmission » LED (9): activation and operation |                                                                                                    |  |  |
|    | 01                                                        | Lights up on RT-alarm (Enable/Disable, via key 11, possible)                                                                                                    |  |  |
|    | 02                                                        | Lights up on RT-alarm and RT-fault (Enable/Disable, via key 11, possible)                                                                                                    |  |  |
|    | 03                                                        | Unused (key 11 disabled)<br>Application: Remote transmission not used [FR] $\rightarrow$ outputs programmed as "Remote transmission" cannot be disabled                                                |  |  |
|    | 04                                                        | Lights up on Control Output 1 or 2 or 3 activated<br>Application: for Austria only                                                                                                    |  |  |
| 09 | RT-/                                                      | Alarm and RT-Fault suppression when operating access level 2                                                                                                    |  |  |
|    | 01                                                        | Remote transmission not blocked                                                                                                    |  |  |

| 02 | Remote transmission blocked                                                              |
|----|------------------------------------------------------------------------------------------|
|    | Application: avoid the remote transmission when the system is controlled by the operator |

# 12.6 Steps 10 to 14 - Monitored outputs 1 to 5

| Step | Option | Description                                                                                                    |                                                                                                 |                                                          |  |  |
|------|--------|----------------------------------------------------------------------------------------------------|-------------------------------------------------------------------------------------------------|----------------------------------------------------------|--|--|
|      | 1      | •                                                                                                    |                                                                                                 |                                                          |  |  |
| 10   | Mon    | itored output 1 : select the op                                                                                                    | eration                                                                                         |                                                          |  |  |
|      | 01     | Processing as "Sounders" (see step 05 and paragraph 12.1)<br>Active until "Silence/Re-sound" or "Reset" via non-monitored control input 1    |                                                                                                 |                                                          |  |  |
|      | 99     | Do not use this option                                                                                                    |                                                                                                 |                                                          |  |  |
| 11   | Mon    | itored output 2 : select the op                                                                                                    | eration                                                                                         |                                                          |  |  |
|      | 01     | Processing as "RT-alarm" (see                                                                                                    | e step 06 and paragraph 12.1)                                                                   |                                                          |  |  |
|      | 02     | Processing as "Fire controls A                                                                                                    | N" (see paragraph 12.1)                                                                         |                                                          |  |  |
|      | 03     | Processing as "Fire controls E                                                                                                    | B" (see paragraph 12.1)                                                                         |                                                          |  |  |
|      | 04     | Processing as "Fire controls C                                                                                                    | C" (see paragraph 12.1)                                                                         |                                                          |  |  |
|      | 05     | Processing as "Sounders" (se                                                                                                    | e steps 05 and 10 and paragraph                                                                 | 12.1)                                                    |  |  |
|      | 06     | Processing as "Sounders" (see<br>- is activated continuously in s<br>- is deactivated in state "Emerg<br>Application: additional wire for    | e steps 05 and 10 and paragraph<br>tate "Activated"<br>gency Hold/Abort"<br>second tone sounder | 12.1), except that:                                      |  |  |
|      | 07     | Active in state "Mechanical blo<br>Application: use of a specific v                                                                          | ocked"<br>Varning Panel showing that exting                                                     | uishing is blocked                                       |  |  |
|      | 08     | Active in state "Automatic bloc<br>Application: specific Warning I                                                                           | ked" or "Manual blocked"<br>Panel for "Manual Blocked" or "Aut                                  | tomatic Blocked"                                         |  |  |
|      | 09     | Active in state "Automatic blocked" and "Manual blocked"<br>Application: specific Warning Panel for "Manual Blocked" and "Automatic Blocked" |                                                                                                 |                                                          |  |  |
|      | 99     | Not used (no EOL required)                                                                                                    |                                                                                                 |                                                          |  |  |
| 12   | Mon    | itored output 3 : operation                                                                                                    |                                                                                                 |                                                          |  |  |
|      | $\geq$ | Fire alarm                                                                                                    | Evacuation                                                                                      | Released                                                 |  |  |
|      | 01     | Not activated                                                                                                    | Continuous                                                                                      | Continuous until "Reset"                                 |  |  |
|      | 02     | Not activated                                                                                                    | Pulsating                                                                                       | Continuous until "Reset"                                 |  |  |
|      | 03     | Not activated                                                                                                    | Pulsating                                                                                       | Continuous until "key 4" is pressed after "Reset"        |  |  |
|      | 04     | Pulsating                                                                                                    | Continuous                                                                                      | Continuous until "Reset"                                 |  |  |
|      | 05     | Not activated                                                                                                    | Pulsating                                                                                       | Pulsating until "Reset"                                  |  |  |
|      | 99     | Not used (no EOL required)                                                                                                    |                                                                                                 |                                                          |  |  |
| 13   | Mon    | itored output 4 : operation                                                                                                    |                                                                                                 |                                                          |  |  |
|      | 01     | Processing as "Actuators", act                                                                                                    | ivated at the end of the pre-discha                                                             | rged warning time                                        |  |  |
|      | 02     | Processing as "Actuators", act<br>Application: activation of a pre-                                                                          | ivated at the beginning of the pre-<br>eumatic delay device                                     | discharged warning time                                  |  |  |
| 14   | Mon    | itored output 5 : operation                                                                                                    |                                                                                                 |                                                          |  |  |
|      | 01     | Processing as "Actuators", act                                                                                                    | ivated at the end of the pre-discha                                                             | rged warning time (see step 02 and paragraph 12.1)       |  |  |
|      | 02     | Processing as "Actuators", act                                                                                                    | ivated at the beginning of the pre-                                                             | discharged warning time (see step 02 and paragraph 12.1) |  |  |
|      | 03     | Processing as "Fire controls A                                                                                                    | " (see paragraph 12.1)                                                                          |                                                          |  |  |
|      | 04     | Processing as "Fire controsl B                                                                                                    | " (see paragraph 12.1)                                                                          |                                                          |  |  |
|      | 05     | Processing as "Fire controls C                                                                                                    | " (see paragraph 12.1)                                                                          |                                                          |  |  |
|      | 06     | Processing as "Fire control", a                                                                                                    | ctivated 5s before the end of the p                                                             | re-discharged warning time (see paragraph 12.1)          |  |  |
|      | 07     | Processing as "Fire control", a                                                                                                    | ctivated 10s before the end of the                                                              | pre-discharged warning time (see paragraph 12.1)         |  |  |
|      | 08     | Processing as "Fire control", a                                                                                                    | ctivated 15s before the end of the                                                              | pre-discharged warning time (see paragraph 12.1)         |  |  |
|      | 09     | Processing as "Extract fan" (se                                                                                                    | ee paragraph 12.1)                                                                              |                                                          |  |  |
|      | 10     | Processing as "Fire damper" (                                                                                                    | see steps 63 and 64 and paragrap                                                                | h 12.1)                                                  |  |  |
|      | 11     | Processing as "Door holder" (s                                                                                                    | see paragraph 12.1)                                                                             |                                                          |  |  |
|      | 12     | Active in state "Mechanical Blo<br>Application: use of a specific V                                                                          | ocked"<br>Varning Panel showing that exting                                                     | uishing is blocked                                       |  |  |

| 13 | Active in state "Automatic Blocked"                                                                             |
|----|----------------------------------------------------------------------------------------------------|
| 14 | Active in state "Manual blocked"                                                                                |
| 15 | Active in state "Automatic blocked" or "Manual blocked"                                                         |
| 16 | Active in state "Automatic blocked" and "Manual blocked"                                                        |
| 17 | Active in state "Emergency hold/abort"                                                                          |
| 18 | Processing as "Sounders", follows the activation of monitored output 1 (see steps 05 and 10 and paragraph 12.1) |
| 19 | Active in state "Fire alarm" until "Reset"                                                                      |
| 20 | Active in state "Activated" until "Reset"                                                                       |
| 21 | Active in state "Released" until "Reset"                                                                        |
| 22 | Active in state "Fire alarm" or "Activated" or "Released" until "Reset"                                         |
| 23 | Active in state "Activated" or "Released" until "Reset" (same as option 20)                                     |
| 99 | Not used (no EOL required)                                                                                      |

# 12.7 Steps 15 to 19 - Relay contact 1 to 5

Step Option Description

| 15 | Rela | y output 1 : select the function                                                                                                    |
|----|------|----------------------------------------------------------------------------------------------------|
|    | 01   | Processing as "Fire controls A" (see paragraph 12.1)                                                                                                    |
|    | 02   | Processing as "Fire controls B" (see paragraph 12.1)                                                                                                    |
|    | 03   | Processing as "Fire controls C" (see paragraph 12.1)                                                                                                    |
|    | 04   | Active in state "Fire alarm" until "Reset"                                                                                                    |
|    | 05   | Active in state "Activated" until "Reset"                                                                                                    |
|    | 06   | Active in state "Released" until "Reset"                                                                                                    |
|    | 07   | Active in state "Fire alarm" or "Activated" or "Released" until "Reset"                                                                                     |
|    | 08   | Active in state "Activated" or "Released" until "Reset" (same as option 05)                                                                                 |
|    | 09   | Active in state "Loss of agent"                                                                                                    |
|    | 10   | Active in state "Detector test"                                                                                                    |
|    | 11   | Active in state "Disabled"                                                                                                    |
|    | 12   | Active in state "Emergency hold/abort"                                                                                                    |
|    | 13   | Active in state "Mechanical blocked"                                                                                                    |
|    | 14   | Active in state "Automatic blocked"                                                                                                    |
|    | 15   | Active in state "Manual blocked"                                                                                                    |
|    | 16   | Active in state "Automatic blocked" or "Manual blocked"                                                                                                    |
|    | 17   | Active in state "Automatic blocked" and "Manual blocked"                                                                                                    |
|    | 18   | Processing as "RT-alarm"(see step 06 and paragraph 12.1)                                                                                                    |
|    | 19   | Processing as "RT-fault"(see step 07 and paragraph 12.1)                                                                                                    |
|    | 20   | Inactive in state "Fault" or "Disable" or "Mechanical blocked" or "Loss of agent" or "Incorrect status"<br>Active in all other states                       |
|    | 21   | Active during 5 seconds when the key reset is pressed<br>Application: reset of an XC10 panel and reset of an ASD system within a single operation           |
|    | 22   | Active in state:<br>- "Manual blocked"<br>- Zone 4 in fault condition<br>- "Processing as actuator" control lines in fault condition<br>- Actuator disabled |
|    | 23   | Active in state Zone 1 alarm condition until "Reset"                                                                                                    |
|    | 24   | Active in state Zone 2 alarm condition until "Reset"                                                                                                    |
|    | 25   | Active in state Zone 3 alarm condition until "Reset"                                                                                                    |
|    | 26   | Active in state Zone 4 manual release activated condition until "Reset"                                                                                     |
|    | 27   | Processing as "Extract fan"(see paragraph 12.1)                                                                                                    |
|    | 28   | Processing as "Fire damper" (see steps 63 and 64 and paragraph 12.1)                                                                                        |
|    | 29   | Processing as "Door holder" (see paragraph 12.1)                                                                                                    |
| -  |      |                                                                                                    |

| 30   | Processing as "Sounders" (see steps 05 and 10 and paragraph 12.1)                                                                                                    |
|------|----------------------------------------------------------------------------------------------------|
| 31   | Active in state "Selector valve opened" (XCA1030 multi-sector module)                                                                                                    |
| 32   | Active in state "Extinguishing activated from electrical manual release"                                                                                                   |
| 33   | Active in state "Extinguishing activated from automatic detectors"                                                                                                    |
| 34   | Active in state "Extinguishing activated from remote activation"                                                                                                    |
| 35   | Active in state "Fault" condition                                                                                                    |
| 36   | Active in state of LED test                                                                                                    |
| 37   | Processing as "Door holder" inverted                                                                                                    |
| 38   | Combined option 17 and option 11                                                                                                    |
| Rela | y contact 2 : select the function                                                                                                    |
| Sam  | e options as relay contact 1 – default = 01                                                                                                    |
| Rela | y contact 3 : select the function                                                                                                    |
| 01   | Processing as "RT-fault"                                                                                                    |
| Rela | y contact 4 : select the function                                                                                                    |
| Sam  | e options as relay contact 1 – default = 12                                                                                                    |
| Rela | y contact 5 : select the function                                                                                                    |
| Sam  | e options as relay contact 1 – default = 16                                                                                                    |
|      | 30<br>31<br>32<br>33<br>34<br>35<br>36<br>37<br>38<br><b>Rela</b><br><b>Rela</b><br><b>Same</b><br><b>Rela</b><br><b>Same</b><br><b>Rela</b><br><b>Same</b><br><b>Rela</b> |

# 12.8 Steps 20 to 27 - Driver outputs 1 to 8

| Step | Option | Description                                                                                                    |  |  |
|------|--------|----------------------------------------------------------------------------------------------------|--|--|
|      | 1      |                                                                                                    |  |  |
| 20   | Drive  | er output 1 : select the function                                                                                                    |  |  |
|      | 01     | Processing as "Fire controls A" (see paragraph 12.1)                                                                                                    |  |  |
|      | 02     | Processing as "Fire controls B" (see paragraph 12.1)                                                                                                    |  |  |
|      | 03     | Processing as "Fire controls C" (see paragraph 12.1)                                                                                                    |  |  |
|      | 04     | Active in state "Fire alarm" until "Reset"                                                                                                    |  |  |
|      | 05     | Active in state "Activated" until "Reset"                                                                                                    |  |  |
|      | 06     | Active in state "Released" until "Reset"                                                                                                    |  |  |
|      | 07     | Active in state "Fire alarm" or "Activated" or "Released" until "Reset"                                                                                                    |  |  |
|      | 08     | Active in state "Activated" or "Released" until "Reset" (same as option 05)                                                                                                    |  |  |
|      | 09     | Active in state "Loss of agent"                                                                                                    |  |  |
|      | 10     | Active in state "Detector test"                                                                                                    |  |  |
|      | 11     | Active in state "Disabled"                                                                                                    |  |  |
|      | 12     | Active in state "Emergency hold/abort"                                                                                                    |  |  |
|      | 13     | Active in state "Mechanical blocked"                                                                                                    |  |  |
|      | 14     | Active in state "Automatic blocked"                                                                                                    |  |  |
|      | 15     | Active in state "Manual blocked"                                                                                                    |  |  |
|      | 16     | Active in state "Automatic blocked" or "Manual blocked"                                                                                                    |  |  |
|      | 17     | Active in state "Automatic blocked" and "Manual blocked"                                                                                                    |  |  |
|      | 18     | Inactive in state "Pre-activated" or "Activated" or "Released"<br>Active in all other condition                                                                                                    |  |  |
|      | 19     | Inactive in state "Normal" with operating access level 1 only<br>Active in all other states<br>Application: the customer needs a remote indication as soon as the panel is not anymore in a "Standby" condition and as<br>soon as somebody is operating the panel |  |  |
|      | 20     | Inactive in state "Normal" with operating access level 1 or 2<br>Active in all other states<br>Application: the customer needs a remote indication as soon as the panel is not anymore in a "Standby" condition                                                   |  |  |
|      | 21     | Active during 5 seconds when the key reset is pressed<br>Application: reset of an XC10 panel and reset of an ASD system within a single operation                                                                                                    |  |  |

### Programming

|    | 22                                    | Active in state:<br>- "Manual blocked"<br>- Zone 4 in fault condition<br>- "Processing as actuator" control lines in fault condition<br>- Actuator disabled |  |  |
|----|---------------------------------------|----------------------------------------------------------------------------------------------------|--|--|
|    | 23                                    | Active in state Zone 1 alarm condition until "Reset"                                                                                                    |  |  |
|    | 24                                    | Active in state Zone 2 alarm condition until "Reset"                                                                                                    |  |  |
|    | 25                                    | Active in state Zone 3 alarm condition until "Reset"                                                                                                    |  |  |
|    | 26                                    | Active in state Zone 4 manual release activated condition until "Reset"                                                                                     |  |  |
|    | 27                                    | Processing as "Extract fan" (see paragraph 12.1)                                                                                                    |  |  |
|    | 28                                    | Processing as "Fire damper" (see steps 63 and 64 and paragraph 12.1)                                                                                        |  |  |
|    | 29                                    | Processing as "Door holder" (see paragraph 12.1)                                                                                                    |  |  |
|    | 30                                    | Processing as "Sounders" (see steps 05 and 10 and paragraph 12.1)                                                                                           |  |  |
|    | 31                                    | Active in state "selector valve opened" (XCA1030 multi-sector module)                                                                                       |  |  |
|    | 32                                    | Active in state "Extinguishing activated from electrical manual release"                                                                                    |  |  |
|    | 33                                    | Active in state "Extinguishing activated from automatic detectors"                                                                                          |  |  |
|    | 34                                    | Active in state "Extinguishing activated from remote activation"                                                                                            |  |  |
|    | 35                                    | Active in state "Fault" condition                                                                                                    |  |  |
|    | 36                                    | Active in state of monitored outputs 1 or 2 or 3 activated                                                                                                  |  |  |
|    | 37                                    | Active in state of monitored output 4 activated                                                                                                    |  |  |
|    | 38                                    | Active in state of monitored output 5 activated                                                                                                    |  |  |
|    | 39                                    | Processing as "RT-alarm" (like on step 15 option 18)                                                                                                    |  |  |
|    | 40                                    | Processing as "RT-fault" (like on step 15 option 19)                                                                                                    |  |  |
|    | 41                                    | Active in state of selector valve is blocked (in case of a multi sector system and an other sector is activated)                                            |  |  |
|    | 42                                    | Active in case of LED test is pressed during x seconds                                                                                                    |  |  |
|    | 43                                    | Processing as "Door holder" inverted                                                                                                    |  |  |
|    | 99                                    | Not used                                                                                                    |  |  |
| 21 | Drive                                 | er output 2 : select the function                                                                                                    |  |  |
|    | Sam                                   | e options as unmonitored output 1 – default = 07                                                                                                    |  |  |
| 22 | Drive                                 | er output 3 : select the function                                                                                                    |  |  |
|    | Sam                                   | e options as unmonitored output 1 – default = 05                                                                                                    |  |  |
| 23 | Driver output 4 : select the function |                                                                                                    |  |  |
|    | Sam                                   | e options as unmonitored output 1 – default = 06                                                                                                    |  |  |
| 24 | Driver output 5 : select the function |                                                                                                    |  |  |
|    | Sam                                   | e options as unmonitored output 1 – default = 11                                                                                                    |  |  |
| 25 | Drive                                 | er output 6 : select the function                                                                                                    |  |  |
|    | Sam                                   | e options as unmonitored output 1 – default = 15                                                                                                    |  |  |
| 26 | Drive                                 | er output 7 : select the function                                                                                                    |  |  |
|    | Sam                                   | e options as unmonitored output 1 – default = 12                                                                                                    |  |  |
| 27 | Drive                                 | er output 8 : select the function                                                                                                    |  |  |
|    | Sam                                   | e options as unmonitored output 1 – default = 13                                                                                                    |  |  |

# 12.9 Steps 28 to 31 - Monitored inputs 1 to 4

Step <sup>Option</sup> Description

| 28 | 28 Monitored input 1 - released contact    |                                                                                                    |  |
|----|--------------------------------------------|----------------------------------------------------------------------------------------------------|--|
| 20 | 01                                         | Contact (1.2 kO) normally closed when there is no gas in piping                                                  |  |
|    | 02                                         | Contact (1.2 kQ) normally opened when there is no gas in piping                                                  |  |
|    | 02                                         | No contact "Released" condition will be indicated as soon as actuators are activated (EQL resistor not required) |  |
| 20 | Maniferral input 2 : Loss of agent contact |                                                                                                    |  |
| 23 | 01                                         | Contract (1.2 k(0) normally closed when extinders pressure/weight is correct                                     |  |
|    | 01                                         | Contact (1.2 kΩ) normally closed when cylinders pressure/weight is correct                                       |  |

|    | 02  | Contact (1.2 kΩ) normally opened when cylinders pressure/weight is correct                                                                                                    |
|----|-----|----------------------------------------------------------------------------------------------------|
|    | 03  | No contact (EOL resistor not required)                                                                                                    |
| 30 | Mon | itored input 3 : select the function                                                                                                    |
|    | 01  | <ul> <li>Mechanical blocking device:</li> <li>Contact (1.2 kΩ) closed + contact (680 Ω) opened = "Normal"</li> <li>Contact (1.2 kΩ) opened + contact (680 Ω) closed = "Mechanical blocked"<br/>Note: Any other combination (2 opened or closed contacts) = "Incorrect status"</li> </ul>                                                                                                    |
|    | 02  | <ul> <li>Mechanical blocking device:</li> <li>Contact (1.2 kΩ) closed + contact (680 Ω) opened = "Normal"</li> <li>Contact (1.2 kΩ) opened + contact (680 Ω) closed = "Mechanical blocked" + "Automatic blocked" + "Manual blocked" Note: Any other combination (2 opened or closed contacts) = "Incorrect status"</li> </ul>                                                                                                    |
|    | 03  | Extinguishing remote activation:<br>Contact (1.2 k $\Omega$ ) closed = extinguishing process start<br>$\triangle$ Care shall be taken using this option, as this input starts the extinguishing process                                                                                                    |
|    | 04  | Automatic blocked / Manual blocked / Automatic and manual blocked:         - Contact (680 Ω) closed = "Manual blocked"         - Contact (1.2 kΩ) closed = "Automatic blocked"         - Contacts (680 Ω + 1.2 kΩ) closed = "Manual blocked" and "Automatic blocked"                                                                                                    |
|    | 05  | Emergency abort:<br>- Contact (1.2 k $\Omega$ ) closed during pre-discharged warning time = extinguishing process aborts (*)<br>- Contact (1.2 k $\Omega$ ) closed during flooding time = no effect<br>- Contact (1.2 k $\Omega$ ) closed at any other time = extinguishing process is stopped (*)<br>(*)Until the system is reset and the contact opened                                                                                                    |
|    | 06  | Not used (EQL resistor not required)                                                                                                    |
|    | 07  | Automatic blocked<br>– Contact (1.2 kΩ) opened = "Automatic blocked"<br>– Return back to "Normal" condition is possible only with the "Mode" push buton or with external button connected to a<br>control input configured with step 49. 51 option 13<br>Application: for RU only                                                                                                    |
| 31 | Mon | itored input 4 : select the function                                                                                                    |
|    | 01  | <ul> <li>Emergency abort:</li> <li>Contact (1.2 kΩ) closed during pre-discharged warning time = extinguishing process aborts (*)</li> <li>Contact (1.2 kΩ) closed during flooding time = no effect</li> <li>Contact (1.2 kΩ) closed at any other time = extinguishing process is stopped (*)</li> <li>(*)Until the system is reset and the contact opened</li> </ul>                                                                                                    |
|    | 02  | <ul> <li>Emergency abort:         <ul> <li>Contact (1.2 kΩ) closed during pre-discharged warning time = extinguishing process aborts (*)</li> <li>Contact (1.2 kΩ) closed during flooding time = extinguishing process stop + actuators de-activated (*)</li> <li>Contact (1.2 kΩ) closed at any other time = extinguishing process is stopped (*)</li> <li>(*)Until the system is reset and the contact opened</li> </ul> </li> </ul>                                                       |
|    | 03  | <ul> <li>Emergency hold -EN 12094-1 4.20.3 b) compliant</li> <li>Contact (1.2 kΩ) closed during pre-discharged warning time = extinguishing process is hold as long as the contact is maintained closed. When the contact is released, pre-discharged warning time restarts</li> <li>Contact (1.2 kΩ) closed after actuator activation = no effect</li> <li>Contact (1.2 kΩ) closed at any other time = extinguishing process is hold as long as the contact is maintained closed</li> </ul> |
|    | 04  | <ul> <li>Emergency hold -EN 12094-1 4.20.3 a)compliant</li> <li>Contact (1.2 kΩ) closed during pre-discharged warning time = extinguishing process is hold as long as the contact is maintained closed. When the contact is released, pre-discharged warning time continues</li> <li>Contact (1.2 kΩ) closed after actuator activation = no effect</li> <li>Contact (1.2 kΩ) closed at any other time = extinguishing process is hold as long as the contact is maintained closed</li> </ul> |
|    | 05  | <ul> <li>Automatic blocked / Manual blocked / Automatic and manual blocked:</li> <li>Contact (680 Ω) closed = "Manual blocked"</li> <li>Contact (1.2 kΩ) closed = "Automatic blocked"</li> <li>Contacts (680 Ω + 1.2 kΩ) closed = "Manual blocked" and "Automatic blocked"</li> </ul>                                                                                                    |
|    | 06  | Not used (EOL resistor not required)                                                                                                    |
|    | 07  | <ul> <li>Emergency hold -EN 12094-1 4.20.3 b) compliant</li> <li>Contact (1.2 kΩ) closed during pre-discharged warning time = extinguishing process is hold as long as the contact is maintained closed. When contact is released, pre-discharged warning time restarts</li> <li>Contact (1.2 kΩ) closed after actuator activation = no effect</li> <li>Contact (1.2 kΩ) closed at any other time = "Automatic blocked"</li> </ul>                                                           |
|    | 08  | <ul> <li>Emergency abort:</li> <li>Contact (1.2 kΩ) closed during pre-discharged warning time = extinguishing process aborts (*)</li> <li>Contact (1.2 kΩ) closed during flooding time = no effect</li> <li>Contact (1.2 kΩ) closed at any other time = "Automatic blocked"</li> <li>(*)Until the system is reset and the contact opened</li> </ul>                                                                                                    |

| <ul> <li>09 Emergency hold -EN 12094-1 4.20.3 b) compliant         <ul> <li>Contact (1.2 kΩ) opened during pre-discharged warning time = extinguishing process is hold as long as the maintained opened. When contact is released, pre-discharged warning time restarts</li> <li>Contact (1.2 kΩ) opened after actuator activation = no effect</li> <li>Contact (1.2 kΩ) opened at any other time = "Automatic blocked". Return back to "Normal" condition is poss the "Mode" push buton or with external button connected to a control input configured with step 49. 51 optic Application: for RU only</li> </ul> </li> </ul> |
|----------------------------------------------------------------------------------------------------|
|----------------------------------------------------------------------------------------------------|

# 12.10 Steps 32 to 38 - Reset

| Step | Option | Description                                                                                                    |  |
|------|--------|----------------------------------------------------------------------------------------------------|--|
| 32   | Rese   | Reset: zones 1 and 2 operation                                                                                                    |  |
|      | 01     | Alarm < 15 seconds after reset = "Alarm"                                                                                                    |  |
|      | 02     | Alarm < 15 seconds after reset = "Fault"<br>(If an alarm occurs in first 15secs after Reset, a fault will be raised (no matter in what condition the panel was before Reset).                                  |  |
| 33   | Rese   | et: zone 3 operation                                                                                                    |  |
|      | 01     | Alarm < 15 seconds after reset = "Alarm"                                                                                                    |  |
|      | 02     | Alarm < 15 seconds after reset = "Fault"<br>(If an alarm occurs in first 15secs after Reset, a fault will be raised (no matter in what condition the panel was before Reset).                                  |  |
| 34   | Rese   | et: manual control input operation                                                                                                    |  |
|      | 01     | Input enabled < 15 seconds after reset = "Alarm"                                                                                                    |  |
|      | 02     | Input enabled < 15 seconds after reset = "Fault"<br>(If a manual release occurs in first 15secs after Reset, a fault will be raised (no matter in what condition the panel was before<br>Reset).               |  |
| 35   | Rese   | et: monitored input 1 operation (discharged contact)                                                                                                    |  |
|      | 01     | Input enabled < 15 seconds after reset = "Released"                                                                                                    |  |
|      | 02     | Input enabled < 15 seconds after reset = "Fault"<br>(If a discharge contact activation occurs in first 15secs after Reset, a fault will be raised (no matter in what condition the panel<br>was before Reset). |  |
| 36   | Rese   | Reset: front panel key operation                                                                                                    |  |
|      | 01     | Reset possible only after:<br>→ "Silence buzzer" and<br>→ "Silence sounders" and<br>→ "Flooding time"                                                                                                    |  |
|      | 02     | Reset possible only after:<br>→ "Silence buzzer" and<br>→ "Silence sounders" and<br>→ "Flooding time" and<br>→ "Manual release" is reset and<br>→ "Discharged" contact is reset                                |  |
| 37   | Rese   | et: control input 1 operation                                                                                                    |  |
|      | 01     | Reset possible at any time (not EN 12094-1 and EN 54-2 compliant)                                                                                                    |  |
|      | 02     | Reset possible only after:<br>→ "Silence buzzer" and<br>→ "Silence sounders" and<br>→ "Flooding time" and<br>→ "Manual release" is reset and<br>→ "Discharged" contact is reset                                |  |
|      | 03     | Reset possible only after flooding time                                                                                                    |  |
| 38   | Rese   | Reset during emergency hold                                                                                                    |  |
|      | 01     | Reset is possible during "Emergency hold" (not EN 12094-1 compliant)                                                                                                    |  |
|      | 02     | Reset is not possible during "Emergency hold"                                                                                                    |  |

# 12.11 Steps 39 to 43 - Operation

 Step
 Option
 Description

 39
 Buzzer in state "Emergency hold/abort" operation

|                                                                                                    | 01                                                                                 | One second beep at each "Emergency hold/abort" change                                                                                           |  |
|----------------------------------------------------------------------------------------------------|------------------------------------------------------------------------------------|----------------------------------------------------------------------------------------------------|--|
|                                                                                                    | 02                                                                                 | Pulsated until "Silence buzzer"                                                                                                    |  |
| 40                                                                                                    | Pre-activated condition: select the function in case "Automatic blocked" operation |                                                                                                    |  |
|                                                                                                    | 01                                                                                 | Alarm on one of the extinguishing triggering zones = "Fire alarm" + "Pre-activated" until "Automatic blocked" condition is cancelled or "Reset" |  |
|                                                                                                    | 02                                                                                 | Alarm on one of the extinguishing triggering zones = "Fire alarm" until "Automatic blocked" condition is cancelled or "Reset"                   |  |
| 41 Automatic/Manual blocking: standard or alternative display                                                   |                                                                                    | matic/Manual blocking: standard or alternative display                                                                                          |  |
|                                                                                                    | 01                                                                                 | Standard (EU) : LED 14 = "Manual blocked", LED 15 = not used, LED 16 = "Automatic blocked"                                                      |  |
|                                                                                                    | 02                                                                                 | Alternative (UK) : LED 14 = "Manual blocked", LED 15 = "Automatic & manual", LED 16 = "Automatic blocked"                                       |  |
| 42 Discharged contact: select the display in case the contact is not activated within 30s after the gas release |                                                                                    | harged contact: select the display in case the contact is not activated within 30s after the gas release                                        |  |
|                                                                                                    | 01                                                                                 | "Released" led flashes slow 1)                                                                                                    |  |
|                                                                                                    | 02                                                                                 | "Released" led flashes fast 1) + "Fault" 1)                                                                                                    |  |
|                                                                                                    | 03                                                                                 | "Released" led is not activated <sup>2)</sup> + "Fault" <sup>1)</sup>                                                                           |  |
|                                                                                                    | 04                                                                                 | "Released" led is not activated <sup>2)</sup>                                                                                                   |  |
|                                                                                                    | <sup>1)</sup> Th<br><sup>2)</sup> Th                                               | e corresponding relay contacts and/or driver outputs are activated<br>e corresponding relay contacts and/or driver outputs are not enabled      |  |
| 43                                                                                                    | Loss of agent: select the display during flooding time                             |                                                                                                    |  |
|                                                                                                    | 01                                                                                 | Indicated after "Released"                                                                                                    |  |
|                                                                                                    | 02                                                                                 | Indicated after "Reset"<br>Application: "Loss of agent" is normal after a release and do not correspond to a gas leakage                        |  |

# 12.12 Steps 44 to 47 - Faults

| Step           | Option          | Description                                                                                                    |
|----------------|-----------------|----------------------------------------------------------------------------------------------------|
|                | 1               |                                                                                                    |
| 44             | Fault           | display                                                                                                    |
|                | 01              | Immediate (any fault)                                                                                                    |
|                | 02              | Indication is 15 s delayed for zone, monitored IOs (except for "Emergency hold" and "Emergency abort"), loss of agent and incorrect position         |
| 45 Fault reset |                 | reset                                                                                                    |
|                | 01              | Faults must not be reset                                                                                                    |
|                | 02              | Faults must be reset                                                                                                    |
|                | 03              | "Mains" fault and "Loss of agent" fault indication automatically disappear as soon as the fault is repaired, even if the buzzer was not acknowledged |
| 46             | Batteries fault |                                                                                                    |
|                | 01              | Indicated                                                                                                    |
|                | 02              | Not indicated (not EN 12094-1 and EN 54-2 compliant)                                                                                                 |
| 47             | Mains fault     |                                                                                                    |
|                | 01              | Indicated immediately                                                                                                    |
|                | 02              | Indicated after 3 minutes                                                                                                    |
|                | 03              | Indicated after 10 minutes                                                                                                    |
|                | 04              | Indicated after 30 minutes                                                                                                    |
|                | 05              | Indicated after 3 hours (not EN 12094-1 and EN 54-2 compliant)                                                                                       |

# 12.13 Steps 48 to 51 - Non monitored control inputs 1 to 4

| Step | Option                        | Description                          |
|------|-------------------------------|--------------------------------------|
|      |                               |                                      |
| 48   | Non monitored control input 1 |                                      |
|      | 01                            | "Reset" <sup>2) 3)</sup>             |
| 49   | Non monitored control input 2 |                                      |
|      | 01                            | "Silence buzzer" <sup>2)</sup>       |
|      | 02                            | "Automatic blocked" <sup>1) 3)</sup> |

|    | 03                            | "Manual blocked" 1) 3)                                                                                |
|----|-------------------------------|----------------------------------------------------------------------------------------------------|
|    | 04                            | "Automatic and manual blocked" <sup>1) 3)</sup>                                                       |
|    | 05                            | External device disabled 1)                                                                           |
|    | 06                            | "RT-Alarm" and "RT-Fault" disabled <sup>1)</sup>                                                      |
|    | 07                            | External device fault <sup>1)</sup> ("Reset" operation is required to eliminate the fault indication) |
|    | 08                            | External power supply fault 1)                                                                        |
|    | 09                            | Fault on "RT-Fault" line from external device remote transmission (transmitter, for example) 1)       |
|    | 10                            | Level 2 operating access <sup>1) 3)</sup>                                                             |
|    | 11                            | "Silence/Resound" sounders <sup>2) 3)</sup>                                                           |
|    | 12                            | No effect                                                                                             |
|    | 13                            | Toggle function between "Automatic blocked" condition and "Normal" condition <sup>2) 3)</sup>         |
|    |                               | Application: for RU only<br>Not compliant to EN12094-1 chapter 4.23.2 because input is not monitored  |
| 50 | Non monitored control input 3 |                                                                                                    |
|    | Sam                           | e options as non monitored control input 2 – default = 12                                             |
| 51 | Non                           | monitored control input 4                                                                             |
|    | Sam                           | e options as non monitored control input 2 – default = 12                                             |
|    |                               |                                                                                                    |

<sup>1)</sup> State is maintained as long as a potential +24V is applied
 <sup>2)</sup> Pulse control (0.2 s minimum)
 <sup>3)</sup> Control must be possible through a level 2 access device only

# 12.14 Steps 52 to 55 - Detection zones

| Step                                           | Option                 | Description                                                                                                    |  |
|------------------------------------------------|------------------------|----------------------------------------------------------------------------------------------------|--|
|                                                |                        |                                                                                                    |  |
| 52                                             | Alarr                  | n verification: select zones (*)                                                                                                    |  |
|                                                | 01                     | No alarm verification                                                                                                    |  |
|                                                | 02                     | Zone 1                                                                                                    |  |
|                                                | 03                     | Zone 2                                                                                                    |  |
|                                                | 04                     | Zones 1 and 2                                                                                                    |  |
|                                                | 05                     | Zone 3                                                                                                    |  |
|                                                | 06                     | Zone 1, 2 and 3                                                                                                    |  |
|                                                | (*)Th<br>dela<br>aları | e alarm condition is enabled only after 2 consecutive alarms in less than 60 seconds (the 1st one is reset automatically). The<br>y for the second alarm is 8 s. If the second alarm doesn't come within 60 s, the first alarm is automatically reset. The first<br>n is indicated by the red led during 2 s. |  |
| 53 Automatic release: select zones combination |                        | matic release: select zones combination                                                                                                    |  |
|                                                | 01                     | Alarm zone 1 AND Alarm zone 2                                                                                                    |  |
|                                                | 02                     | (Alarm zone 1 AND Alarm zone 2) OR (Fault zone 1 AND Alarm zone 2) OR (Alarm zone 1 AND Fault zone 2)                                                                                                    |  |
|                                                | 03                     | Alarm zone 1 AND Alarm zone 2 AND Alarm zone 3                                                                                                    |  |
|                                                | 04                     | (Alarm zone 1 AND Alarm zone 2) OR Alarm zone 3                                                                                                    |  |
|                                                | 05                     | (Alarm zone 1 AND Alarm zone 3) OR (Alarm zone 2 AND Alarm zone 3) OR (Alarm zone 1 AND Alarm zone 2)                                                                                                    |  |
|                                                | 06                     | Alarm zone 1 OR Alarm zone 2                                                                                                    |  |
|                                                | 07                     | Alarm zone 1                                                                                                    |  |
|                                                |                        | Care shall be taken using option 04, 06 and 07 as it triggers the extinguishing process on a single alarm                                                                                                    |  |
| 54                                             | Zone                   | s disabling                                                                                                    |  |
|                                                | 01                     | Zone1 Zone 4 Disable/Test" is allowed                                                                                                    |  |
|                                                | 02                     | Zone1 Zone 4 Disable/Test" is not allowed                                                                                                    |  |
|                                                | 03                     | Zone 4 Disable/Test" is not allowed                                                                                                    |  |
|                                                | 04                     | Zone1 Zone 3 Disable/Test" is not allowed                                                                                                    |  |
|                                                | 05                     | Zone1 Zone 2 Disable/Test" is not allowed                                                                                                    |  |
| 55                                             | Zone                   | 3 : Fire alarm condition                                                                                                    |  |
|                                                | 01                     | "Fire alarm" condition indicated, RT-Alarm activated                                                                                                    |  |
|                                                | 02                     | "Fire alarm" condition indicated, RT-Alarm not activated                                                                                                    |  |
| 72                                             |                        |                                                                                                    |  |
# 12.15 Steps 56 to 57 - Operating access level

| Step                                                                                                    | Option                                   | ption Description                                                                                                    |  |  |  |
|----------------------------------------------------------------------------------------------------|------------------------------------------|----------------------------------------------------------------------------------------------------|--|--|--|
|                                                                                                    | 1                                        |                                                                                                    |  |  |  |
| 56                                                                                                    | 56 "Silence buzzer": change access level |                                                                                                    |  |  |  |
| 01 Possible at access levels 1 and 2                                                                           |                                          |                                                                                                    |  |  |  |
|                                                                                                    | Possible at access level 2 only          |                                                                                                    |  |  |  |
| 57                                                                                                    | Access level 2                           |                                                                                                    |  |  |  |
|                                                                                                    | 01                                       | Default code = 4 2 3 3                                                                                                    |  |  |  |
|                                                                                                    | 02                                       | <ul> <li>Individual access code:</li> <li>1. Enter the desired code on the keyboard (4 to 6 digits)</li> <li>2. Press the key (12) "Disable / Test zone 1":</li> <li>→ red led zone 1 (25) flashes</li> <li>3. Repeat operations 1 and 2 (code confirmation) :</li> <li>→ red led zone 1 (25) lights continuously = code accepted</li> <li>→ yellow led zone 1 (26) flashes = code not accepted (repeat operations 1 to 3)</li> </ul> |  |  |  |
| 03 Operating access level 2 is provided with an external optional key (in this case, code access is not possib |                                          | Operating access level 2 is provided with an external optional key (in this case, code access is not possible)                                                                                                    |  |  |  |

# 12.16 Step 58 - Multi-sector

| Step                                                                                                    | Option                 | Description                                                                                                    |  |  |
|----------------------------------------------------------------------------------------------------|------------------------|----------------------------------------------------------------------------------------------------|--|--|
|                                                                                                    |                        |                                                                                                    |  |  |
| 58                                                                                                    | Multi-sector operation |                                                                                                    |  |  |
| 01 The panel is not part of a multi-sector installation                                                                      |                        |                                                                                                    |  |  |
| 02 The panel is part of a multi-sector installation, including inter-blocking (see EN12094-1 option 4.29) / Valid only for X |                        |                                                                                                    |  |  |
| 03 The panel is part of a multi-sector installation, without inter-blocking / Valid only for XC1003-A                        |                        |                                                                                                    |  |  |
|                                                                                                    | 04                     | Same as option 02 but actuators lines 1 and 2 from XCA1031 are de-activated in case of "Emergency Hold/Abort" during the pre-discharged warning time. <i>Application: for Austria only</i> |  |  |

# 12.17 Step 59 - Detector type

| Step | Option                                                            | escription                                                                   |  |  |
|------|-------------------------------------------------------------------|------------------------------------------------------------------------------|--|--|
|      |                                                                   |                                                                              |  |  |
| 59   | Dete                                                              | etector type                                                                 |  |  |
|      | 01 Detectors without current limitation (Algorex / Sinteso)       |                                                                              |  |  |
|      | 02 Detectors with current limitation (Synova)                     |                                                                              |  |  |
|      | 03                                                                | Detectors without current limitation (Algorex / Sinteso) BS5839Pt1 compliant |  |  |
|      | 04 Detectors with current limitation (Synova) BS5839Pt1 compliant |                                                                              |  |  |

# 12.18 Steps 60 to 61 - Repeaters

| Step | Option                                                              | Description  |  |  |  |
|------|---------------------------------------------------------------------|--------------|--|--|--|
| 60   | Repeaters: configure the number of repeaters connected on the RTNet |              |  |  |  |
|      | 00                                                                  | No repeaters |  |  |  |
|      | 01                                                                  | 1            |  |  |  |
|      | 02                                                                  | 2            |  |  |  |
|      | 03                                                                  | 3            |  |  |  |
|      | 04                                                                  | 4            |  |  |  |
|      | 05                                                                  | 5            |  |  |  |
|      | 06                                                                  | 6            |  |  |  |

### Programming

|                                      | 07 | 7                                                                 |
|--------------------------------------|----|-------------------------------------------------------------------|
|                                      | 08 | 8                                                                 |
|                                      | 09 | 9                                                                 |
|                                      | 10 | 10                                                                |
|                                      | 11 | 11                                                                |
|                                      | 12 | 12                                                                |
|                                      | 13 | 13                                                                |
|                                      | 14 | 14                                                                |
|                                      | 15 | 15                                                                |
|                                      | 16 | 16                                                                |
| 61 Configure Repeater silence buzzer |    | igure Repeater silence buzzer                                     |
|                                      | 01 | Silence buzzer on XC10 do not silence buzzer on repeater terminal |
|                                      | 02 | Silence buzzer on XC10 silences buzzer on repeater terminal       |

# 12.19 Step 62 - Loss of agent in multi-sector application

| Step                                                                          | Option                                                                        | ion Description                           |  |  |  |
|-------------------------------------------------------------------------------|-------------------------------------------------------------------------------|-------------------------------------------|--|--|--|
|                                                                               |                                                                               |                                           |  |  |  |
| 62                                                                            | XCA                                                                           | XCA1031 loss of agent contact programming |  |  |  |
|                                                                               | 01 Contact (1.2 kΩ) normally closed when cylinders pressure/weight is correct |                                           |  |  |  |
| 02 Contact (1.2 kΩ) normally opened when cylinders pressure/weight is correct |                                                                               |                                           |  |  |  |

# 12.20 Steps 63 to 64 - Fire damper

# Step Option Description

This output is used to connect a fire damper that must be that must be opened a few seconds before the gas release and closed once the gas is released. For safety reasons, it is not recommanded to connect an over-pressure flap to this output (In case the line is broken, damage may occur on the room structure).

#### 63 Select start of activation -ما : م م ام d "D

|                                                                                      | Example: if the configured "Pre-discharged warning time" is 30s, options 0203 are automatically reduced to 30s |                                                                   |  |  |  |  |
|--------------------------------------------------------------------------------------|----------------------------------------------------------------------------------------------------|-------------------------------------------------------------------|--|--|--|--|
|                                                                                      | 01 Activated at the beginning of the "Pre-discharged warning time"                                             |                                                                   |  |  |  |  |
| 02 Activated 50s before the end of the "Pre-discharged warning time"                 |                                                                                                    |                                                                   |  |  |  |  |
| 03 Activated 40s before the end of the "Pre-discharged warning time"                 |                                                                                                    |                                                                   |  |  |  |  |
| 04 Activated 30s before the end of the "Pre-discharged warning time"                 |                                                                                                    |                                                                   |  |  |  |  |
|                                                                                      | 05 Activated 20s before the end of the "Pre-discharged warning time"                                           |                                                                   |  |  |  |  |
|                                                                                      | 06                                                                                                    | Activated 10s before the end of the "Pre-discharged warning time" |  |  |  |  |
|                                                                                      | 07                                                                                                    | Activated at the end of the "Pre-discharged warning time"         |  |  |  |  |
| 64 Select the activation duration after the end of the "Pre-discharged warning time" |                                                                                                    |                                                                   |  |  |  |  |
|                                                                                      | 01                                                                                                    | 0 second                                                          |  |  |  |  |
|                                                                                      | 2 seconds                                                                                                    |                                                                   |  |  |  |  |
| 03 4 seconds                                                                         |                                                                                                    |                                                                   |  |  |  |  |
| 04 6 seconds                                                                         |                                                                                                    |                                                                   |  |  |  |  |
|                                                                                      | 05 8 seconds                                                                                                   |                                                                   |  |  |  |  |
|                                                                                      | 06                                                                                                    | 10 seconds                                                        |  |  |  |  |
|                                                                                      | 07                                                                                                    | 15 seconds                                                        |  |  |  |  |
|                                                                                      | 08                                                                                                    | 20 seconds                                                        |  |  |  |  |
|                                                                                      | 09                                                                                                    | 25 seconds                                                        |  |  |  |  |
|                                                                                      | 10                                                                                                    | 30 seconds                                                        |  |  |  |  |
|                                                                                      | 11                                                                                                    | 35 seconds                                                        |  |  |  |  |
|                                                                                      | 12                                                                                                    | 40 seconds                                                        |  |  |  |  |
|                                                                                      | 13                                                                                                    | 45 seconds                                                        |  |  |  |  |

| 14 | 50 seconds    |
|----|---------------|
| 15 | 55 seconds    |
| 16 | 1 minute      |
| 17 | 1 mn 10 s     |
| 18 | 1 mn 20 s     |
| 19 | 1 mn 30 s     |
| 20 | 1 mn 40 s     |
| 21 | 1 mn 50 s     |
| 22 | 2 mn          |
| 23 | 2 mn 10 s     |
| 24 | 2 mn 20 s     |
| 25 | 2 mn 30 s     |
| 26 | 2 mn 40 s     |
| 27 | 2 mn 50 s     |
| 28 | 3 mn          |
| 29 | 3 mn 30 s     |
| 30 | 4 mn          |
| 31 | 4 mn 30 s     |
| 32 | 5 mn          |
| 33 | Until "Reset" |

# 12.21 Step 65 to 66 - Pre-discharged warning time in manual release

| Step | Option Description                                                                                                    |                                                                                                    |  |  |  |  |
|------|----------------------------------------------------------------------------------------------------|----------------------------------------------------------------------------------------------------|--|--|--|--|
|      |                                                                                                    |                                                                                                    |  |  |  |  |
| 65   | Conf<br>auto                                                                                                    | Configure a different pre-discharged warning time in case of manual release (typically less than pre-discharged time of<br>automatic release)                                                                                                |  |  |  |  |
|      | The I<br>the re<br>Defa                                                                                                    | The Pre-discharged warning time sets the countdown duration before the actuator extinguishing release triggering. During this time, the reset function is not possible. Adjustable from 0 to 120 seconds by step of 5 seconds Default : 30 s |  |  |  |  |
|      | Values from 65 seconds to 120 seconds are not compliant to EN12094-1. This must be clearly indicated in the installation test report. (Application: activate dampers during the pre-discharged warning time, which need 100 - 120 seconds to open) |                                                                                                    |  |  |  |  |
|      | 00                                                                                                    | 0 second                                                                                                    |  |  |  |  |
|      | 05                                                                                                    | 5 seconds                                                                                                    |  |  |  |  |
|      | 10                                                                                                    | 10 seconds                                                                                                    |  |  |  |  |
|      | 15                                                                                                    | 15 seconds                                                                                                    |  |  |  |  |
|      | 20                                                                                                    | 20 seconds                                                                                                    |  |  |  |  |
|      | 25                                                                                                    | 25 seconds                                                                                                    |  |  |  |  |
|      | 30                                                                                                    | 30 seconds                                                                                                    |  |  |  |  |
|      | 35                                                                                                    | 35 seconds                                                                                                    |  |  |  |  |
|      | 40                                                                                                    | 40 seconds                                                                                                    |  |  |  |  |
|      | 45                                                                                                    | 45 seconds                                                                                                    |  |  |  |  |
|      | 50                                                                                                    | 50 seconds                                                                                                    |  |  |  |  |
|      | 55                                                                                                    | 55 seconds                                                                                                    |  |  |  |  |
|      | 60                                                                                                    | 60 seconds                                                                                                    |  |  |  |  |
|      | 61                                                                                                    | 65 seconds                                                                                                    |  |  |  |  |
|      | 62                                                                                                    | 70 seconds                                                                                                    |  |  |  |  |
|      | 63                                                                                                    | 75 seconds                                                                                                    |  |  |  |  |
|      | 64                                                                                                    | 80 seconds                                                                                                    |  |  |  |  |
|      | 65                                                                                                    | 85 seconds                                                                                                    |  |  |  |  |
|      | 66                                                                                                    | 90 seconds                                                                                                    |  |  |  |  |
|      | 67                                                                                                    | 95 seconds                                                                                                    |  |  |  |  |

# Programming

|                                                             | 68                                                                                                    | 100 seconds                                                                                                    |  |  |  |  |
|-------------------------------------------------------------|----------------------------------------------------------------------------------------------------|----------------------------------------------------------------------------------------------------|--|--|--|--|
| 69 105 seconds                                              |                                                                                                    |                                                                                                    |  |  |  |  |
| 70 110 seconds                                              |                                                                                                    |                                                                                                    |  |  |  |  |
|                                                             | 71 115 seconds                                                                                                    |                                                                                                    |  |  |  |  |
|                                                             | 72                                                                                                    | 120 seconds                                                                                                    |  |  |  |  |
| 99 Same as pre-discharged warning time of automatic release |                                                                                                    |                                                                                                    |  |  |  |  |
| 66                                                          | Conf                                                                                                    | nfigure Manual Release "pre-discharge" warning time to overwrite Automatic release "pre-discharge" warning time     |  |  |  |  |
|                                                             | 01                                                                                                    | Manual release "pre-discharge" warning time does not overwrite Automatic release "pre-discharge" warning time       |  |  |  |  |
|                                                             | 02                                                                                                    | Shorter Manual release "pre-discharge" warning time overwrite longer Automatic release "pre-discharge" warning time |  |  |  |  |
|                                                             | Following an automatic triggering signal, manual release overwrite emergency hold/abort (NFPA2001 compliant, EN12094-1 not compliant) |                                                                                                    |  |  |  |  |

# 12.22 Step 67 – Operation if "Discharge" is activated in standby

| 67 | Operation in case "Discharge contact" activated during standby condition |                                                                                                    |  |
|----|--------------------------------------------------------------------------|----------------------------------------------------------------------------------------------------|--|
|    | 01                                                                       | Actuators outputs are activated (concern XC10 lines 4 and 5, XCA1031 lines 1 and 2)<br>Note: cannot be used with Step8_Option4!! |  |
|    | 02                                                                       | Actuators outputs are not activated (concern XC10 lines 4 and 5, XCA1031 lines 1 and 2)<br>Application: for AT only              |  |

# 13 Commissioning

Before commissioning, ensure that:

- the control unit is correctly mounted on a fixed support
- all detector bases are correctly connected
- all monitored lines are correctly connected and equipped with respective EOL
- all accessory or optional parts are present
- FCP1004-E power supply setting correspond to the mains voltage
- mains voltage is available
- batteries are installed, but not connected yet
- installation of extinguishing devices (piping, cylinders, manometers, discharged contact ...) is completed

# 13.1 Powering

- 1. switch on the mains circuit breaker
- 2. connect the batteries and, if necessary, the total loss of power cable (see 7.2)
- 3. select presetting appropriate to your country need (see paragraph 12.2)
- 4. set, if necessary, user functions (see paragraphs 12.3 to 12.18)
- 5. calibrate monitored control outputs 4 and 5 (see paragraph 13.2)
- 6. eliminate possible faults (see paragraph 14.2)

# 13.2 Monitored control outputs 4 and 5 calibration

- 7. select operating access level 2
- 8. enter the code 2 1 4 3 2 3 on the keyboard then press "Enable/Disable actuators" (10) key within 5 seconds:
  - display shows "CAL", "Operating access" led goes out (= calibration process start)
- **9.** wait until the buzzer sounds twice (=end of calibration process). Two possibilities can arise:
  - → calibration success:
  - "Fault" (2) and "Actuators" (20) led goes out
  - display shows "OK" for a few seconds, then goes out, "Disable" led (6) goes out, "Operating access" led lights up again
  - → calibration failure:
  - display shows "4E5E" or "4E.. " or " ..5E" for a few seconds then "ECAL"
    - "Fault" led (2), "Disable" led (6) and "Actuators" led (20) led remain lit up, "Operating access" lights up again
  - check the cable connections of the output concerned (4 and/or 5)
  - re-start the procedure at point 2

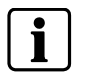

→ At first commissioning, monitored control outputs 4 and 5 not being calibrated, will display a fault indication:

- "Actuators" led (20) and "Fault" led (2) flash fast
- "Disable" led (6) lit up fix
- Display shows "ECAL" (= Error calibration)
- → Calibration cannot be started if the XC10 is in alarm or activated condition
- $\clubsuit$  Calibration fails if the resistance value measured during the calibration process is equal to 0  $\Omega$  or > 900  $\Omega$
- → Calibration of monitored output 5 is not carried out if this output is programmed "Not used"

# 13.3 System test

- 1. check the extinguishing process by automatic and manual activation
- 2. check display of "Released" condition
- 3. check the pre-discharged warning time
- 4. check sounders and warning panels operation
- 5. check RT-Alarm and RT-Fault
- 6. check fire controls operation
- 7. check the mechanical blocking device
- 8. check "Emergency hold/abort" and/or "Automatic blocked" functions
- **9.** check display of "Loss of agent" condition by opening the corresponding contacts

# 13.4 Commissioning validation

Commissioning is completed, when:

- all functions were checked and system works perfectly
- each detector was tested
- RT-Alarm and/or RT-fault works correctly
- no fault is displayed
- internal buzzer is not disabled (jumper X3 / XCM1002 = ON)
- permanent "Level 2" operating access is disabled (jumper X8 / XCM1002 = OFF)
- all cylinders are connected and pressure or weight is correct
- mechanical blocking device is disabled
- all selector valves are closed (for multi-sector installation only)
- the responsible person in charge of the installation was trained and informed

# 14 Maintenance

# 14.1 Preventive maintenance

# 14.1.1 Performed by the customer

# Once a week

Check that all leds and buzzer are activated with the "Led test"

# 14.1.2 Performed by the maintenance technician

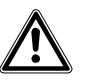

The maintenance operation of an extinguishing installation must be performed by a qualified and trained technician who is familiar with XC10 control panel and knows all the risks relating to extinguishing.

# Every year

### 1 - Visual inspection of documents

Ask the customer to provide the XC10 operating manual and ensure that he knows how to operate the panel.

Check all events occurred on the installation since the last maintenance visit. Theses events must be recorded by the customer on a maintenance diary.

Check the accuracy of all installation documents like electrical and mechanical drawings, components location drawings.

2 - Visual inspection of the installation

Check the conformity of the extinguishing installation, especially the adequation between the type of extinguishing agent and the risk to protect. Check any changes inside the protected room, performed by the customer.

Check that the electrical installation is not damaged and is in a good condition.

Check the structure and the air-tightness of the protected room, including false floors and false ceilings.

Ensure that the volume of the protected room was not changed and the extinguishing agent concentration calculated during commissioning is still valid.

Before starting any operation, assess the installation status with the customer who is in charge of the building security. Notice any Fault or Disablement condition.

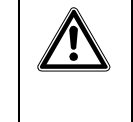

Before starting the maintenance operation, the transmission of the extinguishing signal to the gaz cylinders must be disabled. This disabling shall be carried out with the presence of the custumer who is in charge of the building security and who will have to ensure of the reenabling at the end of the maintenance operation.

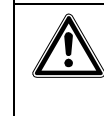

Check with the customer if there are any local instructions. Ensure that you are allowed to use your material without restriction (i.e; ATEX, chemical or nuclear zones). For example, in ATEX zones, detector exchanger and tester is usually not allowed.

3 - Maintenance operation

3.1 - Preparation

Inform the person in charge of the building security about the type of maintenance operation planned and the duration.

Switch the mechanical blocking device to the position "Blocked" (if existing).

Switch the XC10 to the "Test mode" (Z1 to Z4).

Disconnect the actuator electrical line by removing the connector from the BORA box (or equivalent).

3.2 – Inspection of the XC10

Check the accessibility of the control panel.

Check the good condition of XC10 housing, main-board and batteries.

Clean outside and inside the housing if necessary with a soft soap or an vacuum cleaner. Do not use any aggressive solvent or containing abrasive material.

Check the fixation of the metallic chassis to the wall and retighten the screws if necessary.

Check the connectors screws and retighten the screws if necessary.

Check accuracy and lisibility of the paper stripes (zone labeling ...).

Upload the XC10 event memory in your PC and check for any abnormal event recording

3.3 – Inspection of the installation

Check the earth connection between the metallic chassis and the building ground.

Check the battery voltage level.

Turn off the mains power supply and check the intensity of the current delivered from the batteries. Ensure that the autonomy calculated correspond the the battery capacity.

Check all the componants of the installation: detectors, souders, warning panels, valve, cylinders, nozzle, pipe, over-pressure flaps ...

Check the pressure of all cylinders taking into account the temperature room. Plan the replacement of the cylinders if the pressure is too low.

Check that warning panels and electrical manual release buttons are visible.

3.4 – Inspection of the functioning

Check that all leds and buzzer are activated with the "Led test".

Switch the XC10 to the "Test" mode (Z1 .. Z4) and activate detectors one by one. For each of them, verify the zone text on XC10 operating unit and the good operating of alarm indicators. Reset the XC10.

Disconnect each monitored output and input. For each of them, check the fault indication displayed on the XC10 operating unit.

Operate manually the shutoff valve, the selector valves and all over-pressure flaps (if existing) to verify the good operating. Check correct indication on the front of the XC10 operating unit and on the warning panels (if existing).

Disconnect a manometer or a weighing device and check the indication on the XC10 operating unit

Check with the person in charge of the building security the procedure for testing the fire controls (shutoff air conditioning, dampers, doors ...). If any disturbance may be feared, on customer request, some tests may be simulated by disconnecting the end equipment.

Switch Zone 1 and Zone 2 to alam condition. Check indications on the XC10 operating unit. Ensure that detectors are programmed with the right set of

parameters. Activate the discharged contact (if existing) and reset the panel.

Activate the manual release with the DM1103-L button. Check the predischarged warning time, the activation of warning panels, sounders, and fire controls. Ensure that sounders are audible from each side of the room. Reset the panel.

During the pre-discharged warning time, check the emergency hold/abort DM1103-S button (if existing) and ensure that the extinguishing process is stopped.

3.5 – At the end of the inspection

Reset the XC10 control unit and ensure that all activation devices are reset (no activation pending).

Re-connect the actuator electrical line to the BORA box (or equivalent).

Switch back the mechanical blocking device to the normal position (if existing).

Check that no faults are displayed on the XC10 operating unit.

Fill in the maintenance test report.

Advise the customer or the person in charge of the building security of nonconformities founded and any installation improvement.

### Every 4 years

Execute all yearly maintenance operations (see above).

Replace the XC10 batteries.

Replace all the pyrotechnical actuators (if existing).

# 14.2 Detailed fault display

Press simultaneously keys "1" and "3" of the numeric keypad: → Faults appear for 10 seconds according to the table below OL: Open Line SC: Short Circuit

| 1<br>2<br>3<br>4<br>5<br>6<br>7<br>8<br>9<br>10 | <ul> <li>System f</li> <li>Fault</li> <li>Power su</li> <li>System f</li> <li>Earth fau</li> <li>Disable</li> <li>Detector</li> <li>Fire alarr</li> <li>Remote f</li> <li>Operating</li> </ul> | DN     Silence<br>Re-sound<br>Sounders     5     11<br>12<br>13       ault<br>It     Silence<br>buzzer     6     14<br>15<br>16       test<br>n<br>ransmission     Reset     7     17<br>18       g access     19<br>20<br>21     20 | <ul> <li>Mechanical Incorrect status Loss of ager</li> <li>Manual bloc</li> <li>Automatic bl</li> <li>Activated</li> <li>Released</li> <li>Sounders</li> <li>Actuators</li> <li>Fire controls</li> </ul> | I blocked atus ant          • 24           25         • 0           Detector Zone 1           Disable         Test         Enable           12          atus ant          Mode           8           27           Detector Zone 2           Disable         Test         Enable           13          cked           Mode           8           27           Detector Zone 2           Disable           13          cked           Mode           8           27           Detector Zone 2           Disable           13          Led test           9           29           Detector Zone 3           Disable           14          s           Disable           10           31           Manual release           Disable           15                                                                                                    |
|-------------------------------------------------|----------------------------------------------------------------------------------------------------|----------------------------------------------------------------------------------------------------|----------------------------------------------------------------------------------------------------|----------------------------------------------------------------------------------------------------|
|                                                 |                                                                                                    | 2 3 4 23                                                                                                    | RT-alarm                                                                                                    | Disable 11 Disable Contraction of the second second |
|                                                 | LED                                                                                                    | Designation                                                                                                    | State                                                                                                    | Significance                                                                                                    |
| N°                                              | Color                                                                                                    |                                                                                                    |                                                                                                    |                                                                                                    |
| 2                                               | Yellow                                                                                                    | Fault                                                                                                    | Fixed                                                                                                    | Multi-sector function: individual module (XCA1030) disconnected                                                                                                    |
| 2                                               | Vellow                                                                                                    | Dowor oupply foult                                                                                                    | SIOW                                                                                                    | Multi-sector function: RS485 bus (OL / SC / communication fault)                                                                                                    |
|                                                 | 1 CHOW                                                                                                    | n ower suppry rault                                                                                                    | Slow                                                                                                    | Multi-sector function: loss of agent (OL / SC)                                                                                                    |
| 5                                               | Yellow Earth fault                                                                                                    |                                                                                                    | Fixed                                                                                                    | Multi-sector function: earth fault                                                                                                    |
| 6                                               | Yellow Disable                                                                                                    |                                                                                                    | Fixed                                                                                                    | Multi-sector function: actuator (OL / SC)                                                                                                    |
|                                                 |                                                                                                    |                                                                                                    | Slow                                                                                                    | Multi-sector function: inter-blocking (OL / SC)                                                                                                    |
| L                                               |                                                                                                    |                                                                                                    | Fast                                                                                                    | Multi-sector function: actuator + inter-blocking (OL / SC)                                                                                                    |
| 7                                               | Yellow Test                                                                                                    |                                                                                                    | Fixed                                                                                                    | Multi-sector function: selector valve (SC)                                                                                                    |
|                                                 |                                                                                                    |                                                                                                    | Slow                                                                                                    | Multi-sector function: selector valve (OL)                                                                                                    |
|                                                 |                                                                                                    |                                                                                                    | Fast                                                                                                    | Multi-sector function: selector valve (incorrect status)                                                                                                    |
| 8                                               | Red                                                                                                    | Fire alarm                                                                                                    | Fixed                                                                                                    | Multi-sector function: actuator blocked                                                                                                    |
| 9                                               | Red                                                                                                    | Remote transmission                                                                                                    | Fixed                                                                                                    | Multi-sector function: power supply fault                                                                                                    |
| 11                                              | Yellow                                                                                                    | Mechanical blocked                                                                                                    | Fixed                                                                                                    | SC Monitored input 1                                                                                                    |
|                                                 |                                                                                                    |                                                                                                    | Slow                                                                                                    | OL                                                                                                    |
| 12                                              | Yellow                                                                                                    | Incorrect status                                                                                                    | Fixed                                                                                                    | SC Monitored input 2                                                                                                    |
|                                                 |                                                                                                    |                                                                                                    | Slow                                                                                                    | OL                                                                                                    |
| 13                                              | Yellow                                                                                                    | Loss of agent                                                                                                    | Fixed                                                                                                    | SC Monitored input 3                                                                                                    |
|                                                 |                                                                                                    |                                                                                                    | Slow                                                                                                    | OL                                                                                                    |
|                                                 |                                                                                                    |                                                                                                    | Fast                                                                                                    | Incorrect status                                                                                                    |
| 14                                              | Yellow                                                                                                    | Manual blocked                                                                                                    | Fixed                                                                                                    | SC Monitored input 4                                                                                                    |
|                                                 |                                                                                                    |                                                                                                    | Slow                                                                                                    |                                                                                                    |
| 15                                              | Yellow                                                                                                    | Not used                                                                                                    | Fixed                                                                                                    | 24 V output fuse blown                                                                                                    |
| 16                                              | Yellow Automatic blocked                                                                                                    |                                                                                                    | Fixed                                                                                                    | Key enabled more than 5 mn                                                                                                    |
| 19                                              | Yellow                                                                                                    | Sounders                                                                                                    | Fixed                                                                                                    | SC Monitored output 1                                                                                                    |
|                                                 |                                                                                                    |                                                                                                    | Slow                                                                                                    | OL                                                                                                    |

| 1           | System                                                                                                    | ON Silence                               | 11             | Mechanical                                                             | blocked                                                                               | 24 25                  | Detecto | r Zone 1         | Disable 12                |
|-------------|----------------------------------------------------------------------------------------------------|------------------------------------------|----------------|------------------------------------------------------------------------|---------------------------------------------------------------------------------------|------------------------|---------|------------------|---------------------------|
| 3           | <ul> <li>Power su</li> </ul>                                                                                                    | upply Sounders                           | 13             | C Loss of ager                                                         | nt hold                                                                               | 26                     | •       |                  | Enable                    |
| 4<br>5<br>6 | <ul> <li>System f</li> <li>Earth fau</li> <li>Disable</li> </ul>                                                                                                    | ault Silence de buzzer                   | 14<br>15<br>16 | <ul> <li>Manual bloc</li> <li>Automatic b</li> </ul>                   | ked<br>Mode                                                                           | 8 27<br>8 28           | Detecto | r Zone 2         | Disable<br>Test<br>Enable |
| 7<br>8<br>9 | <ul> <li>Detector</li> <li>Fire alarr</li> <li>Remote the second second se</li></ul> | test<br>n Reset <b>7</b><br>rransmission | 17<br>18       | <ul><li>Activated</li><li>Released</li></ul>                           | Led test                                                                              | 9 <sup>29</sup><br>30  | Detecto | r Zone 3         | Disable<br>Test<br>Enable |
| 10          | Operating                                                                                                    | j access                                 | 19<br>20<br>21 | <ul> <li>Sounders</li> <li>Actuators</li> <li>Fire controls</li> </ul> | Disable<br>Enable                                                                     | 10 <sup>31</sup><br>32 | Manual  | release          | Disable<br>Test<br>Enable |
|             | 1                                                                                                    | 2 3 4                                    | 22<br>23       | <ul><li>RT-fault</li><li>RT-alarm</li></ul>                            | Disable<br>Enable                                                                     | 11                     |         | 8.8.8.           |                           |
|             | LED                                                                                                    |                                          |                |                                                                        |                                                                                       |                        |         |                  |                           |
| N°          | Color                                                                                                    | Designation                              |                | State                                                                  | Significance                                                                          |                        |         |                  |                           |
| 20          | Yellow                                                                                                    | Actuators                                |                | Fixed                                                                  | SC                                                                                    |                        |         | Monitored outp   | ut 2                      |
|             |                                                                                                    |                                          |                | Slow                                                                   | OL                                                                                    |                        |         |                  |                           |
| 21          | Yellow                                                                                                    | Fire controls                            |                | Fixed                                                                  | SC                                                                                    |                        |         | Monitored outp   | ut 3                      |
|             |                                                                                                    |                                          |                | Slow                                                                   | OL                                                                                    |                        |         |                  |                           |
| 22          | Yellow                                                                                                    | RT-Fault                                 |                | Fixed                                                                  | SC                                                                                    |                        |         | Monitored outp   | ut 4                      |
|             |                                                                                                    |                                          |                | Slow                                                                   | OL                                                                                    |                        |         |                  |                           |
|             |                                                                                                    |                                          |                | Fast                                                                   | Calibration erro                                                                      | or                     |         |                  |                           |
| 23          | Yellow                                                                                                    | RT-Alarm                                 |                | Fixed                                                                  | SC Monitored outp                                                                     |                        | ut 5    |                  |                           |
|             |                                                                                                    |                                          |                | Slow                                                                   | OL                                                                                    |                        |         |                  |                           |
|             |                                                                                                    |                                          |                | Fast                                                                   | Calibration erro                                                                      | or                     |         |                  |                           |
| 24          | Yellow                                                                                                    | Emergency hold                           |                | Fast                                                                   | Repeater error. Digit display indicates the first repeater in fault/missing condition |                        |         |                  |                           |
| 25          | Red                                                                                                    | Zone 1                                   |                | Fixed                                                                  | Alarm < 15 s a                                                                        | fter reset             |         | Detection line 1 |                           |
| 26          | Yellow                                                                                                    | Zone 1                                   |                | Fixed                                                                  | SC                                                                                    |                        |         |                  |                           |
|             |                                                                                                    |                                          |                | Slow                                                                   | OL                                                                                    |                        |         |                  |                           |
| 27          | Red                                                                                                    | Zone 2                                   |                | Fixed                                                                  | Alarm < 15 s a                                                                        | fter reset             |         | Detection line 2 |                           |
| 28          | Yellow                                                                                                    | Zone 2                                   |                | Fixed                                                                  | SC                                                                                    |                        |         |                  |                           |
|             |                                                                                                    |                                          |                | Slow                                                                   | OL                                                                                    |                        |         |                  |                           |
| 29          | Red                                                                                                    | Zone 3                                   |                | Fixed                                                                  | Alarm < 15 s a                                                                        | fter reset             |         | Detection line 3 | i                         |
| 30          | Yellow                                                                                                    | Zone 3                                   |                | Fixed                                                                  | SC                                                                                    |                        |         |                  |                           |
|             |                                                                                                    |                                          |                | Slow                                                                   | OL                                                                                    |                        |         |                  |                           |
| 31          | Red                                                                                                    | Manual release                           |                | Fixed                                                                  | Enabled < 15 s                                                                        | s after reset          |         | Manual release   | line                      |
| 32          | Yellow                                                                                                    | Manual release                           |                | Fixed                                                                  | SC                                                                                    |                        |         |                  |                           |
|             |                                                                                                    |                                          |                | Slow                                                                   | OL                                                                                    |                        |         |                  |                           |

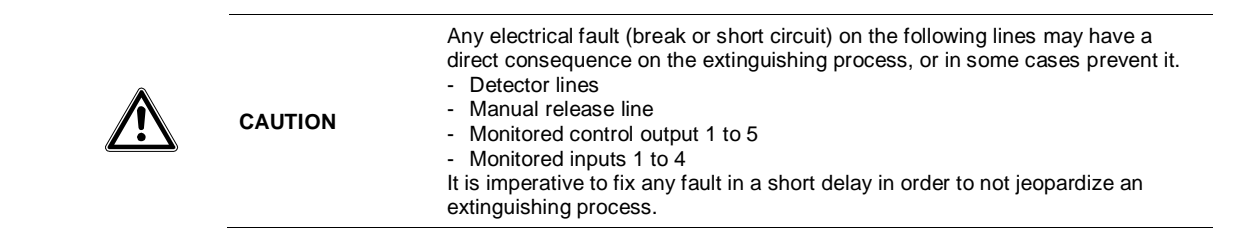

### **Test functions** 15

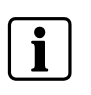

Test functions described in this chapter are only possible when the equipment is in standby condition (=no alarm). If an alarm occurs, the test ends immediately.

In order to access the 4 digit display, the XC1001-A plastic cover must be removed.

#### 15.1 Led test

Press the « Led test » key (9) and check:

- all leds light up
- internal buzzer sounds
- all segments of the display light up and software version is displayed

#### Sounder test 15.2

# Procedure

- 1. Enable operating access level 2
- 2. Press and hold down key « 1 » on numeric keypad then press the « Silence / Re-sound sounder » key (5):
  - → sounders outputs are enabled for 30 seconds
  - → « Sounder » led (19) flashes slowly
- 3. Press the « Led test » key (9) to end the test before 30 seconds, if necessary

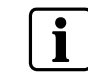

All outputs programmed as "Sounders" are enabled.

#### Warning panels test 15.3

# **Procedure**

- 1. Enable operating access level 2
- 2. Press and hold down key « 2 » on numeric keypad then press the « Silence / Re-sound sounder » key (5):
  - → warning panels outputs are enabled for 30 seconds
  - → « Fire controls » led (21) flashes slowly
- 3. Press the « Led test » key (9) to end the test before 30 seconds, if necessary

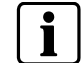

Only the monitored control output 3 is enabled.

# 15.4 RT-alarm test

### Procedure

- 1. Enable operating access level 2
- 2. Press and hold down key « 3 » on numeric keypad then press the « Silence / Re-sound sounder » key (5):
  - RT-alarm outputs are enabled for 30 seconds
  - « RT-alarm » led (23) flashes slowly
- 3. Press the « Led test » key (9) to end the test before 30 seconds, if necessary

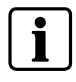

All outputs programmed as « RT-alarm » are enabled.

# 15.5 RT-fault test

### Procedure

- 1. Enable operating access level 2
- 2. Press and hold down key « 4 » on numeric keypad then press the « Silence / Re-sound sounder » key (5):
  - RT-fault output is enabled for 30 seconds
  - « RT-fault » led (22) flashes slowly
- 3. Press the « Led test » key (9) to end the test before 30 seconds, if necessary

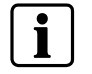

Only the output relay 3 is enabled.

# 15.6 System test

The system test is used to check the extinguishing process.

During system test:

- All the outputs, except those programmed as actuators, are enabled
- « Actuators » led (20) flashes slowly to indicate the activation of the monitored output 4 and possibly 5 if programmed as « Actuators »

### Procedure

- 1. Enable operating access level 2
- 2. Enter the code 2 1 1 2 4 3 on the keypad then press « Mode select » key (8) within 5 seconds to enable system test:
  - « Operating access » led (10) flashes slowly
- 3. Carry out the tests
- Press the « Reset » key (7) then press « Mode » (8) within 5 seconds to disable system test:
  - « Operating access » led (10) lights up fixed

# i

The system test remains enabled as long as point 4 of above procedure is not carried out.

# 15.7 Individual output test

All the outputs, except those programmed as actuators, can be tested individually:

- Each individual test, once enabled, automatically ends after 1 mn if no action is carried out for this period
- Outputs can be tested only one by one (duration = 3 mn max.)

During test phase:

- Alarms and faults are not indicated
- Extinguishing process cannot be started
- Programming access is not possible
- Connection with the maintenance PC cannot be enabled

# Procedure

- **1.** Remove the front plastic cover (XC1001-A)
- 2. Enable operating access level 2
- **3.** Press and hold down the key « Silence buzzer » (6), then enter the code **3 4 2 1 1 2** on the keypad:
  - → Display indicates « 0101 »
  - → « System fault » (4), « Earth fault » (5) and « Disable » (6) led light up alternatively, « Operating access » led (10) goes out
- 4. Press the key « Silence buzzer » (6) to choose the category of the output to be tested (represented by both digits on the left of the display):
  - $\rightarrow$  01 = monitored outputs
  - → 02 = relay outputs
  - → 03 = driver outputs
- 5. Press the « Mode select » key (8) to choose the number of the output to be tested (represented by both digits on the right of the display)
- 6. Press the « Led test » key (9) to start the test:
  - → The output is enabled for 3 mn (press the « Led test » (9) key again to disable it before 3 mn, if necessary)
- 7. Start operations 4. to 6. again to test another output
- 8. Press the « Reset » key (7) to leave the test

# 15.8 Zone test

Zone test is used to check each connected detector.

### Procedure

- **1.** Enable operating access level 2
- 2. Press 2 times the key "Disable/Test/Enable" (12 to 14) corresponding to the zone to be tested:
  - → The yellow led of the zone (26, 28, 30) and the yellow led "Test" (7) flash slowly
  - → The yellow led "Disable" (6) lights up fixed
- **3.** Switch a detector to alarm condition and check that the red led (25, 27, 29) corresponding to the tested zone and the red led on the detector flash during 10s end go out automatically
- 4. Repeat operation 3 for each detector connected on the line
- 5. Press the key "Disable/Test/Enable" (12 to 14) to end the test

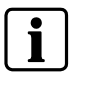

- During the test, no acoustic or output are activated

- When the extinguishing triggering zones are in test condition, the yellow led "Automatic blocked" (16) is activated

# 15.9 Manual release test

Manual release test is used to check each DM1103-L release button.

### Procedure

CAUTION

- 1. Enable operating access level 2
- 2. Press 2 times the key "Disable/Test/Enable" (15):
  - → The yellow led of the manual release (32) and the yellow led "Test" (7) flash slowly
  - → The yellow led "Disable" (6) lights up fixed
- **3.** Trigger a release button and check that the red led (31) corresponding to the tested zone and the red led on the release button flash during 10s end go out automatically
- 4. Reset the release button
- 5. Repeat operation 3 and 4 for each release button connected on the line
- 6. Press the key "Disable/Test/Enable" (15) to end the test

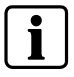

- During the test, no acoustic or output are activated

When the manual release is tested, the yellow led "Manual blocked" (14) is activated

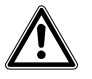

Reset all release buttons before leaving the test condition, otherwise the extinguishing process may be triggered (depending on programming).

### **Advanced functions** 16

The functions described in this chapter require to remove the front plastic cover of the XC1001-A variant .

#### 16.1 Checksum

This function is used to check if a programming modification was carried out:

# **Procedure**

- 1. Enable operating access level 2
- 2. Enter programming mode
- 3. Press simultaneously keys "2" and "3" of the numeric keypad:
- → the checksum appears on the display for 5 seconds
- 4. Write down the indicated value
- 5. Leave the programming mode

#### 16.2 Alarm counter

This function is used to show the number of fire alarms:

# Procedure

- 1. Press simultaneously keys "1" and "2" of the numeric keypad:
  - → The number of alarms appears on the display for 5 seconds

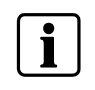

According to standard EN54-2 (paragraph 7.13), this function shall be available at operating access level 1 or 2. Only XC1003-A and XC1005-A are compliant to this option.

# 17 Special functions

The functions described in this chapter must be used only during commissioning and/or maintenance. It is not allowed to use these functions during normal operation. The following access code shall not be delivered to the customer.

# 17.1 Anticipated Silence Sounders

This function is used to stop/start the Sounders during the pre-discharged warning time.

### Procedure

- 1. Enable operating access level 2,
- 2. Press and hold down "Silence buzzer" key (6), then enter the code 2 1 1 2 4 3 on the numeric keypad:
  - → the sounders stop
- 3. Press the "Silence/Re-sound Sounders" key (5)
  - → the sounders start again

# 17.2 Anticipated Reset

This function is used to reset the system without having to wait the end of the programmed flooding time.

### Procedure

- 1. Enable operating access level 2
- 2. Press and hold down the « Silence buzzer » key (6), then enter the code 2 4 4 2 1 3 on the numeric keypad:
  - "Pre-discharged warning time" ends immediately and the reset can be carried out

# 17.3 Extract fan

This function allows starting / stopping the extract fan. The extract fan provides a means to vent a room of extinguishing gases but prevents the gases from being vented during a discharge. The extract fan can be de-activated only with the "Reset" key.

- 1. Enable operating access level 2
- 2. Enter the code 1 2 3 1 on the numeric keypad:
  - Extract fan starts
- 3. Press the "Reset" key (7)
  - → Extract fan stops

i

Extract fan cannont be started during the pre-discharged warning time and during the flooding time
 Extract fan is automatically switched off as soon as an extinguishing process is started

# **18 Connection to Sinteso / Cerberus PRO panels**

The XC10 control panel can be integrated into a Sinteso / Cerberus PRO fire detection system. This integration offers the possibility to:

- send XC10 status to the fire control panel
- transmit commands from the fire control panel to the XC10

The integration uses IO modules connected to the FDnet (FDCI222 / FDCIO222 / FDCIO2224).

# 18.1 XC10 zone

Sinteso / Cerberus PRO engineering tool FXS allows the creation of one or several "XC10 zones" (under "Section" level). Each "XC10 zone" is created with a preconfigured set of 4 inputs and 3 outputs elements:

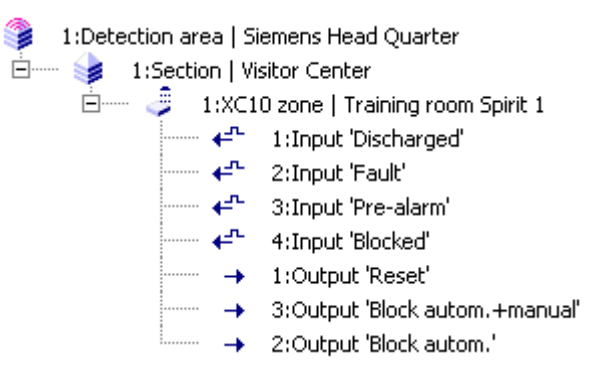

An "XC10 zone" can be configured using 5 options check boxes:

Template ID 1 - Standard Element ID 1/258
Autom. exting. release blockable from F5720 Autom. +manual exting. release blockable from F5720 Show blocking of autom. exting. release on F5720 operating terminal Resettable from F5720 release blockable from F5720 release blockable fr

- Autom. exting. release blockable from Sinteso / Cerberus PRO panel:

If this option is selected, command "Autom. exting. ON/OFF" is available in the "XC10 zone / execute commands" menu. When this command is executed, the "XC10 zone" element 2:Output 'Block autom.' is activated and an acknowledge from XC10 is expected during 5 seconds (line open on FDCIO222 IN4, see table below). If it's received in time, the isolation message "Aut.ext.OFF FC" is displayed. If it is not received in time, the "XC10 zone" element 2:Output 'Block autom.' is automatically de-activated and the information message "XC10 not blockable" is displayed.

- Autom.+manual exting. release blockable from Sinteso / Cerberus PRO panel: If this option is selected, command "Autom.+man. exting. ON/OFF" is available in the "XC10 zone / execute commands" menu. When this command is executed, the "XC10 zone" element 3:Output 'Block autom.+manual' is activated and an acknowledge from the XC10 is expected during 5 seconds (short-circuit on FDCIO 222 IN4, see table below). If it's received in time, the isolation message "Aut+man ext.OFF FC" is displayed. If it is not received in time, the "XC10 zone" element 3:Output 'Block autom.+manual' is automatically de-activated and the information message "XC10 not blockable" is displayed.
- Show blocking of autom. Exting. release on Sinteso / Cerberus PRO operating terminal:

If this option is selected, a message "Aut. Ext. OFF XC" can be displayed on the

Sinteso / Cerberus PRO operating terminal when the "XC10 zone" element 4:Input 'Blocked' is activated

- Resetable from Sinteso / Cerberus PRO

If this option is selected, the "XC10 zone" element 1:Output 'Reset' is activated for 3 seconds each time a "Reset" command is operated from the Sinteso / Cerberus PRO panel.

- Enable / Reset time:

If this option is selected, the Sinteso / Cerberus PRO panel checks inputs "Discharged" and "Pre-alarm" during the "Reset time". If these inputs are back to the normal condition, the Sinteso / Cerberus PRO panel is reset. For a proper operation, "Reset time" must be always set to 10s.

Usually, "XC10 zone" input elements are assigned to FDCIO222 module inputs. Depending on FDCIO inputs status, the following messages are displayed on Sinteso / Cerberus PRO panel:

| "XC10 zone"      | FDCIO    | Message displayed on Sinteso / Cerberus PRO panel |                                        |          |                      |                                  |  |  |
|------------------|----------|---------------------------------------------------|----------------------------------------|----------|----------------------|----------------------------------|--|--|
| input            | assigned | Short circuit                                     | 1k15                                   | 3k01     | 1k15 + 3k01          | Line open                        |  |  |
| "Discharged" IN1 |          | "XC10 zone<br>Exting.<br>discharged"              | "XC10 zone<br>Exting.<br>discharged"   | (normal) | (normal)             | "IN1 Fault"                      |  |  |
| "Fault"          | IN2      | (normal)                                          | "XC10 zone "XC10 zone<br>Fault" Fault" |          | "XC10 zone<br>Fault" | "XC10 zone<br>Fault"             |  |  |
| "Pre-alarm"      | IN3      | "XC10 zone<br>Exting.pre-<br>alarm"               | "XC10 zone<br>Exting.pre-<br>alarm"    | (normal) | (normal)             | "IN3 Fault"                      |  |  |
| "Blocked"        | IN4      | "XC10 zone<br>Aut+man<br>ext.OFF XC"              | "XC10 zone<br>Aut+man<br>ext.OFF XC"   | (normal) | (normal)             | "XC10 zone<br>Aut.ext.OFF<br>XC" |  |  |

# 18.2 Detectors connected to XC10 panel

# 18.2.1 Connections variant 1

Following XC10 zone messages can be displayed:

- "Exting. discharged"
- "Fault"
- "Exting.pre-alarm"
- "Aut+man ext.OFF XC"
- "Aut.ext.OFF XC"
- "Aut+man ext.OFF FC" (XC10 blocked from the Sinteso / Cerberus PRO panel)
  - "Aut.ext.OFF FC" (XC10 blocked from the Sinteso / Cerberus PRO panel)

Following controls are possible from the Sinteso / Cerberus PRO panel:

- Reset
- Block autom.+manual
- Block autom.

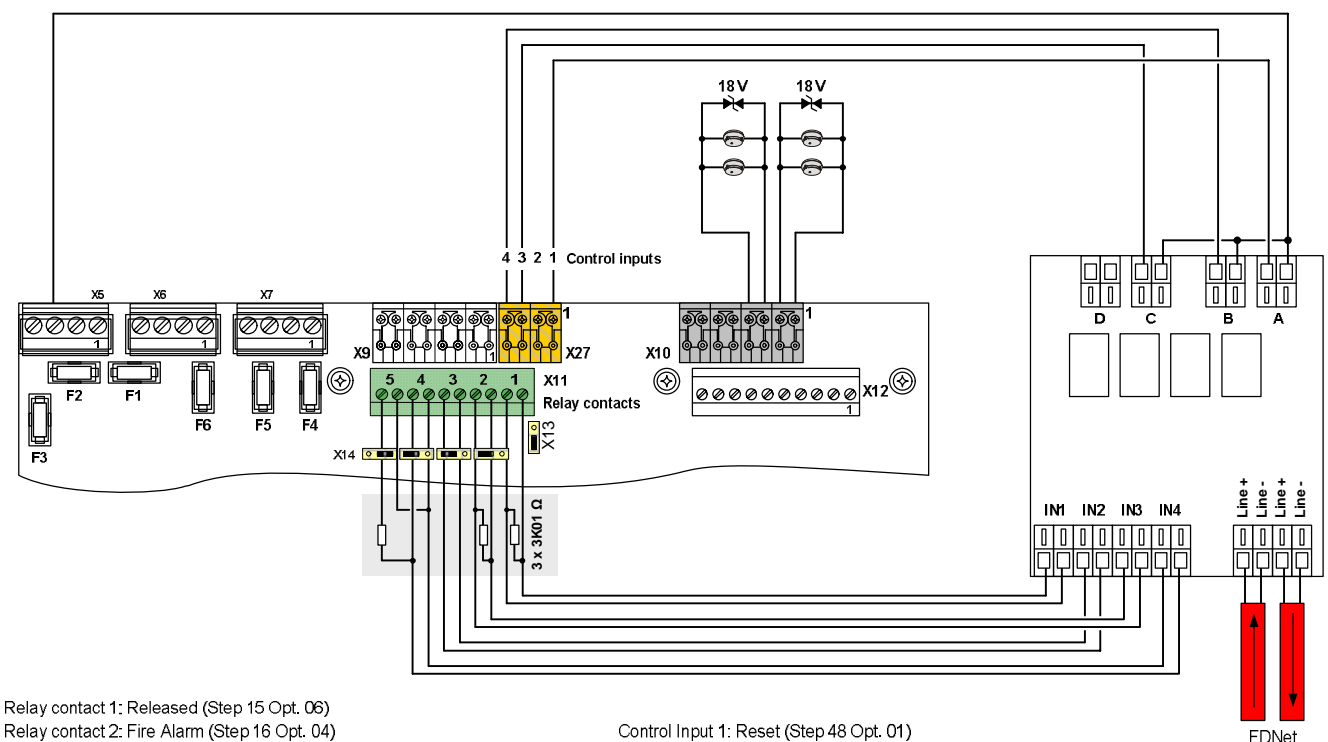

Relay contact 2: Fire Alarm (Step 16 Opt. 04) Relay contact 3: Fault (fail safe mode → relay is energized when no faults) Relay contact 4: Automatic blocked and Manual blocked (Step 18 Opt.17) Relay contact 5: Disabled (Step 19 Opt. 11) Control Input 1: Reset (Step 48 Opt. 01) Control Input 2: No effect (Step 49 Opt. 12) Control Input 3: Automatic and manual blocked (Step 50 Opt. 04) Control Input 4: Automatic blocked (Step 51 Opt. 02)

### Fig. 42 Detectors connected to XC10 control panel - Variant 1

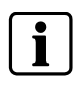

Jumper X14 position (relay contact 5) must be changed from factory setting to the right position (NC contact)

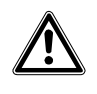

For this variant, step 37 option 01 must be selected (Reset at any time). Due to EN12094-1 clause 4.12.2, it is imperative to ensure that the reset operation from the Sinteso / Cerberus PRO panel is not allowed during flooding time. If this cannot be ensured, this connection variant is not allowed.

# Configuration example using FXS engineering tool:

### Create an XC10 zone:

CAUTION

- 1. create an area named "Siemens Training Center"
- 2. create a section named "Room Spirit 1"
- 3. under this section
  - a. create an XC10 Zone named "Extinguishing"
  - b. select "Autom. exting. release blockable from Sinteso / Cerberus PRO"
  - c. select "Autom.+man. exting. release blockable from FS720"
  - d. select "Show blocking of autom. Exting. release on Sinteso / Cerberus PRO operating terminal"
  - e. select "Resetable from Sinteso /Cerberus PRO"
  - f. select "Enable" and configure "Reset time" = 10 s

### Assign XC10 zone inputs elements (an FDCIO222 is installed inside the XC10):

- 4. assign element 1:Input 'Discharged' to FDCIO IN1
- 5. assign element 2:Input 'Fault' to FDCIO IN2 and select "Input inverted" in Hardware tab
- 6. assign element 3:Input 'Pre-alarm' to FDCIO IN3
- 7. assign element 4:Input 'Blocked' to FDCIO IN14

# Assign XC10 zone output element:

8. assign element 1:Output 'Reset' to FDCIO OUT 1 (Relay A)

- 9. assign element 2:Output 'Block autom." to FDCIO OUT 2 (Relay B)
- 10. assign element 3:Output 'Block autom.+manual" to FDCIO OUT 3 (Relay C)

### 18.2.2 Connection variant 2:

Following XC10 zone messages can be displayed:

- "Exting. discharged"
- "Fault"
- "Exting.pre-alarm"
- "Aut+man ext.OFF XC"
- "Aut.ext.OFF XC"
- "Aut.ext.OFF FC" (XC10 blocked from the Sinteso / Cerberus PRO panel)

Following controls are possible from the Sinteso / Cerberus PRO panel:

- Reset
- Block autom.

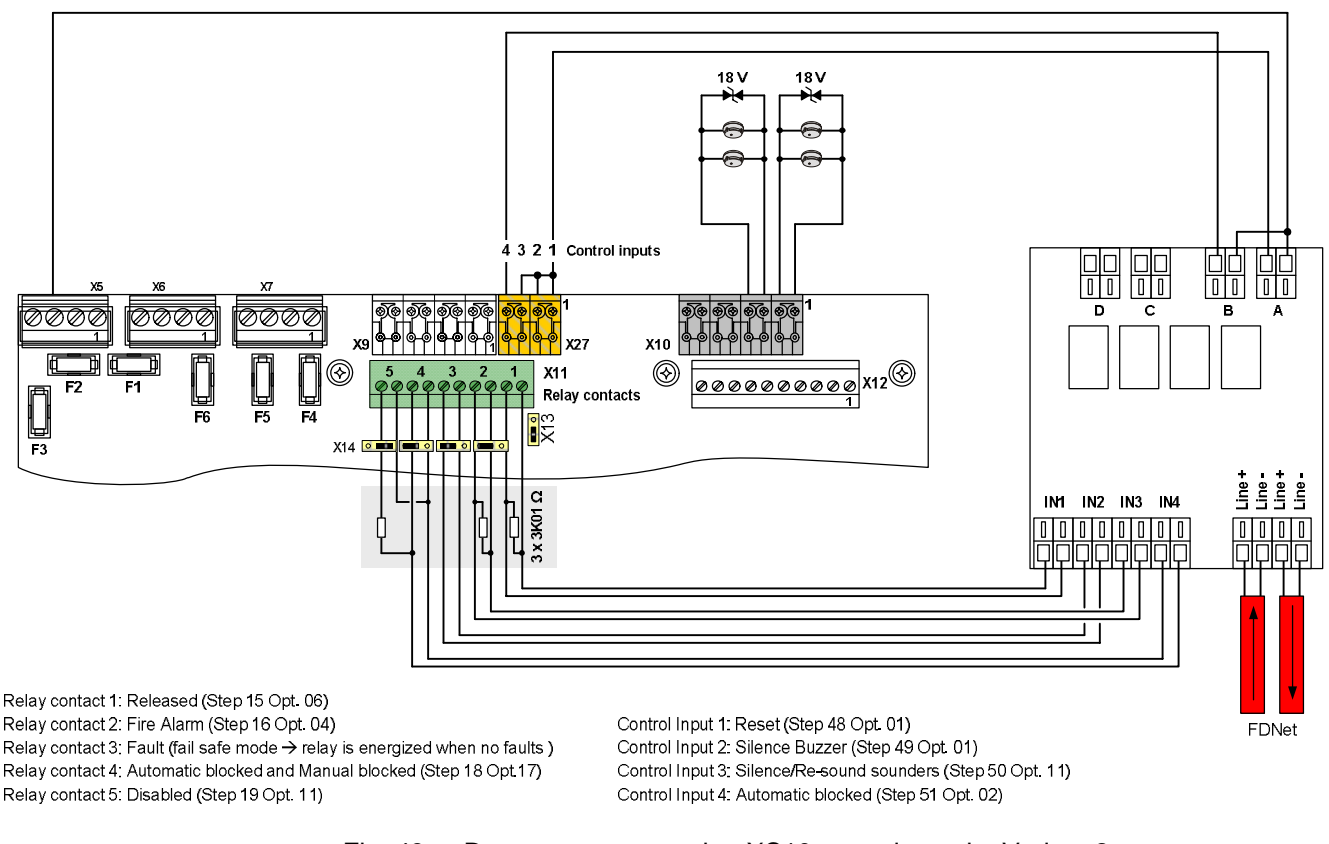

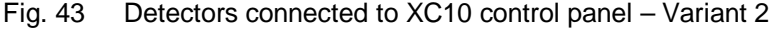

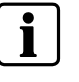

Jumper X14 position (relay contact 5) must be changed from factory setting to the right position (NC contact)

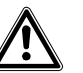

For this variant, Step 37 option 02 must be selected CAUTION

### Configuration example using FXS engineering tool: Create an XC10 zone:

- 1. create an area named "Siemens Training Center"
- 2. create a section named "Room Spirit 1"
- 3. under this section
  - a. create an XC10 Zone named "Extinguishing"

- b. select "Autom. exting. release blockable from Sinteso / Cerberus PRO"
- c. select "Show blocking of autom. Exting. release on Sinteso / Cerberus PRO operating terminal"
- d. select "Resetable from Sinteso /Cerberus PRO"
- e. select "Enable" and configure "Reset time" = 10 s

Assign XC10 zone inputs elements (an FDCIO222 is installed inside the XC10):

- 4. assign element 1:Input 'Discharged' to FDCIO IN1
- 5. assign element 2:Input 'Fault' to FDCIO IN2 and select "Input inverted" in Hardware tab
- 6. assign element 3:Input 'Pre-alarm' to FDCIO IN3
- 7. assign element 4:Input 'Blocked' to FDCIO IN14

### Assign XC10 zone "Block autom." output element:

7. assign element 2:Output 'Block autom." to FDCIO OUT 2 (Relay B)

### Assign XC10 zone "Reset" output element:

XC10 needs 2 reset pulses to reset completely. The first pulse resets the buzzer and sounders; the second pulse resets the panel. With the following configuration, a single Reset operation on the Sinteso / Cerberus PRO panel generates 2 reset pulses on the XC10.

- 8. create a fire control group named "Training Center Room Spirit 1"
- 9. create a fire control named "XC10 Reset pulse 1"
  - a. formula: "- - ALL OR - -"
    - b. activation delay: 0s
    - c. deactivation delay 0s
    - d. activation timeout: Enable / 3s
    - e. cause: 1:Output 'Reset' XC10 Zone "Extinguishing" activated
    - f. effect: no effects
- 10. create a fire control named "XC10 Reset pulse 2"
  - a. formula: "-1"
  - b. activation delay: 3s
  - c. deactivation delay 0s
  - d. activation timeout: Enable / 3s
  - e. cause: Fire Control "XC10 Reset pulse 1" activated
  - f. effect: no effects
- 11. create a fire control named "XC10 Reset pulse 1+2"
  - a. formula: "- - ALL OR - -"
  - b. activation delay: 0s
  - c. deactivation delay 0s
  - d. activation timeout: Disabled
  - e. cause1: Fire Control "XC10 Reset pulse 1" activated
  - f. cause2: Fire Control "XC10 Reset pulse 2" activated
  - g. effect: assign to FDCIO OUT 1 (Relay A)

# 18.3 Detectors connected to Sinteso / Cerberus PRO panel

# **18.3.1** Connection variant 3:

Following XC10 zone messages can be displayed:

- "Exting. discharged"
- "Fault"
- "Exting.pre-alarm"
- "Aut+man ext.OFF XC"
- "Aut.ext.OFF XC"
- "Aut.ext.OFF FC" (XC10 blocked from the Sinteso / Cerberus PRO panel)

Following controls are possible from the Sinteso / Cerberus PRO panel:

- Reset
- Block autom.
- Alarm zone 1

### - Alarm zone 2

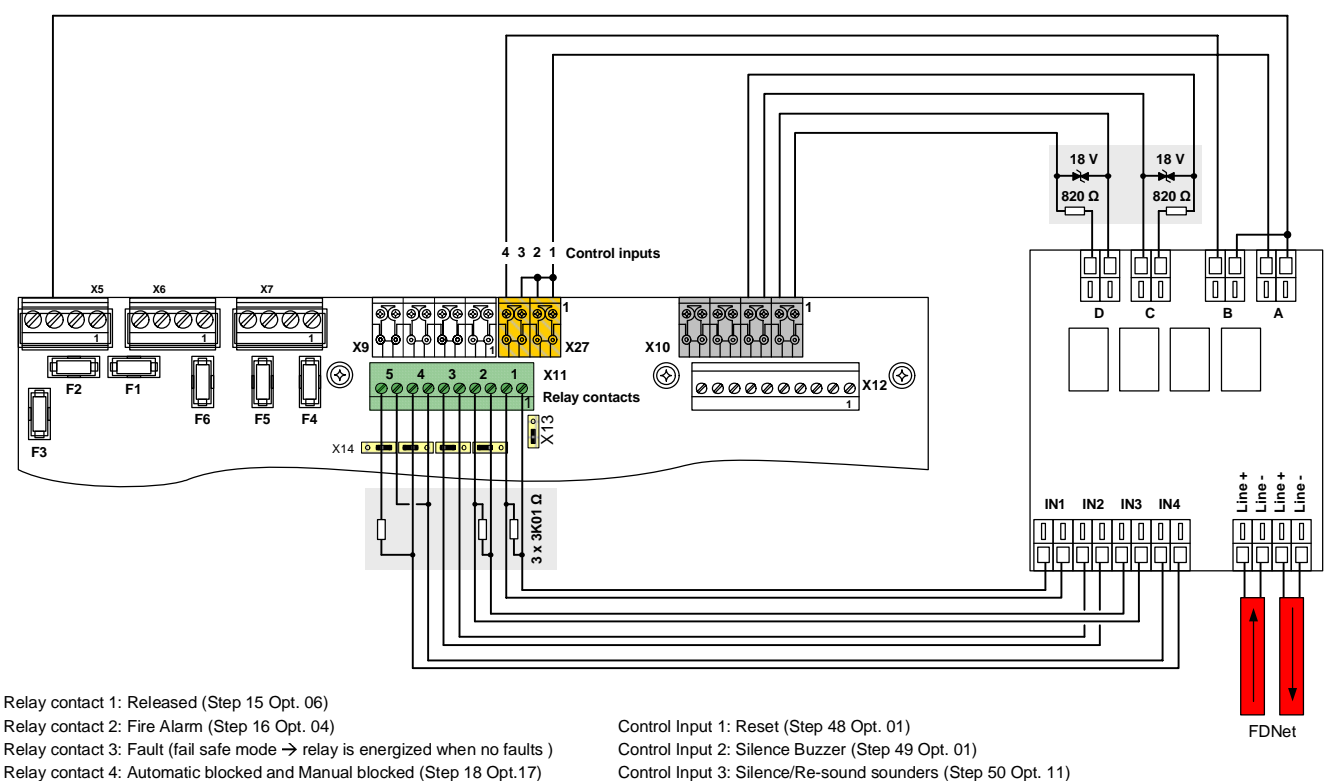

Relay contact 5: Disabled (Step 19 Opt. 11)

Control Input 3: Silence/Re-sound sounders (Step 50 Opt. 11) Control Input 4: Automatic blocked (Step 51 Opt. 02)

Detectors connected to Sinteso / Cerberus PRO panel - Variant 3 Fig. 44

### Configuration example using FXS engineering tool: Create an XC10 zone:

- 1. create an area named "Siemens Training Center"
- create a section named "Room Spirit 1" 2.
- 3 under this section
  - a. create an XC10 Zone named "Extinguishing"
  - select "Autom. exting. release blockable from Sinteso / Cerberus PRO" b.
  - select "Show blocking of autom. Exting. release on Sinteso / Cerberus C. PRO operating terminal"
  - d. select "Resetable from Sinteso /Cerberus PRO"
  - select "Enable" and configure "Reset time" = 10 s e.

Assign XC10 zone inputs elements (an FDCIO222 is installed inside the XC10):

- assign element 1:Input 'Discharged' to FDCIO IN1 4.
- assign element 2:Input 'Fault' to FDCIO IN2 and select "Input inverted" in 5 Hardware tab
- assign element 3:Input 'Pre-alarm' to FDCIO IN3 6.
- assign element 4:Input 'Blocked' to FDCIO IN14 7.

### Assign XC10 zone "Reset" output element:

- create a fire control group named "Training Center Room Spirit 1" 8.
- 9 create a fire control named "XC10 Reset pulse 1"
  - a. formula: "- - ALL OR - "
  - b. activation delay: 0s
  - c. deactivation delay 0s
  - d. activation timeout: Enable / 3s
  - e. cause: 1:Output 'Reset' XC10 Zone "Extinguishing" activated effect: no effects f.
- 10. create a fire control named "XC10 Reset pulse 2"
  - a. formula: "-1"

- b. activation delay: 3s
- c. deactivation delay 0s
- d. activation timeout: Enable / 3s
- e. cause: Fire Control "XC10 Reset pulse 1" activated
- f. effect: no effects
- 11. create a fire control named "XC10 Reset pulse 1+2"
  - a. formula: "- - ALL OR - -"
  - b. activation delay: 0s
  - c. deactivation delay 0s
  - d. activation timeout: Disabled
  - e. cause1: Fire Control "XC10 Reset pulse 1" activated
  - f. cause2: Fire Control "XC10 Reset pulse 2" activated
  - g. effect: assign to FDCIO OUT 1 (Relay A)

### Create fire detection zones that trigger XC10:

- 12. under the section "Room Spirit 1", create an automatic zone named "Zone 1"
- 13. under the section "Room Spirit 1", create an automatic zone named "Zone 2"
- 14. under the fire control group "Training Center Room Spirit 1", create a fire control named "First alarm"
  - a. cause: "--- General autom. fire ALARM ---" assigned to section "Room Spirit 1"
  - b. effect: assign to FDCIO OUT 3 (Relay C)
- 15. under the fire control group "Training Center Room Spirit 1", create a fire control named "Second alarm"
  - a. cause: --- General autom. fire ALARM --- assigned to section "Room Spirit 1"
  - b. select Threshold = 2 (2 alarm events)
  - c. effect: assign to FDCIO OUT 4 (Relay D)

# Assign XC10 zone "Block autom." output element:

- 16. under the fire control group "Training Center Room Spirit 1", create a fire control named "Block autom."
  - a. cause1: "All test modes" assigned to automatic zone "Zone 1"
  - b. cause2: "All test modes" assigned to automatic zone "Zone 2"
  - c. cause3: "All isolations" assigned to automatic zone "Zone 1"
  - d. cause4: "All isolations" assigned to automatic zone "Zone 2"
  - e. cause5: "All activation" assigned to XC10 zone "Extinguishing" 2:Output 'Block autom.'
  - f. effect: assign to FDCIO OUT 2 (Relay B)

# 19 Maintenance PC

A PC can be connected with the XC100x-A equipment to carry out the following operations:

- Upload the configuration from the XC10 to the PC
- Download the configuration from the PC to the XC10
- Upload the event memory from the XC10 to the PC
- Reset the alarm counter
- Save/Print the configuration
- Save/Print the event memory

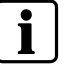

It is not possible to create/modify a configuration with the XC10 SW Tool

### Hardware requirement and installation

- MCL-USB (FDUZ221) adapter connected between the PC (USB port) and connector X21 of XCM1002 mainboard (follow installation instructions of the drivers delivered with the product)
- XC10 SW Tool / available on STEP / part N° A6V10277118

# 20 Components and spare parts

|                      | Reference  | Part N°         | Description                                                                                        |  |  |  |  |
|----------------------|------------|-----------------|----------------------------------------------------------------------------------------------------|--|--|--|--|
| Complete product (*) | XC1001-A   | S54390-C1-A1    | XC1001-A Extinguishing panel Standard                                                              |  |  |  |  |
|                      | XC1005-A   | S54390-C3-A1    | XC1005-A Extinguishing panel Comfort                                                               |  |  |  |  |
|                      | XC1003-A   | S54390-C2-A1    | XC1003-A Extinguishing panel Rack                                                                  |  |  |  |  |
|                      | XT1001     | S54390-Z16-A1   | XT1001-A1 Repeater display                                                                         |  |  |  |  |
|                      | XT1002     | S54390-Z15-A1   | XT1002-A1 Repeater terminal                                                                        |  |  |  |  |
|                      | XTA1001    | S54390-Z13-A1   | XTA1001-A1 Repeater display 19"                                                                    |  |  |  |  |
|                      | XTA1002    | S54390-Z14-A1   | XTA1002-A1 Repeater terminal 19"                                                                   |  |  |  |  |
| Accessories          | FCA1014    | A6E60500069     | FCA1014 Battery holder (XC1005-A with 17A/h)                                                       |  |  |  |  |
|                      | XCA1030    | S54390-A5-A1    | XCA1030 Multi-zone extension module                                                                |  |  |  |  |
|                      | XCA1031    | S54390-A6-A1    | XCA1031 Common multi-zone module                                                                   |  |  |  |  |
|                      | PF12       | FR2:LBE60200447 | Cover plate 1U (XC1003-A)                                                                          |  |  |  |  |
|                      | PF13       | FR2:LBE60200448 | Cover plate 2U (XC1003-A)                                                                          |  |  |  |  |
|                      | Z3B171     | 4843830001      | Relay module / 1 changeover contact 250 VAC/10 A                                                   |  |  |  |  |
|                      | FCA1007    | A6E60500026     | FCA1007 kit key switch standard<br>To provide operating access via key switch instead of password. |  |  |  |  |
|                      | FTH1001-F1 | FR2:LB202560008 | 19" 4U adaptation plate for XTA1001-A1 / XTA1002-A1 repeaters                                      |  |  |  |  |
|                      | FTH1002-F1 | FR2:LB202270008 | Blank plate for XTA1001-A1 / XTA1002-A1 19" adaptation plate                                       |  |  |  |  |
| Spare parts          | XCM1002    | S54390-A4-A1    | XCM1002 Main board for XC10                                                                        |  |  |  |  |
|                      | FCP1004-E  | A6E60500054     | FCP1004-E power supply unit 3.5A                                                                   |  |  |  |  |
|                      | XCH1001-A  | S54390-B9-A1    | XCH1001-A Cover set for XC1001-A                                                                   |  |  |  |  |
|                      | XCH1003-A  | S54390-B10-A1   | XCH1003-A Cover set for XC1003-A                                                                   |  |  |  |  |
|                      | XCH1005-A  | S54390-B11-A1   | XCH1005-A Cover set for XC1005-A                                                                   |  |  |  |  |
|                      | XCA1002-1  | S54390-B7-A1    | XCA1002-1 Display adapter for XC1001-A                                                             |  |  |  |  |
|                      | XCA1002-2  | S54390-B8-A1    | XCA1002-2 Display adapter for XC1003-A and XC1005-A                                                |  |  |  |  |
|                      | XCE1001    | A6E60500065     | XCE1001 Terminating resistor 3K3                                                                   |  |  |  |  |

Issued by Siemens Switzerland Ltd Infrastructure & Cities Sector Building Technologies Division International Headquarters Gubelstrasse 22 CH-6301 Zug Tel. +41 41-724 24 24 www.siemens.com/buildingtechnologies

Document ID. A6V10257473\_e\_en\_--

Edition 2015-03-04

 $\hfill \ensuremath{\mathbb{C}}$  2015 Copyright Siemens Switzerland Ltd Technical specifications and availability subject to change without notice.

# XC1001-A / XC1005-A

# **1116**

Siemens SAS 617 rue Fourny, FR-78530 Buc 09 1116 – CPD – 043

### EN12094-1:2003

Fixed firefighting systems - Components for gas extinguishing systems Part 1: Requirements and test methods for electrical automatic control and delay devices

Environmental class A

Number of flooding zones : 1

Extinguishing agent : .....

4.17 : Delay of extinguishing signal

- 4.18 : Signal representing the flow of extinguishing agent
- 4.19 : Monitoring of the status of components
- 4.20 : Emergency hold device
- 4.21 : Control of flooding time
- 4.23 : Manual only mode
- 4.24 : Triggering signals to equipment within the system
- 4.26 : Triggering of equipment outside the system
- 4.27 : Emergency abort device
- 4.30 : Activation of alarm devices with different signals
- Response delay activated condition: maximum 3 s
- Response delay triggering of outputs: maximum 1s

### EN54-2/A1:2007

Fire detection and fire alarm systems - Part 2 : Control and indicating equipment

- 7.8 : Output to fire alarm devices
- 7.9: Control of fire alarm routing equipment (7.9.1)
- 7.12 : Dependencies on more than one alarm signal Type A (7.12.1)
- 7.13 : Alarm counter (XC1005-A)
- 8.3 : Fault signals from points
- 8.4 : Total loss of the power supply
- 8.9: Output to fault warning routing equipment
- 10: Test condition

# XC1003-A

| 1116                                                                                                    |
|----------------------------------------------------------------------------------------------------|
| Siemens SAS<br>617 rue Fourny, FR-78530 Buc<br>09<br>1110                                                                                                    |
| 1116 – CPD – 018                                                                                                    |
| <b>EN12094-1:2003</b><br>Fixed firefighting systems - Components for gas extinguishing systems<br>Part 1: Requirements and test methods for electrical automatic control and delay devices                                                                                                    |
| Environmental class A                                                                                                    |
| Number of flooding zones : 116                                                                                                    |
| Flooding zone n°<br>Extinguishing agent :<br>4.17 : Delay of extinguishing signal<br>4.18 : Signal representing the flow of extinguishing agent<br>4.19 : Monitoring of the status of components<br>4.20 : Emergency hold device<br>4.21 : Control of flooding time<br>4.23 : Manual only mode<br>4.24 : Triggering signals to equipment within the system<br>4.26 : Triggering of equipment outside the system<br>4.27 : Emergency abort device<br>4.29 : Release of the extinguishing media for selected flooding zones<br>4.30 : Activation of alarm devices with different signals<br>Response delay activated condition: maximum 3 s<br>Response delay triggering of outputs: maximum 1s |
| <ul> <li>EN54-2/A1:2007</li> <li>Fire detection and fire alarm systems - Part 2 : Control and indicating equipment</li> <li>7.8 : Output to fire alarm devices</li> <li>7.9 : Control of fire alarm routing equipment (7.9.1)</li> <li>7.12 : Dependencies on more than one alarm signal – Type A (7.12.1)</li> <li>8.3 : Fault signals from points</li> <li>8.4 : Total loss of the power supply</li> <li>8.9 : Output to fault warning routing equipment</li> </ul>                                                                                                    |

10: Test condition